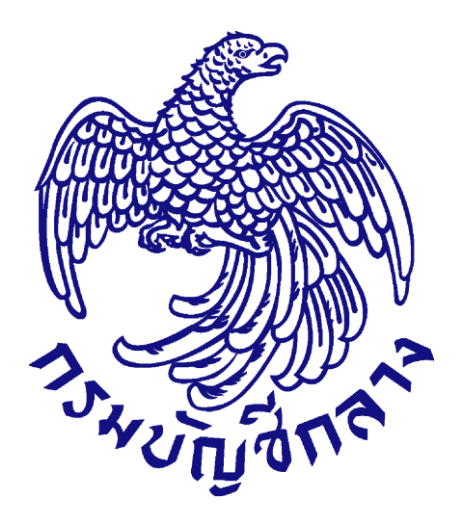

# คู่มือการใช้งานระบบฉบับย่อ

หน่วยจัดซื้อ เพิ่มโครงการ – ประกาศผู้ชนะการเสนอราคาขึ้นเว็บไซต์ (กรณีจัดซื้อจัดจ้างโดยวิธีตลาดอิเล็กทรอนิกส์ (e-market))

สำหรับหน่วยงานภาครัฐ

จัดทำโดย กลุ่มงานมาตรฐานการจัดซื้อจัดจ้างด้วยวิธีการทางอิเล็กทรอนิกส์ กองการพัสดุภาครัฐ กรมบัญชีกลาง

# สารบัญ

|    |                                                                                         | หน้า |
|----|-----------------------------------------------------------------------------------------|------|
| 1. | หน่วยจัดซื้อ – เพิ่มโครงการ                                                             | 1    |
| 2. | จัดทำรายงานขอซื้อขอจ้าง/ กำหนดความต้องการ/ ร่างเอกสาร e-market                          | 19   |
| 3. | หัวหน้าเจ้าหน้าที่พัสดุ – ดำเนินการนำประกาศเชิญชวนขึ้นเว็บไซต์                          | 35   |
| 4. | หน่วยจัดซื้อ – จัดทำหนังสืออนุมัติสั่งซื้อสั่งจ้าง                                      | 42   |
| 5. | เจ้าหน้าที่พัสดุ - เสนอหัวหน้าอนุมัติประกาศผู้ชนะการเสนอราคาเพื่อนำประกาศฯ ขึ้นเว็บไซต์ | 64   |
| 6. | หัวหน้าเจ้าหน้าที่พัสดุ เข้ามาดำเนินการนำประกาศรายชื่อผู้ชนะเสนอราคาขึ้นเว็บไซต์        | 67   |

# 1. หน่วยจัดซื้อ – เพิ่มโครงการ

ผู้ใช้เข้าสู่เว็บไซต์ <u>http://www.gprocurement.go.th</u>

- บันทึก "รหัสผู้ใช้"
- 2. บันทึก "รหัสผ่าน"
- 3. กดปุ่ม เข้าสู่ระบบ

| ประกาศวันนี้ คันหาประกาศ ข้อ<br><<<ขอเรียนเชิญผู้คำกับภาค<br><<<ประกาศเปิดรับอมัครบุ<br>แสดงความคิดเห็นมาได้ที่ em<br>«<<ด่วนที่สุด !!! ให้บริเจาม<br>ถึงแต่วันที่ ๑๙ มิถุนายน ๒๙๖<br><<<กองการพัสดุกาครัฐขอม | ปูดจัดชี้ดวัดว้าง<br>รัฐอบรมการบันทึกข้อมู<br>เดลทั่วไปเป็นผู้สังเกลด<br>เกราหรวงการคลังว่าถั<br>มิโรยpranec.cho@co<br>ว่างบนที่ ๔ สิงหาคม ๒<br>จังวินที่ ๔ สิงหาคม ๒ | ุลในระบบ e-catalogสนใจ คลิกที่นี่<br>ารณ์สำหรับโครงการจัดทำฮ้อตกลงคุณธรรม .<br>เมารจัดฮ้อร์สร้างและการบริหารทัสดุกาครัฐ<br>(d.go.th ภายในวันที่ ๓๓ กรกฎาณ bơ'๖๐<br>ญญามาตรฐานนี้องฉัด นาพระราชบัญญุลิกา<br>๙๖๐ สามารถตาวนโหลดร่างสัญญาา ได้ที่นี่ ๓<br>1 กรกฎาคม 2560 เป็นวันทำการ ผู้ใช้งานสาม | . คลิกที่นี่<br>พ.ศ" เพื่อให้แสดงความ/<br>เรจัดชื่อจัดจ้างและการบริ<br>ลิกที่นีทั้งนี้ส่งความเห็นไ<br>เารถปฏิบัติงานในระบบจัด | จิดเงินก่อนการประกาศใช้โดยสาม<br>หารพัสดุภาครัฐ พ.ศ. bdวิo จำบว<br>เด้ที่ chotika.pon@cgd.go.th<br>ชื่อจัดจำงภาครัฐ(e-GP) ได้ตามป | ารถ<br>น ๑๒ สัญญา<br>กต์ |
|----------------------------------------------------------------------------------------------------|----------------------------------------------------------------------------------------------------|----------------------------------------------------------------------------------------------------|----------------------------------------------------------------------------------------------------|----------------------------------------------------------------------------------------------------|--------------------------|
|                                                                                                    | ค้นหาประกาศจัดชื้อ                                                                                                    | จัดจ้าง                                                                                                    |                                                                                                    | เข้าสู่ระบบ                                                                                                    |                          |
|                                                                                                    | ประเภทประกาศ                                                                                                    | - เลือกประเภทประกาศ -                                                                                                    | ~                                                                                                    | รหัสผู้ใช้                                                                                                    |                          |
|                                                                                                    | หน่วยงาน                                                                                                    |                                                                                                    |                                                                                                    | รหัสผ่าน                                                                                                    |                          |
|                                                                                                    | จังหวัด                                                                                                    | -เลือกจังหวัด- 🗸                                                                                                    |                                                                                                    | เข้าสู่ระบบ                                                                                                    | ลีมรหัสผ่าน 2            |
| J-A-P                                                                                                    |                                                                                                    | ค้นหา ค้นหาขั้นสูง                                                                                                    |                                                                                                    | 🖹 ລນກະເ 3                                                                                                    | 1อใช้งานได้ที่นี่        |
|                                                                                                    |                                                                                                    |                                                                                                    |                                                                                                    |                                                                                                    |                          |
| ค้นหาข้อมูลการจัดซื้อจัดจ้างที่คุณอยากะ                                                                                                    |                                                                                                    |                                                                                                    | ค้นหา                                                                                                    |                                                                                                    |                          |
| <                                                                                                    |                                                                                                    |                                                                                                    |                                                                                                    |                                                                                                    | >                        |

| 4. | กดปุ่ม                              | เพิ่มโครงการ                                 |                                           |                                             |                                                                             |
|----|-------------------------------------|----------------------------------------------|-------------------------------------------|---------------------------------------------|-----------------------------------------------------------------------------|
| 1  | ระบบการจัดซื้<br>Thai Government Pr | อจัดจ้างภาครัฐ <mark>ทดล</mark><br>ocurement | องใช้งาน (เฟส3)                           | ว้<br>สุภารัตน์ อร่ามกัง<br>กรมบัญชีกลาง-กะ | ันที่ 31 สิงหาคม 2560 🖍<br>เรวงษ์ - เจ้าหน้าที่พัสดุ<br>มบัญชีกลาง กรุงเทพฯ |
|    |                                     |                                              | เพิ่มแผนการจัดซื้อจัดจ้าง                 |                                             |                                                                             |
|    |                                     |                                              | เพิ่มโครงการ                              |                                             | 4                                                                           |
| ×. |                                     |                                              | รายการโครงการ                             |                                             |                                                                             |
| LL |                                     |                                              | แบบสอบถามความคิดเห็นการ<br>วิธี e-bidding | เจ้ดซื้อจัดจ้างวิธี e-market และ            | ļ                                                                           |

# ขั้นตอนที่ 1 ข้อมูลโครงการ รายละเอียดโครงการ

- 5. กดเลือก "วิธีการจัดหา"
- 6. กดเลือก "ประเภทการจัดหา"
- 7. กดเลือก "พัสดุที่จัดหา"
- 8. กดเลือก "ประเภทโครงการ"

9. บันทึก"รหัสแผนการจัดซื้อจัดจ้าง" และกดปุ่ม 🔍 หรือกดปุ่ม

10.กดเลือก "ปีงบประมาณ"

### แผนการจัดซื้อจัดจ้าง

ระบบดึงข้อมูล "ชื่อโครงการที่จะจัดซื้อจัดจ้างตาม พรบ.", "จำนวนเงินงบประมาณ โครงการ", "จำนวนเงินงบประมาณโครงการ", "เงินงบประมาณโครงการคงเหลือ"และ"เดือน/ปีที่ คาดว่าจะประกาศจัดซื้อจัดจ้าง" มาแสดงให้โดยอัตโนมัติ

- 11. บันทึก "ชื่อโครงการ"
- 12. บันทึก "แหล่งของเงิน เงินงบประมาณตาม พรบ.รายจ่ายประจำปี"
- 13. กดเลือก"ประเภทเงิน พรบ.งบประมาณ"
- 14. บันทึก "เดือน/ ปี ที่คาดว่าจะลงนามในสัญญา (ดดปปปป)"

# การปรับปรุงข้อมูลแผนการจัดซื้อจัดจ้างระดับหน่วยงานจัดซื้อ

ระบบดึงข้อมูล "ปรับปรุงข้อมูลล่าสุดเมื่อวันที่", "โดย", "สำนักงาน" และ"หมายเลข โทรศัพท์" มาแสดงให้โดยอัตโนมัติ

#### รหัสเผยแพร่แผนการจัดชื้อจัดจ้าง/ ผู้จัดทำและผู้อนุมัติรหัสเผยแพร่แผนการจัดซื้อจัดจ้าง

ระบบดึงข้อมูล "รหัสเผยแพร่แผนการจัดซื้อจัดจ้าง", "ผู้จัดทำรหัสเผยแพร่แผนการจัดซื้อ จัดจ้าง" และ"ผู้อนุมัติรหัสเผยแพร่แผนการจัดซื้อจัดจ้าง" มาแสดงให้โดยอัตโนมัติ

# 15. กดปุ่ม 😈 บันทึก

ระบ<sup>ุ</sup>บแสดงกล่องข้อความ "ต้องการบันทึกข้อมูลใช่หรือไม่"

| ะกาศจัดซือจัดจ้าง > จัดทำโครงการ           | ะ เพิ่มโครงการ                                                                             |
|--------------------------------------------|--------------------------------------------------------------------------------------------|
|                                            | Z                                                                                          |
|                                            | ขนพอนท 1 ขนพอนท 2 ขนพอนท 5<br>ข้อมูลโครงการ รายการสินค้าที่จัดซื้อจัดจักง กำหนดความต้องการ |
|                                            |                                                                                            |
| อมูลแผนการจัดซื้อจัดจ้างตามหน่วย           | านภาครัฐ                                                                                   |
| พิ่มโครงการ                                |                                                                                            |
| สำนักงาน                                   | 0300400000 - กรมบัญชีกลาง กรุงเทพฯ                                                         |
| รายละเอียดโครงการ                          | 5                                                                                          |
| * วิธีการจัดหา                             | หลาดอิเล็กทรอนิกส์ (e-market) 🗸 เสียกเวือง ไขการจัดชื่อจัดจ้าง                             |
| * ประเภทการจัดหา                           | <u>6</u>                                                                                   |
| * พัสดุที่จัดหา                            | วัสดุครุภัณฑ์ส่านักงาน 🗸 7                                                                 |
| * ประเภทโครงการ                            | ลัดซื้อลักล้างหามชั้นหอนปกติ 🕂 8                                                           |
| * รหัสแผนการจัดซื้อจัดจ้าง                 | P6008000905 🔍 🔇 เสือกแผนการจัดซื้อจัดจ้าง 🚽 9                                              |
| * ปีงบประมาณ                               | 2560                                                                                       |
| แผนการจัดซื้อจัดจ้าง                       | 10 แสดงรายถะเอียดเพิ่มเติม                                                                 |
| * ชื่อโครงการที่จะจัดชื่อจัดจ้างตาม พรบ.   | ซื้อกระคาษถ่ายเอกสาร                                                                       |
| * จำนวนเงินงบประมาณโครงการ                 | 2,600,000.00 บาท เงินงบประมาณโครงการคงเหลือ 2,600,000.00                                   |
| * เดือน/ปีที่คาดว่าจะประกาศจัดซื้อจัดจ้าง  | 09/2560                                                                                    |
| การผูกพันงบประมาณโครงการ                   | 🗌 ผูกพันงบประมาณข้ามปี จำนวนปีผูกพัน                                                       |
| (เฉพาะโครงการผูกพันงบประมาณข้ามปี)         |                                                                                            |
|                                            | ซื้อ                                                                                       |
| * ชื่อโครงการ                              | กระดาษถ่ายเอกสาร                                                                           |
|                                            | ด้วยวิธี ตลาดอิเล็กทรอนิกส์(e-market)                                                      |
| * จำนวนเงินงบประมาณโครงการ                 | 2,600,000.00 UTM                                                                           |
| แหล่งของเงิน-เงินงบประมาณตามพ.ร.บ.         | 2,600,000.09 1.2 หน่วยงานระดับกรม 13                                                       |
| รายจ่ายประจำปี                             |                                                                                            |
| แหล่งของเงิน - เงินนอกงบประมาณ             | <ทัวเลือกประเภทเงินนอกงบประมาณ: ∨                                                          |
| ออกแบบกำหนดคุณลักษณะเฉพาะแล้ว              | 🗹 រ                                                                                        |
| * เดือน /ปี ที่คาดว่าจะลงนามในสัญญา        | 09/2560 🛍 ระเม็เป็นพุทธศักราชในรูปแบบ(ดดปปปป)                                              |
| การปรับปรุงข้อมูลแผนการจัดซื้อจัดจ้างระเ   | บหน่วยงามจัดซื้อ 14 แสดงรายละเอียดเพิ่มเติม                                                |
| ปรับปรุงข้อมูลล่าสุดเมื่อวันที่            | 30/08/2560                                                                                 |
| โดย                                        | ดีเรก จันทร์คุ้ม                                                                           |
| สำนักงาน                                   | 0304 - กระบัญชีกลาง กรุงเทพฯ                                                               |
| หมายเลขโทรศัพท์                            | 0-2127-7386-9                                                                              |
| รหัสเผยแพร่แผนการจัดซื้อจัดจ้าง / ผู้จัดทำ | และผู้อนุมัติรหัสเผยแพร่แผนการจัดซื้อจัดจ้าง                                               |
| รหัสเผยแพร่แผนการจัดซื้อจัดจ้าง            | M60080000533                                                                               |
| ผู้จัดทำรหัสเผยแพร่แผนการจัดซื้อจัดจ้าง    | ดิเรก จันทร์คุ้ม                                                                           |
| ผู้อนุมัติรหัสเผยแพร่แผนการจัดซื้อจัดจ้าง  | ดีเรก จับทร์คุ้ม                                                                           |
|                                            |                                                                                            |

<u>รหัสแผนการจัดซื้อจัดจ้าง</u> ผู้ใช้สามารถบันทึกข้อมูลอย่างใดอย่างหนึ่ง ได้ดังนี้

- 9.1 กดเลือก "ค้นหาจาก"
- 9.2 กดเลือก "ค้นหาจากรหัส/ ชื่อหน่วยงาน"
- 9.3 บันทึก "รหัสแผนการจัดซื้อจัดจ้าง"
- 9.4 บันทึก "ชื่อแผน"
- 9.5 กดปุ่ม

ระบบแสดงรายการแผนการจัดซื้อจัดจ้าง ตามเงื่อนไขที่ผู้ใช้ระบุ

9.6 กดปุ่ม

ระบบแสดงกล่องข้อความ "ต้องการเลือกแผนการจัดซื้อจัดจ้าง ใช่หรือไม่"

| เสือกแผนก | กรจัดซื้อจัดจ้าง                           |                                                                                                |                                                                                                    |                                                                                                    |                                    |                |                            |
|-----------|--------------------------------------------|------------------------------------------------------------------------------------------------|----------------------------------------------------------------------------------------------------|----------------------------------------------------------------------------------------------------|------------------------------------|----------------|----------------------------|
|           | ค้นหาจา <i>ะ</i><br>ระบุ<br>รหัสแ <i>ะ</i> | ค้นหาจาก<br>ารหัส/ชื่อหน่วยงาน<br>บุรหัส/ชื่อหน่วยงาน<br>มนการจัดซื้อจัดจ้าง<br>ชื่อแผน<br>9.5 | <ul> <li>พน่วยงานภ</li> <li>รหัสหน่วยง</li> <li>0300400000</li> <li>ชื้อกระดาษถ่าย</li> <li>ด้บหา</li> </ul> | ายใน () หน่วยงานภายนอกทั้ง<br>าน () ซื่อหน่วยงาน (9.2<br>- กรมบัญชีกลาง กรุงเทพฯ<br>มเอกสาร<br>(ส้างตัวเลือก ออเ | 9.1<br>9.3<br>9.4                  |                |                            |
| ลำดับ     | รหัสแผน<br>การจัดซื้อจัดจ้าง               | ชื่อโครงการที่จัด                                                                              | าจะซื้อจัดจ้าง                                                                                               | ชื่อหน่วยงาน                                                                                                    | จำนวนเงิน<br>งบประมาณ<br>ที่ได้รับ | ข้อมูลงบประมาณ | เลือกแผน<br>จัดซื้อจัดจ้าง |
| 1         | P60080000905                               | ซื้อกระดาษถ่ายเอก                                                                              | สาร                                                                                                    | กรมบัญชีกลาง กรุงเทพฯ                                                                                            | 2,600,000.00                       | รายละเอียด     | เลือก 9.6                  |
| 2         | P60080000254                               | บาสจัดซื้อกระดาษเ                                                                              | ายเอกสาร                                                                                                    | กรมบัญชีกลาง กรุงเทพฯ                                                                                            | 800,000.00                         | รายละเอียด     | เลือก                      |

9.7 กดปุ่ม <mark>Ок</mark>

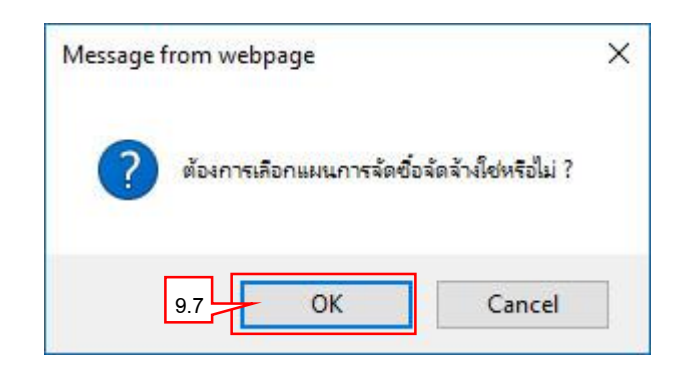

| 16. กดปุ่ม 🗖 | ОК                                            |   |
|--------------|-----------------------------------------------|---|
|              | Message from webpage                          | × |
|              | <b>?</b> I4907: ต้องการบันทึกข้อมูลใช่หรือไม่ |   |
|              | 16 OK Cancel                                  |   |

| บบการจัดซื้อจัดจ้างภาครัฐ <b>ห</b><br>i Government Produrement             | กดลองใช้งาน (พ.ร.บ. ใหม่)<br>กระ                                    |
|----------------------------------------------------------------------------|---------------------------------------------------------------------|
|                                                                            |                                                                     |
| ประกาศจัดซือจัดจ้าง > จัดทำไครงการ >                                       | > เพิ่มโครงการ                                                      |
|                                                                            | <b>ขั้นคอนที่ 1</b> ขั้นคอนที่ 2 ขั้นตอนที่ 3                       |
|                                                                            | <b>ข้อมูลโครงการ</b> รายการสินค้าที่จัดซื้อจัดจ้าง กำหนดความต้องการ |
| ข้อนอบขนการจัดผื้อจัดอ้างตามหน่ายง                                         | างเกลสัส                                                            |
| เพิ่มโครงการ                                                               | 0.810.03                                                            |
| สำนักงาน                                                                   | 0300400000 - กรมบัญชึกลาง กรุงเทพฯ                                  |
| รายละเอียดโครงการ                                                          |                                                                     |
| รหัสแผนการจัดซื้อจัดจ้างระดับหน่วยจัดซื้อ                                  | D60080000859                                                        |
| เลขที่โครงการ                                                              | 60087000771                                                         |
| * วิธีการจัดหา                                                             | หลาดอิเล็กทรอนิกส์ (e-market) 🗸 เลือกเงื่อนไขการจัดชื่อจัดจ้าง      |
| * ประเภทการจัดหา                                                           | to V                                                                |
| * พัสดุที่จัดหา                                                            | วัสดุครุภัณฑ์สำนักงาน 🗸                                             |
| * ประเภทโครงการ                                                            | จัดซื้อจัดจ้างตามขั้นตอนปกติ 🗸                                      |
| * รหัสแผนการจัดซื้อจัดจ้าง                                                 | P60080000905 Q 😧 เลือกแผนการจัดซื้อจัดจ้าง                          |
| * ปีงบประมาณ                                                               | 2560                                                                |
| แผนการจัดซื้อจัดจ้าง                                                       | แสดงรายละเอียดเพิ่มเดิม                                             |
| * ชื่อโครงการที่จะจัดซื้อจัดจ้างตาม พรบ.                                   | ง<br>ข้อกระดาษถ่ายเอกสาร                                            |
| * จำนวนเงินงบประมาณโครงการ                                                 | 2,600,000.00 บาท เงินงบประมาณโครงการคงเหลือ 0.00                    |
| <ul> <li>เด็จบ/เีที่คาดว่าจะประกาศจัดซื้อจัดจ้าง</li> </ul>                | 09/2560                                                             |
| การผกพันงบประมาณโครงการ                                                    | ยกษัณหาประเวณศักรณ์                                                 |
| (เฉพาะโครงการผูกพันงบประมาณข้ามปี)                                         |                                                                     |
|                                                                            | No<br>No                                                            |
| * ชื่อโครงการ                                                              | กระตาษด้ายเอกสาร                                                    |
|                                                                            | Land to man Bullanum Brafe                                          |
| . · · · · · · · · · · · · · · · · · · ·                                    | พายประเทศาพยนสาเทชายนหาหนุศ-market)<br>2.600.000.00                 |
| * งานวนเง่นงบบระมาณเครงการ                                                 | 2 600 000 00 ······ Wildestrutztähinsel                             |
| แทลงของเงน-เงนงบบระมาณตามพ.ร.บ.<br>รายจ่ายประจำปี                          |                                                                     |
| แหล่งของเงิน - เงินนอกงบประมาณ                                             | บาท <ตัวเลือกประเภทเงินนอกงบประมาณ: 🗸                               |
| ออกแบบกำหนดคุณลักษณะเฉพาะแล้ว                                              | ✓ i                                                                 |
| * เดือน /ปี ที่คาดว่าจะลงนามในสัฌณา                                        | 09/2560 ระบบไปปั้นพทธศักราชในรูปแบบ(คดปปปป)                         |
| การปรับประทัลบอบอยการวัดตั้งวัดวัด เคยส่                                   | อันน่ายงาเอือซื้อ                                                   |
| า เรียงของ เรียงไรงข้อบุคค่าสดเบื่อวับที่                                  | 31/08/2560                                                          |
| โลย<br>1101 รุงขอมูลต่างเป็นเมืองเมท                                       | สภารัทน์ อร่ามภัทรวงษ์                                              |
| สำนักงาน                                                                   | ้<br>0304 - กรมบัญชีกลาง กระเทพฯ                                    |
| สานกงาน                                                                    | 0-2127-7386-9                                                       |
| หมายเลขเทรศพท<br>รหัสเผยแพร่แผนการจัดซื้อจัดจ้าง / ผัจัดทำ                 | าและผู้อนุมัติรหัสเผยแพร่แผนการรัดซื้อวัดจ้าง                       |
|                                                                            | M60080000533                                                        |
| รหัสเผยแพร่แผนการจัดซือจัดจ้าง                                             |                                                                     |
| รหัสเผยแพร่แผนการจัดซื้อจัดจ้าง<br>ผู้จัดทำรหัสเผยแพร่แผนการจัดซื้อจัดจ้าง | ดีเรก จันทร์คุ้ม                                                    |

### ขั้นตอนที่ 2 รายการสินค้าที่จัดซื้อจัดจ้าง

| 18. | กดปุ่ม | เพิ่มรายการชื่อสินด้าหรือบริการ |
|-----|--------|---------------------------------|
|     | ч ч    |                                 |

| รายการสินเ | ค้าหรือบริการ                                                        |                                   |
|------------|----------------------------------------------------------------------|-----------------------------------|
|            | ขั้นตอบที่ 1<br>ข้อมูลแผนจัดชื่อจัดจำง รายการสินคำที่จัดชื่อ         | ขั้นตอบที่ 3<br>กำหนดความต้องการ  |
|            | ชื่อสินค้าหรือบริการ                                                 | การกำหนดคุณลักษณะสินค้าหรือบริการ |
|            |                                                                      |                                   |
|            |                                                                      |                                   |
|            |                                                                      |                                   |
|            |                                                                      |                                   |
|            | 18                                                                   |                                   |
|            | ไปขั้นตอนที่ 1 <b>เพิ่มรายการชื่อนินค้าหรือบริการ</b> ยกเลิกรายการลั | นด้าหรือบริการ ไปขั้นตอนที่ 3 ออก |

- 19. ผู้ใช้เลือกแท็บ "e market"
- 20. บั้นทึกเงื่อนไขการค้นหา โดยบันทึกการค้นหาโดยใช้ข้อมูล "รหัสสินค้าหรือบริการ" หรือ
   "ประเภทสินค้าย่อย (DBID) ก็ได้"
- ระบบแสดงข้อมูลตามรายละเอียดที่ผู้ใช้ระบุเงื่อนไขในการค้นหา โดยผู้ใช้สามารถ กดลิงค์ "ดูรายละเอียดสินค้า" ได้

| 19 กรมบัญชีกลาง                                                                                                    |                                                                                                    | <b>NG</b>           | cine                                                                                           | <ul> <li>จิธีการใช้งาน</li> <li>31 สิงนาคม 2560</li> <li>ยจัดขี้อภาครัฐ (RFI/RFQ)</li> </ul> |
|----------------------------------------------------------------------------------------------------|----------------------------------------------------------------------------------------------------|---------------------|------------------------------------------------------------------------------------------------|----------------------------------------------------------------------------------------------|
| e-market กำหนดคุณลักษณะเอง/e-bidding ประวัดิจัดซื้อจัดจ้าง                                                                                                    | กระดาษถ่ายเอกสาร                                                                                                    |                     | รายการสินค้าที่ต้องการ                                                                         | 0 รายการ                                                                                     |
| จนัสสินด้านจือบริการ, ประเภทสินด้าย่อย (DBID) [กรด<br>[ตันหา<br>] กรณีที่คับหาดุณลิกษณะที่หน่วยงานกลางไม่พบข่อมูล ไห้ไปด์เหาที่กำหน <sub>ด้</sub> กลอา<br>หมายเหตุ : กรณีที่คับหาดุณลิกษณะที่หน่วยงานกลางไม่พบข่อมูล ไห้ไปด์เหาที่กำหน <sub>ด้</sub> กลอา | ารทำแอกการไ<br>เสียร์เรียยม(Bang)<br>เสียร์เรียยม(Bang)<br>แต่ในสามาริกันที่สามาริการ(Bang)<br>แต่ในของสารพร้องในสามาริการ(Bang)<br>แต่ในของสารพร้องในเล่าแต่กันเป็น(14111507) เมื่อสัตล์ไป<br>แต่กันของสารพร้องในเล่าแต่กันเป็น(14111507) | 20                  | ชื่อสินค้า/ประเภทสินค้าย่อย (DB]<br>กรุณากคปุ่ม "เพิ่มเข้ารายการ" เพื่อเสือกสินะ<br>เข้ารายการ | i <b>D)</b><br>in/ประเภทสินค้าย่อย (DBID)                                                    |
| เชียงสำณันโดย : ขึ้านามสินด้า(มาก็ไปใชย) ▼<br>ชื่อประเภทสินด้าย่อย (DBID)<br>1 กระดาษถ่ายเอกสารหรือพิมพ์ราบทั่วไป(15 รายการ) ♥ ดูรายละเนือดสัมค์า<br>21                                                                                                   | หลการต้มดา : 1 - 1 (                                                                                                    | (snn1snns)    4 1 b | หมายเหตุ : ถ้าต้องการธูรายละเอียดสินค์<br>สามารถกลที่ชื่อ เพื่อสูรายละ                         | าหรือประเภทสินค้าย่อย<br>เอียดได้                                                            |
| C คือ คุณลักษณะที่สามารถรัดขึ้อด้วยริธี E-Market                                                                                                    | บันทึก                                                                                                    | กลับสู่หน้านลัก     |                                                                                                | num des 🖌 entre 13 torn 13dalli                                                              |
|                                                                                                    | © สงวนลิขสิทธิ์ กรมบัญชีกลาง กระทรวงการคลัง 2                                                                                                    | 556                 |                                                                                                |                                                                                              |

22. คลิกเลือก เพิ่มเข้ารายการ เพื่อเพิ่มรายการสินค้าที่ต้องการ

| irket  | กำหนดคุณลักษณะเอง/e-bidding ประวัติจัดชื้อจัดจ้าง                | ı                        |                      |                  |                                   |        | รายการสินค้าที่ต้องการ                                              | 0 รายการ                              |
|--------|------------------------------------------------------------------|--------------------------|----------------------|------------------|-----------------------------------|--------|---------------------------------------------------------------------|---------------------------------------|
|        | รนัสสินค้าหรือบริการ, ประเภทสินค้าย่อย (D                        | BID) : กระดาษก่ายเอก     | สารหรือพิมพ์งานทั่วไ | ⊎(14111507       | -000004)                          |        | ชื่อสินค้า/ประเภทสินค้าย่อย (DI                                     | SID)                                  |
|        |                                                                  | ถ ล้างค่า ค้             | แนาขึ้นสูง           |                  |                                   |        | กรุณากดปุ่ม "เพ่มเขารายการ" เพื่อเลอกสำ<br>เข้ารายการ               | เคา/ประเภทสนคายอย (DBI                |
| ยเหตุ  | : กรณีที่คันหาคุณลักษณะที่หน่วยงานกลางไม่พบข้อมูล ให้ไปคันหา     | ที่กำหนดคุณลักษณะเอ      | เง หากไม่พบข้อมู     | ล ให้ไปค้นห      | าที่ประวัติจัดซื้อจัดจ่าง         |        |                                                                     |                                       |
| สาดับโ | iae : จำนวนสินด้า(มากไปน้อย) 🔽                                   |                          |                      |                  | ผลการต้นหา : 1 - 1 (จาก 1 รายการ) | H4 1 M |                                                                     |                                       |
| ชื่อเ  | ประเภทสินด้าย่อย (DBID)                                          |                          |                      |                  |                                   | ~      |                                                                     |                                       |
| กระด   | ดาษถ่ายเอกสารหรือพิมพ์งานทั่วไป(15 รายการ) 🔼 ช่อนรายละเอียดสินคั | 'n                       |                      |                  |                                   | î      |                                                                     |                                       |
|        | ชื่อสินค้า (DBID)                                                | หน่วยงาน                 | ราคากลาง             | ดุราย<br>ละเอียด |                                   |        |                                                                     |                                       |
| 1      | TEST กระดาษถ่ายเอกสารหรือพิมพ์งานทั่วไป A4 80 แกรม 🖲             | กรมบัญชีกลาง<br>กรุงเทพฯ |                      |                  | เพิ่มเข้ารายการ                   |        |                                                                     |                                       |
| 2      | กระดาษคุณภาพมาตรฐาน A4 70 แกรม                                   | กรมบัญชีกลาง<br>กรุงเทพฯ | 55                   | ï                | เพิ่มเข้ารายการ                   |        |                                                                     |                                       |
| 3      | กระดาษคุณภาพมาตรฐาน A4 80 แกรม                                   | กรมบัญชีกลาง<br>กรุงเทพฯ | 110.00               |                  | เพิ่มเข้ารายการ                   |        |                                                                     |                                       |
| 4      | กระดาษคุณภาพมาตรฐาน A4 80 แกรม 🖻                                 | กรมบัญชีกลาง<br>กรุงเทพฯ | 120.00               | i                | เพิ่มเข้ารายการ                   | ~      |                                                                     |                                       |
| 8      | กระดาษถ่ายเอกสาร80g.A4 😢                                         | กรมบัญชีกลาง<br>กรุงเทพฯ | 110.00               | i                | เพิ่มเข้ารายการ 22                | ^      |                                                                     |                                       |
| 9      | กระดาษถ่ายเอกสารมาตรฐาน A4 80 แกรม 🖻                             | กรมบัญชีกลาง<br>กรุงเทพฯ | 15                   |                  | เพิ่มเข้ารายการ                   |        |                                                                     |                                       |
| 10     | กระดาษถ่ายเอกสารหรือพิมพ์งานทั่วไป A4 80 🖻                       | กรมบัญชีกลาง<br>กรุงเทพฯ | 100.00               |                  | เพิ่มเข้ารายการ                   |        |                                                                     |                                       |
| 11     | กระดาษถ่ายเอกสารหรือพิมพ์งานทั่วไป A4 80 แกรม 🖻                  | กรมบัญชีกลาง<br>กรุงเทพฯ | -                    | i                | เพิ่มเข้ารายการ                   |        |                                                                     |                                       |
| 12     | กระดาษถ่ายเอกสารหรือพิมพ์งานทั่วไป A4 80 แกรม 🖻                  | กรมบัญชีกลาง<br>กรุงเทพฯ |                      | ī                | เพิ่มเข้ารายการ                   |        |                                                                     |                                       |
| 13     | กระดาษถ่ายเอกสารหรือพิมพ์งานทั่วไป A4 80 แกรม test555 🖻          | กรมบัญชีกลาง<br>กรุงเทพฯ | 199.00               | <b>i</b>         | เพิ่มเข้ารายการ                   | ~      | หมายเหตุ : ถ้าต้องการดูรายละเอียดสิน<br>สามารถกดที่ชื่อ เพื่อดูรายเ | ค้าหรือประเภทสินค้าย่อย<br>จะเอียดได้ |

ระบบแสดงรายการสินค้าที่ผู้ใช้เลือก

23. กดปุ่ม <sup>บันทึก</sup>

| S nsu                                                              | บัญชีกลาง                                            |                                                |                               |             |                                                                |           | 122310                                                                                       | 31 สิงหาคม 25<br>หน่วยจัดชื่อภาครัฐ (RFI/RF                         |
|--------------------------------------------------------------------|------------------------------------------------------|------------------------------------------------|-------------------------------|-------------|----------------------------------------------------------------|-----------|----------------------------------------------------------------------------------------------|---------------------------------------------------------------------|
| rket กำหนดคุณลัก                                                   | าษณะเอง/e-bidding ประวัติจัดซื้อจัด                  | จ้าง                                           |                               |             |                                                                |           | รายการสินค้าที่ต้องการ                                                                       | 1 <b>ราย</b> ศ                                                      |
|                                                                    | กษัสสินด้านรีกษรกาศ ปกะเดษสินด้าย่า                  |                                                |                               | 1/14141607  | 000004)                                                        |           | ชื่อสินค้า/ประเภทสินค้าย่อย (D                                                               | OBID)                                                               |
|                                                                    | รนสสนตาหรอบรถาร, บระบาทสนตายอะ                       | ย (DBID) : การตาอกายเอกส<br>ค้นหา ล้างต่า ค้นท | ารทรอพมพจานท 30<br>สาวขึ้นสูง | 1(14111507- | 000004)                                                        |           | 1 <u>A4 80 แกรม ชาว</u>                                                                      | ×                                                                   |
| ยเหตุ : กรณีที่ด้นหาดุณลั<br>สำดับโดย : <sup>(</sup> จำนวนสินด้า(ม | ักษณะที่หน่วยงานกลางไม่พบข้อมูล ให้ไปคั<br>ากไปน้อย) | มหาที่กำหนดคุณลักษณะเอง                        | หากไม่พบข้อมูล                | า ให้ไปด้บห | าที่ประวัติจัดซื้อจัดจ้าง<br>ผลการต้นหา : 1 - 1 (จาก 1 รายการ) | H 4 1 > H |                                                                                              |                                                                     |
|                                                                    |                                                      | กรุงเทพฯ                                       |                               |             |                                                                |           |                                                                                              |                                                                     |
| 7 กระดาษถ่ายเอกส                                                   | าร 80 แกรม                                           | กรมบัญชักลาง<br>กรุงเทพฯ                       | 2                             |             | เพิ่มเข้ารายการ                                                | ^         |                                                                                              |                                                                     |
| 8 กระดาษถ่ายเอกส                                                   | 1580g.A4 e                                           | กรมบัญชีกลาง<br>กรุงเทพฯ                       | 110.00                        |             | เพิ่มเข้ารายการแล้ว 🕨                                          |           |                                                                                              |                                                                     |
| 9 กระดาษถ่ายเอกส                                                   | າຣນາທຣຽານ A4 80 ແກຣນ 🖻                               | กรมบัญชีกลาง<br>กรุงเทพฯ                       | 15                            |             | เพิ่มเข้ารายการ                                                |           |                                                                                              |                                                                     |
| 10 กระดาษถ่ายเอกส                                                  | ารหรือพิมพ์งานทั่วไป A4 80 😢                         | กรมบัญชักลาง<br>กรุงเทพฯ                       | 100.00                        |             | เพิ่มเข้ารายการ                                                |           |                                                                                              |                                                                     |
| 11 กระดาษถ่ายเอกส                                                  | ารหรือพิมพ์งานทั่วไป A4 80 แกรม 🖻                    | กรมบัญชีกลาง<br>กรุงเทพฯ                       | ×                             |             | เพิ่มเข้ารายการ                                                |           |                                                                                              |                                                                     |
| 12 กระดาษถ่ายเอกส                                                  | ารหรือพิมพ์งานทั่วไป A4 80 แกรม 🖻                    | กรมบัญชีกลาง<br>กรุงเทพฯ                       | đ                             |             | เพิ่มเข้ารายการ                                                | ~         | หมายเหตุ : ถ้าต้องการดูรายละเอียดสิ<br>สามารถกดที่ชื่อ เพื่อดูราย<br>: ถ้าต้องการลงรายการออย | ในค้าหรือประเภทสินค้าย่อย<br>ยละเอียดได้<br>า ให้กดปัม¥เพื่อนำรายกา |
| ่อ คุณลักษณะที่สามารถจัด1                                          | นี้อด้วยวิธี E-Market                                |                                                |                               | 2           | 3 มีมพึก กลับสู่หน้าหลัง                                       | 1         |                                                                                              |                                                                     |

| 24. กดปุ่ม                    |                                                                     |                                                               |
|-------------------------------|---------------------------------------------------------------------|---------------------------------------------------------------|
|                               | ยืนยันเลือกข้อมูลสินค้า/รหัสสินค้าห<br>(UNSPSC)/ประเภทสินค้าย่อย (D | รือบริการ<br>BID)?                                            |
|                               | 24<br>ตกลง ยกเล็ก                                                   |                                                               |
| 25. กดปุ่ม ไปขั้นตอนท์        | 13                                                                  |                                                               |
| รายการสินค้าหรือบริการ        |                                                                     |                                                               |
| ขั้นตอนที่ 1<br>ข้อมูลโครงการ | <u>ขั้นตอนที่ 2</u><br>รายการสินค้าที่จัดชื่อจัดจ้าง                | ขั้นดอนที่ 3<br>กำหนดความต้องการ                              |
| ชื่อสินด้าหรื<br>             | ื่อบริการ<br>ผา                                                     | การกำหนดคุณลักษณะสินด้าหรือบริการ<br>สาขมดอักษณะของสินด้านอ้า |
| ไปขั้นตอนที่ 1 เป็นรายการ     |                                                                     | 25                                                            |

# ขั้นตอนที่ 3 กำหนดความต้องการ

- 26. กดลิงค์ "ระบุปริมาณ"
- 27. กดปุ่ม บันทึก

ระบบแสดงกล่องข้อความ "ต้องการจัดเก็บสินค้าหรือบริการใช่หรือไม่"

| รายการสินค้าหรือบริการ                         |                                              |                                  |
|------------------------------------------------|----------------------------------------------|----------------------------------|
| ขั้นตอนที่ 1<br>ข้อมูลโครงการ                  | ขั้นตอนที่ 2<br>รายการสินคำที่จัดขี้อจัดจ้าง | ขั้นตอนที่ 3<br>กำหนดความต้องการ |
| กำหนดความต้องการ                               |                                              |                                  |
| สินค้าหรือบริการ                               |                                              |                                  |
| ชื่อสินค้าหรือบริการ                           |                                              | *คุณลักษณะ                       |
| A4 80 แกรม ขาว (14.11.15.07 -000004)           |                                              | ระบุปรีมาณ 🦰 26                  |
|                                                |                                              |                                  |
| <ul> <li>สำหนดวิธีการจัดซื้อจัดจ้าง</li> </ul> | market)                                      |                                  |

| <u>บันทึกคุณลักษณะ</u> ผู้ใช้สามารถบันทึกข้อมูล ได้ดังนี้                                                                        |  |
|----------------------------------------------------------------------------------------------------|--|
| 26.1 บันทึก "ปริมาณซื้อ"                                                                                                    |  |
| 26.2 บันทึก "หน่วยซื้อ"                                                                                                    |  |
| 26.3 กดปุ่ม บันทึก                                                                                                    |  |
| รายการสินค้าหรือบริการ                                                                                                    |  |
| ขั้นตอนที่ 1 ขั้นตอนที่ 2 <mark>ขั้นตอนที่ 3</mark><br>ข้อมูลโครงการ รายการสินค้าที่จัดขี้อจัดจ้าง <mark>กำหนดความต้องการ</mark> |  |
| กำหนดคุณลักษณะของสินค้า                                                                                                    |  |
| ชื่อสินค้าหรือบริการ A4 80 แกรม ขาว (14.11.15.07-000004) รายละเจียดสินค้า                                                        |  |
| □ เพิ่มคุณลักษณะ<br>26.1                                                                                                    |  |
| ปริมาณและหน่วยชื่อ 20.000 โรม (500 แต่บ.)<br>*งเริ่มวอเซ็ล 20.000 โรม (500 แต่บ.) ✓                                              |  |
| หมายเหตุ : ตัวอย่างข้อมูล ปริมาณการซื้อ 100 ลัง (หน่วยซื้อ)                                                                      |  |
| หนวยบรรจุ 1 ลง เทากบ 1000 แทง (หนวยนบทบฐาน) 20.5<br>บันทึก ออก                                                                   |  |
| 28. กดปุ่ม <b>ок</b>                                                                                                    |  |
| Message from webpage X                                                                                                    |  |
| 🥐 ต้องการจัดเก็บสินด้าหรือบริการ ใช่หรือไม่                                                                                      |  |

- 29. กดเลือก "วิธีการพิจารณา"
- 30. รายการพิจารณา กดปุ่ม ระบุรายละเอียด
- 31. กดเลือก "การเบิกจ่ายเงิน"
- 32. กดปุ่ม ข้อมูลงบประมาณ
- 33. กดปุ่ม **ระบุรายละเอียด**
- 34. กดปุ่ม

ระบบแสดงกล่องข้อความ "ต้องการจัดเก็บข้อมูลโครงการ ใช่หรือไม่"

| แก้ไซโตรงการจัดชั้อจัดจ้าง<br>สำนักงาน 0300400000 - กรมมัญชีกลาง กรุงเทพฯ<br>ข้อมูลแผบการจัดชื้อจัดจ้าง<br>รหัสแหนการจัดชื้อจัดจ้าง<br>D60080000859 กระลาษต่ายเอกสาร<br>รายการสินต์า<br>รายการสินต์า<br>14.11.15.07 A4 80 แกรม ชาว (14.11.15.07-00004) สินต์าจากหน่วยงานกลาง<br>14.11.15.07 A4 80 แกรม ชาว (14.11.15.07-00004) สินต์าจากหน่วยงานกลาง<br>รายการสินต์า<br>14.11.15.07 A4 80 แกรม ชาว (14.11.15.07-00004) สินต์าจากหน่วยงานกลาง<br>รายการสินต์า<br>14.11.15.07 A4 80 แกรม ชาว (14.11.15.07-00004) สินต์าจากหน่วยงานกลาง<br>รายการสินต์า<br>14.11.15.07 56 การจัดทา<br>14.11.15.07 A4 80 แกรม ชาว (14.11.15.07-00004) สินต์าจากหน่วยงานกลาง<br>55 การจัดทา<br>14.11.15.07 56 การจัดทา<br>14.11.15.07 14.11.15.07-00004) สินต์าจากหน่วยงานกลาง<br>5000700771<br>14.11.15.07 14.11.15.07 14.11.15.0                                                                                                    |          |
|----------------------------------------------------------------------------------------------------|----------|
| สำนักงาน 0300400000 - กรมมัญยักลาง กรุงเทพฯ<br>ร้อมูลแผนการจัดชื้อจัดจ้าง<br>รทัสแผนการจัดชื้อจัดจ้าง<br>D60080000859 กระคาษถ่ายเอกสาร<br>รายการสินด้า<br>14.11.15.07 A4 80 แกรม ชาว (14.11.15.07-000004) สินด้าจากหร่วยงานกลาง<br>14.11.15.07 A4 80 แกรม ชาว (14.11.15.07-000004) สินด้าจากหร่วยงานกลาง<br>รายการสินด้า<br>14.11.15.07 A4 80 แกรม ชาว (14.11.15.07-000004)<br>สินด้าจากหร่วยงานกลาง<br>รายการสินด้า<br>* วัธีการจัดหา ตลาดอิเล็กหรอยิกส์ (e-market)<br>* ประเภทการจัดหา ซื่อ v<br>* ประเภทการจัดหา ซื่อ v<br>* ประเภทการจัดหา ซื่อ v<br>* ประเภทการจัดหา 56007 • ประเภทโดรงการ ชิดซื้อจัดจำงตามชื้นคอบปกติ v<br>* พัลดุที่จัดหา 74คตุรกินทร่าสำนักงาน v<br>* ประเภทการจัดหา 560071<br>* ชื่อโดรงการ ซื่อ<br>กระตาษถ่ายเอกสาร<br>คัมประเภท ซื่อ<br>รายการพิจารณ<br>* รัธีการพิจารณ<br>* รัธการพิจารณ<br>* รัธการณ<br>* รัธการณ<br>* รัธการณ<br>* รัธการณ<br>* รัธการณ<br>* รัธการณ<br>* รัธการณ<br>* รัธการณ<br>* รรณ<br>* รัธการณ<br>* รรณ<br>* รรณ<br>* รรณ<br>* รรณ<br>* รรณ<br>* รรณ<br>* รรณ<br>* รรณ<br>* รรณ<br>* รรณ<br>* รรณ<br>* รรณ<br>* รรณ<br>* รรณ<br>* รรณ<br>* รรณ<br>* รรณ<br>* ร                                     |          |
| รมัญญุณหมการจัดขึ้อจัดจ้าง รหัสแหนการจัดขึ้อจัดจ้าง รหัสแหนการจัดขึ้อจัดจ้าง D60080000859 กระคาษถ่ายแอกสาร รายการสินด้า 14.11.15.07 A4 80 แกรม ชาว (14.11.15.07-00004) สินต์าจากหน่วยงานกลาง 14.11.15.07 A4 80 แกรม ชาว (14.11.15.07-00004) สินต์าจากหน่วยงานกลาง                                                                                                    |          |
| รหัสแหนการจัดขี่อจัดจำง<br>D60080000859 กระคาษถ่ายแอกสาร<br>รายการสินด้า<br>รหัสสินด้าหรือบริการ ยังสินด้าหรือบริการ ยหล่องที่มาของสินด้า<br>14.11.15.07 A4 80 แกรม ขาว (14.11.15.07-00004) สินต์าจากหน่วยงานกลาง<br>รายการสินด้า<br>14.11.15.07 A4 80 แกรม ขาว (14.11.15.07-00004)<br>สินต์าจากหน่วยงานกลาง<br>รายการสินด้า<br>14.11.15.07 A4 80 แกรม ขาว (14.11.15.07-00004)<br>สินต์าจากหน่วยงานกลาง<br>รายการสินด้า<br>14.11.15.07 A4 80 แกรม ขาว (14.11.15.07-00004)<br>สินต์าจากหน่วยงานกลาง<br>รายการสินด้า<br>14.11.15.07 A4 80 แกรม ขาว (14.11.15.07-00004)<br>14.11.15.07 A4 80 แกรม ขาว (14.11.15.07-00004)<br>15.11.11.15.07 A4 80 แกรม ขาว (14.11.15.07-00004)<br>15.11.11.15.07 A1 90 A1 90                                                                                                    |          |
| D6008000859         กระตาษล่ายเอมสาร           รายการสินค้าหรือบริการ         ชื่อสันค้าหรือบริการ         ชมลินค้าหรือบริการ         เหลงห้มาของสินค้า           14.11.15.07         A 480 แกรม ขาว (14.11.15.07-00004)         สินค้าจากหน่ายงานกลาง           14.11.15.07         A 480 แกรม ขาว (14.11.15.07-00004)         สินค้าจากหน่ายงานกลาง           *         รายการสินค้า         สินค้าหรือบริการ         แหล่งหลิงกรรรรรรรรรรรรรรรรรรรรรรรรรรรรรรรรรรรร                                                                                                    |          |
| รายการสินด้างร้อบริการ ชื่อสินด้างร้อบริการ แหล่งรัมบองสินด้า<br>14.11.15.07 A4 80 แกรม ขาว (14.11.15.07-000004) สินด้าจากหน่วยงานกลาง<br>รายการสินด้า<br>* วิธีการจัดหา ตลาดอินลึกทรอนิกส์ (e-market)<br>* ประเภทการจัดหา ชื่อ<br>* จัสดุครักณา รัสดุครักณาที่สามางวาน ✓<br>* จัสดุครักณา รัสดุครักณาที่สามางวาน ✓<br>* จัสดุครักณา รัสดุครักณาที่สามางวาน ✓<br>* จัสดุครักณาที่สามางวาน ✓<br>* จามหางวิณอบประมาณโดงงาว<br>* จำนวนเงินงบประมาณโดงงาว<br>* จำนวนเงินงบประมาณโดงงาว<br>* จำนวนเงินงบประมาณโดงงาว<br>* จำนวนเงินงบประมาณโดงงาว<br>* จำนวนเงินงบประมาณโดงงาว<br>* จำนวนเงินงบประมาณ โดงงาว<br>* จำนวนเงินงบประมาณ *<br>***********************************                                                                                                    |          |
| หัสสันด้าหรือบริการ     ชื่อสินด้าหรือบริการ     แหล่งที่มาของสินด้า       14.11.15.07     A4 80 แกรม ขาว (14.11.15.07-000004)     สินด้าจากหน่วยงานกลาง       * บระเภทการจัดหา     ตลาดอิเล็กทรอนิกส์ (e-market)     -       * บระเภทการจัดหา     ชื่อ     ✓       * ประเภทการจัดหา     ชื่อ     ✓       * ประเภทการจัดหา     ชื่อ     ✓       * ประเภทการจัดหา     ชื่อ     ✓       * ประเภทการจัดหา     รัสดครรักษารดำารการ        * ประเภทการจัดหา     รัสดครรักษารดำารการ     รัดชื่อจักจารการขึ้นคอมปกติ       * ประเภทการจัดหา     560/>*     * ประเภทโครงการ       * ประเภทโครงการ     รัดบ87000771     -       * ชื่อโครงการ     ชื่อ     -       * ชื่อโครงการ     ชื่อ     -       * ชื่อโครงการ     ชื่อ     -       * ชื่อโครงการ     รักษารดบสาร     -       * ชื่อโครงการ     รักษารดอิเล็กทรอนิกส์(e-market)     -       * ชื่อการพิจารณา     ราษารณ์สังหน่วย     29       * รายการพิจารณา     ระบราย     30       * การเปิกจ่ายแจ้ห     -     30       * การเปิกจ่ายเงิน     31     2,600,000.00       1     31     2,600,000.00     บาท       แหล่งของเงิน-เงินองประมาณ     -     -       มามาแหล่งของเงิน-เงินองประมาน     -     -                                                                                                    |          |
| 14.11.15.07       A4 80 แกรม ชาว (14.11.15.07-00004)       สินต้าจากหน่วยงานกลาง         เบการสินต้า       รายการสินต้า         * บริเภารจัดหา       ตลาดลิเล็กทรอนิกส์ (e-market)         * ประเภทการจัดหา       ชื่อ         * ประเภทการจัดหา       ชื่อ         * ประเภทการจัดหา       ชื่อ         * ประเภทการจัดหา       ชื่อ         * ประเภทการจัดหา       ชื่อ         * ประเภทโตรงการ       ชื่อตัวตัดจ้างตามขึ้นตอมปกติ         * มีอเปรรรก       ชื่อ         * มีอเปรรรก       ชื่อ         * มีอเตรงการ       ชื่อตัวตัดจ้างตามขึ้นตอมปกติ         * มีอเตรงการ       ชื่อตัวตัดว่าไ         * มีอเตรงการ       ชื่อต่อตัวต่อตัวแกร       รกอาดลิเล็กทรอนิกส์(e-market)         * มีอเกรงการ       รกอกอมิเล็กทรอนิกส์(e-market)       29         * รายการพิจารณา       รายการต่อต่อต่อตัวต่อตายการ       รกอาดลิเลกทรอนิกส์(e-market)         * เม่าหลายเป็นงบประมาณ       30       31       2,660,000.00       บาท         * แหล่งของเงิน-เงินมอนประมาณ       31       2,600,000.00       บาท       ขอมแลงของของนประมาณ       ขอมแลงของบประมาณ         * เม่าหลาย       ขอมสองตอบประมาท       10       20       20       20       20                                                                                                    |          |
| รายการสินค้า<br>* วิธีการจัดหา ตลาลอิเล็กทรอนิกส์ (e-market)<br>* ประเภทการจัดหา ซึ่อ ✓<br>* พัสดุที่จัดหา วิสตตรภัณฑ์สำนักงาน ✓<br>* มีงบประมาณ 2560 * ประเภทโครงการ จัดชื่อจัดจ้างตามขึ้นตอมปกติ ✓<br>เลขท์โครงการ 50087000771<br>* ชื่อโครงการ ซื้อ<br>กระคาษส่วยเอกสำร<br>กระคาษส่วยเอกสำร<br>กระคาษส่วยเอกสำร<br>รายการพิจารณา ราคาร่อม • ราคาต่อหน่วย 29<br>* รายการพิจารณา ราคาร่อม • ราคาต่อหน่วย 29<br>* รายการพิจารณา ราคาร่อม • ราคาต่อหน่วย 29<br>* รายการพิจารณา ราคาร่อม • ราคาต่อหน่วย 29<br>* รายการพิจารณา ราคาร่อม • ราคาต่อหน่วย 29<br>* รายการพิจารณา 5 ราคาร่อม • ราคาต่อหน่วย 29<br>* รายการพิจารณา 5 ราคาร่อม • ราคาต่อหน่วย 29<br>* รายการพิจารณา 5 ราคาร่อม • ราคาต่อหน่วย 29<br>* รายการพิจารณา 5 ราคาร่อม • ราคาต่อหน่วย 29<br>* รายการพิจารณา 5 ราคาร่อม • ราคาต่อหน่วย 29<br>* รายการพิจารณา 5 ราคาต่อหน่วย 29<br>* รายการพิจารณา 5 ราคาร่อม • ราคาต่อหน่วย 29<br>* รายการพิจารณา 5 ราคาต่อหน่วย 29<br>* รายการพิจารณา 5 ราคาต่อหน่วย 7 ราคาต่อหน่วย 5 ราคาต่อหน่วย 5 ราคาต่อหน่วย                                                                                                    |          |
| <ul> <li>* รีธีการจัดหา ตลาดอิเล็กทรอมิกส์ (e-market)</li> <li>* ประเภทการจัดหา ชื่อ</li> <li>* พัสดุที่จัดหา วัสดุครภัณฑ์ล่านักงาน</li> <li>* มิงบประมาณ</li> <li>2560 * ประเภทโครงการ จัดชื่อจัดจำงตามขึ้นตอบปกติ</li> <li>* มิจบประมาณ</li> <li>* บระเภทโครงการ ขึดชื่อจัดจำงตามขึ้นตอบปกติ</li> <li>* ข้อโครงการ ชื่อ</li> <li>* ข้อโครงการ ชื่อ</li> <li>* ข้อโครงการ ชื่อ</li> <li>* ข้อโครงการ ชื่อ</li> <li>* ข้อโครงการ ชื่อ</li> <li>* ข้อโครงการ ชื่อ</li> <li>* ข้อโครงการ ชื่อ</li> <li>* ข้อโครงการ ชื่อ</li> <li>* ข้อโครงการ ชื่อ</li> <li>* ข้อโครงการ ชื่อ</li> <li>* ข้อโครงการ ชื่อ</li> <li>* รีธีการพิจารณา ราคารวม • ราคาด่องช่วยการ • ราคาด่องหน่วย</li> <li>* รีธีการพิจารณา ราคารวม • ราคาด่องช่วยการ • ราคาด่องหน่วย</li> <li>* รีธีการพิจารณา ระบุรายละเอียด • ราคาด่องหน่วย</li> <li>* รายการพิจารณา • ราคารวม • ราคาด่องช่วย</li> <li>* รายการพิจารณา • ราคารวม • ราคาด่องหน่วย</li> <li>* รายการพิจารณา • ราคารอง • ราคาด่องหน่วย</li> <li>* รายการพิจารณา • ราคารวม • ราคาด่องหน่วย</li> <li>* รายการพิจารณา • ราคารวม • ราคาด่องหน่วย</li> <li>* รายการพิจารณา • ราคารวม • ราคาด่องหน่วย</li> <li>* รายการพิจารณา • ราคารอง • ราคาด่องหน่วย</li> <li>* รายการพิจารณา • ราคางต่องของหน่วย</li> <li>* รายการพิจารณา • ราคางต่องรายการ • ราคาด่องหน่วย</li> <li>* รายการพิจารณา • ราคางต่องรายการ • ราคาด่องหน่วย</li> <li>* รายการพิจารณา • ราคางต่องรายการ • ราคางต่องหน่วย</li> <li>* รายการพิจารณา • ราคางต่องรายการ • ราคางต่องรายการ</li> </ul>                                                                                                    |          |
| * ประเภทการจัดหา<br>* พัสดุที่จัดหา<br>* มิจบประมาณ<br>* มิจบประมาณ<br>2560 * ประเภทโครงการ จัดชื่อจัดจ้างตามขั้นตอนปกติ<br>* มิจโครงการ<br>ชื่อ<br>กระตาษถ่ายเอกสาร<br>กระตาษถ่ายเอกสาร<br>กระตาษถ่ายเอกสาร<br>กระตาษถ่ายเอกสาร<br>กระตาษถ่ายเอกสาร<br>รายการพิจารณา<br>* มิจโครงการ ซื้อ<br>กระตาษถ่ายเอกสาร<br>กระตาษถ่ายเอกสาร<br>กระตาษถ่ายเอกสาร<br>กระตาษถ่ายเอกสาร<br>กระตาษถ่ายเอกสาร<br>รายการพิจารณา<br>* กระบรายและอัยตา<br>* กระบรายและอัยตา<br>* กระบรายและอัยตา<br>* กระบรายและอัยตา<br>* กระบรายและอัยตา<br>* กระบรายและอัยตา<br>* กระบรายการ<br>* วิธีการพิจารณา<br>* กระบรายและอัยตา<br>* กระบรายการ<br>* วิธีการพิจารณา<br>* กระบรายการ<br>* กระบรายการ<br>* กระบรายการ<br>* วิธีการพิจารณา<br>* กระบรายการ<br>* กระบรายการ<br>* กระบรายก |          |
| * พัสตุที่จัดหา<br>รีมิงบประมาณ 2560 ✓ * ประเภทโครงการ จัดชื่อจัดจ้างตามขึ้นตอนปกติ ✓<br>เลขท์โครงการ 50087000771<br>* ชื่อโครงการ ซื้อ<br>การตาษต่ายเอกสาร<br>ตัวยวิธี ตอาดอิเล็กหรอมิกส์(e-market)<br>* วิธีการพิจารณา ราคารอม • ราคาต่อหน่วย 29<br>* รายการพิจารณา ราคารอม • ราคาต่อหน่วย 29<br>* รายการพิจารณา ราคารอม • ราคาต่อหน่วย 29<br>* รายการพิจารณา • ราคาต่อรายการ • ราคาต่อหน่วย 29<br>* รายการพิจารณา • ราคาต่อรายการ • ราคาต่อหน่วย 29<br>* รายการพิจารณา • ราคาต่อรายการ • ราคาต่อหน่วย 29<br>* รายการพิจารณา • ราคารอ่าย • ราคาต่อหน่วย 29<br>* รายการพิจารณา • ราคาต่อรายการ • ราคาต่อหน่วย 29<br>* รายการพิจารณา • ราคารอ่าย • ราคาต่อหน่วย • 29<br>• รายการพิจารณา • ราคาต่อรายการ • ราคาต่อหน่วย • 29<br>• รายการพิจารณา • ราคาต่อรายการ • ราคาต่อหน่วย • 29<br>• รายการพิจารณา • ราคาต่อรายการ • ราคาต่อหน่วย • 29<br>• รายการพิจารณา • ราคาต่อรายการ • ราคาต่อหน่วย • 29<br>• รายการพิจารณา • ราคาต่อรายการ • ราคาต่อหน่วย • 29<br>• รายการพิจารณา • ราคาต่อรายการ • ราคาต่อหน่วย • 29<br>• รายการพิจารณา • ราคาต่อรายการ • ราคาต่อหน่วย • 29<br>• รายการพิจารณา • ราคาต่อรายการ • ราคาต่อหน่วย • 29<br>• รายการพิจารณา • รายการพองกลาง • 30<br>• การเปิดจายเริ่ม • 10<br>• รายการพองกลาง • • • • • • • • • • • • • • • • • • •                                                                                                    |          |
| <ul> <li>ริโงบประมาณ 2560 ✓ * ประเภทโครงการ จึตชื่อจัดจ้างตามขึ้นตอบปกติ ✓</li> <li>เลขทีโครงการ 60087000771</li> <li>ชื่อโครงการ ชื่อ<br/>กระตาษถ่ายแอกสาร</li> <li>ชื่อโครงการ ชื่อ<br/>กระตาษถ่ายแอกสาร</li> <li>ริโธการพิจารณา ราคาต่องหน่วย 29</li> <li>รายการพิจารณา ระบรายละเอียด 30</li> <li>จำนวนเงินงบประมาณโครงการ 2,600,000.00 บาท<br/>แหล่งของเงิน-เงินงบประมาณ 31</li> <li>2,600,000.00 บาท หน่วยงานระดับกรม ✓ ข้อมูลงบประมาณ<br/>ประมาณ</li> </ul>                                                                                                    |          |
| เลขที่โครงการ 60087000771 * ชื่อโครงการ ชื่อ กระคาษถ่ายเอกสาร <u>รับบริธี ตลาออิเล็กหรอนิกส์(e-market)</u> * วิธีการพิจารณา ราคาต่อรายการ ราคาต่อหน่วย 29 * รายการพิจารณา ราม ● ราคาต่อรายการ ราคาต่อหน่วย 29 * รายการพิจารณา ราม ● ราคาต่อรายการ วาคาต่อหน่วย 29 * รายการพิจารณา ราม ● ราคาต่อรายการ วาคาต่อหน่วย 29 * รายการพิจารณา ราม ● ราคาต่อรายการ วาคาต่อหน่วย 29 * รายการพิจารณา ราม ● ราคาต่อรายการ วาคาต่อหน่วย 29 * รายการพิจารณา ราม ● ราคาต่อรายการ วาคาต่อหน่วย 29 * รายการพิจารณา ราม ● ราคาต่อรายการ วาคาต่อหน่วย 29 * รายการพิจารณา ราม ● ราคาต่อรายการ วาคาต่อหน่วย 29 * รายการพิจารณา ราม ● ราคาต่อรายการ วาคาต่อหน่วย 29 * รายการพิจารณา ราม ● ราคาต่อหน่วย 29 * รายการพิจารณา ราม ● ราคาต่อหน่วย 29 * รายการพิจารณา ราม ● ราคาต่อหน่วย 29 * รายการพิจารณา ราม ● ราคาต่อหน่วย 29 * รายการพิจารณา ราม ● ราคาต่อหน่วย 29 * รายการพิจารณา * ราม ● ราคาต่อหน่วย 29 * รายการพิจารณา * ราม ● ราคาต่อหน่วย 29 * รายการพิจารณา * รายการพิจารณา * ราม • ราม • ร                                                                                                    |          |
| * ชื่อโครงการ ซื้อ<br>กระดาษถ่ายเอกสาร<br>ดับบริธี ตลาะอิโล็กหรอนิกส์(e-market)<br>* ริธีการพิจารณา ราคาร่วม ● ราคาต่อสรายการ ราคาต่อหน่วย 29<br>* รายการพิจารณา ระบุรายอะเอียด<br>* รายการพิจารณา ระบุรายอะเอียด<br>* การเบิกจ่ายเงิน<br>ผ่าน GFMIS > 30<br>จำนวนเงินงบประมาณโลรงการ 2,600,000.00 บาท<br>แหล่งของเงิน-เงินงบประมาณ 31 2,600,000.00 บาท หน่วยงานระดับกรม > บัอมูลงบประมาณ<br>ประมาณ บาพ <ตัวเลือกประเภทเงินนอก พ.ร.บ.งบประมาณ> บาพ                                                                                                    |          |
| กระดาษถ่ายเอกสาร<br><u>ส่วยวิธี ตลาออิเอ็กทรอนิกส์(e-market)</u><br>* ริธีการพิจารณา<br>* รายการพิจารณา<br>* การเบิกจ่ายเงิน<br>ม่าน GFMIS 2,600,000.00 บาท<br>แหล่งของเงิน-เงินงบประมาณ<br>แหล่งของเงิน-เงินงบประมาณ<br>นหล่งของเงิน-เงินงบประมาณ<br>บาท  29<br>29<br>20<br>20<br>20<br>20<br>20<br>20<br>20<br>20<br>20<br>20                                                                                                    |          |
| รับบริธี ตลาออิเล็กหรอบิกส์(e-market)<br>* รีบ็การพิจารณา ราคารวม ๏ ราคาต่อสรายการ ราคาต่อหน่วย 29<br>* รายการพิจารณา<br>* การเบิกจ่ายเงิน<br>ท่าน GFMIS 2,600,000.00 บาท<br>แหล่งของเงิน-เงินงบประมาณ 2,600,000.00 บาท<br>แหล่งของเงิน-เงินงบประมาณ 31 2,600,000.00 บาท<br>แหล่งของเงิน-เงินงบประมาณ 10 บาท                                                                                                    |          |
| <ul> <li>* วิธีการพีจารณา</li> <li>ราคารวม</li> <li>จากค่อรบยการ</li> <li>ราคาต่อสหน่วย</li> <li>29</li> <li>* รายการพีจารณา</li> <li>ระบรายละเอียด</li> <li>สำนวนเงินงบประมาณ</li> <li>สามวนเงินงบประมาณ</li> <li>30</li> <li>สำนวนเงินงบประมาณ</li> <li>31</li> <li>2,600,000.00</li> <li>บาท</li> <li>(ส่วนลึงของเงิน-เงินงบประมาณ</li> <li>31</li> <li>2,600,000.00</li> <li>บาท</li> <li>(ส่วนลึงของเงิน-เงินงบประมาณ</li> <li>31</li> <li>31</li> <li>32</li> <li>32</li> <li>32</li> <li>33</li> <li>34</li> <li>35</li> <li>35</li> <li>36</li> <li>37</li> <li>37</li> <li>30</li> <li>30</li></ul>                                                                                                    |          |
| * รายการพิจารณา<br>* การเบิดร่ายเงิน<br>จำนวนเงินงบประมาณโตรงการ<br>แหล่งของเงิน-เงินงบประมาณ<br>แหล่งของเงิน-เงินงบประมาณ<br>มาท      30<br>30<br>30<br>30<br>30<br>30<br>30<br>30<br>30<br>30                                                                                                    |          |
| * การเบิดร่ายเงิน   ผ่าน GFMIS 30<br>รำนวนเงินงบประมาณโครงการ 2,600,000.00 บาท<br>แหล่งของเงิน-เงินงบประมาณ 31 2,600,000.00 บาท หน่วยงานระดับกรม ⊻ี่ข้อมูลงบประมาณ<br>แหล่งของเงิน-เงินนอกงบ<br>ประมาณ บาท <ด้วเลือกประเภทเงินนอก พ.ร.บ.งบประมาณ>♥ เรื่อนตเงินนอกงบประมา                                                                                                    |          |
| จำนวนเงินงบประมาณโครงการ 2,600,000.00 บาท<br>แหล่งของเงิน-เงินงบประมาณ 31 2,600,000.00 บาท หน่วยงานระดับกรม ⊻ี่ข้อมูลงบประมาณ<br>แหล่งของเงิน-เงินนอกงบ<br>ประมาณ บาท <ด้วเลือกประเภทเงินนอก พ.ร.บ.งบประมาณ>⊻ เรื่อนตเงินนอกงบประมา                                                                                                    |          |
| แหล่งของเงิน-เงินงบประมาณ 31 2,600,000.00 บาท หน่วยงานระดับกรม ⊻ี่ข้อมูลงบประมาณ<br>แหล่งของเงิน-เงินนอกงบ<br>ประมาณ บาท <ศัวเลือกประเภทเงินนอก พ.ร.บ.งบประมาณ>⊻ เรื่อมต.เว็นนอกงบประมา                                                                                                    |          |
| แหล่งของเงิน-เงินนอกงบ<br>ประมาณ บาท <ตัวเลือกประเภทเงินนอก พ.ร.บ.งบประมาณ> √ สอบแจ้เนอกจบประก                                                                                                    | <u></u>  |
| ประมาณ                                                                                                    | 32       |
|                                                                                                    | <u>.</u> |
| ราคากลาง                                                                                                    |          |
| การรัดของครั้งรวมเงินเกิน 1 แสนบาทต่องแบบโหลบรรกาศราคากล่าง(ราคาอ่างอิง) 33<br>หมายเหตุ : รายการที่มี <mark>ตอกจันสีแดง</mark> หมายถึงต้องบันทึกข้อมูล<br>: อักขระพิเศษที่ไม่ควรพิมพ์ในระบบ ได้แก่ '', * ", ! , # , \$ , & , ^ , * , / , \ , : , ; , ENTER(ขึ้นบรรทัดไหม่) เพราะจะทำให้ไม่สามารถบันเ<br>ข้อมูลในระบบได้                                                                                                    | n        |
| ข้อมูลงบประมาณโครงการ บันทึกชั่วคราว บันทึก กลับสู่หน้าหลัก                                                                                                    |          |

| <b>2</b> a | 9         | ຍຊຍ     | 2 8    | ิย   | ุ พยอ ส้ |
|------------|-----------|---------|--------|------|----------|
| บนทกรายก   | าารพจารณา | ผเชสามา | รถบนทก | ขอมล | โดดงน    |
|            |           | 91      |        | 91   | •••••    |

- 30.1 บันทึก "จำนวน"
- 30.2 กดเลือก "หน่วยนับ"
- 30.3 บันทึก "วงเงินงบประมาณ"

30.4 กดปุ่ม บันทึก

|                          |                                                |            |                    |                  | 5202092 N    |                |
|--------------------------|------------------------------------------------|------------|--------------------|------------------|--------------|----------------|
| ลำดับ                    | *รายการพิจารณา                                 | * จำนวน    | * หน่วยนับ         | * วงเงินงบประมาณ | ราคาอ้างอิง  | ราคากลาง/หน่วย |
| รายการพิจารณาท์          | 1                                              |            |                    |                  |              |                |
| .1 1 A4 80 แม<br>แกรม,ขา | กรม ขาว (14.11.15.07 -000004)[A4,80<br>ว ฯลฯ]  | 20,000.00  | รีม (500 แผ่น) 💙 🔍 |                  | 2,200,000.00 | 110.00         |
| แหล่งที่ม                | าของราคากลาง/ราคาอ้างอิง กรมบัญชีก             | ลาง999 🔽 🌈 | r - 1              | <u>ر کا</u>      |              |                |
|                          |                                                | 30.1       | 30.2               | 30.3             |              |                |
|                          |                                                |            |                    |                  |              |                |
|                          |                                                |            |                    |                  |              |                |
|                          |                                                |            |                    |                  |              |                |
|                          |                                                |            |                    |                  |              |                |
|                          |                                                |            |                    |                  |              |                |
|                          |                                                |            |                    |                  |              |                |
|                          |                                                |            |                    |                  |              |                |
|                          |                                                |            |                    |                  |              |                |
| หมายเหตุ: รา             | ยการที่มี <u>ดอกจีนสี้แดง</u> หมายถึงต้องบันที | กข้อมูล    |                    |                  |              |                |

<u>บันทึกข้อมูลงบประมาณ</u> ผู้ใช้สามารถบันทึกข้อมูล ได้ดังนี้

- 32.1 บันทึก "รหัสงบประมาณที่ใช้ในปีงบประมาณนี้ จำนวน" กรณีมีรหัสงบประมาณที่ใช้ในปีงบประมาณนี้ มากกว่า 1 รหัส ให้ผู้ใช้บันทึก "จำนวน รหัสงบประมาณที่ใช้ในปีงบประมาณนี้"
- 32.2 กดปุ่ม \_\_\_\_\_ ระบบจะแสดงแถวตามจำนวนที่ผู้ใช้ระบุใน ข้อ1
- 32.3 บันทึก "จำนวนเงิน"

32.4 กดปุ่ม บันทึก

| นูลงบประ    | ฆาณ                                     |                                   | <mark>32.1</mark>   | 32.2             |
|-------------|-----------------------------------------|-----------------------------------|---------------------|------------------|
|             | ระบุปึงบประมาณ พ.ศ.                     | 2560 รหัสงบประมาณที่ใช้ในปีงบประม | าณนี้ จำนวน 🚺 รหัสง | บประมาณ ตกลง     |
| สำดับ       | * ปีงบประมาณ                            | * รหัสงบประมาณ                    | * รหัสแหล่งของเงิน  | * จำนวนเงิน 32.3 |
| 1           | 2560                                    | (Q)                               |                     | 2,600,000.00     |
| อยเหตุ : รา | ยการที่มี <mark>ดอกจันสีแดง</mark> หมาย | เถ็งต้องบันทึกข้อมูล 32.4         | ออก                 |                  |

# <u>บันทึกราคากลาง</u> ผู้ใช้สามารถบันทึกข้อมูล ได้ดังนี้

33.1 กดปุ่ม **Browse...** 

เพื่อ<sup>อ</sup>ัพโหลดไฟล์ที่ต้องการ (ต้องเป็นไฟล์ .pdf ขนาดไม่เกิน 2 เมกะไบต์)

33.2 กดปุ่ม บันทึก

| บันทึกราคากลาง                                                                                                    | 9        |                      |                 |     |   |   |
|----------------------------------------------------------------------------------------------------|----------|----------------------|-----------------|-----|---|---|
|                                                                                                    | รา       | <b>งากลาง</b>        | 2,200,000.00    | บาท |   |   |
| ลำดับ                                                                                                    | ชื่อไฟล์ | Bro                  | wse 33.1        |     |   |   |
| 1                                                                                                    |          | D:\3_Looktarn\[พรบ-e | eGP]\31. Browse | *   | T | * |
| 2                                                                                                    |          |                      | Browse          | *   | V | * |
| 3                                                                                                    |          |                      | Browse          | *   | T | * |
| 4                                                                                                    |          |                      | Browse          | *   | T | * |
| 5                                                                                                    |          |                      | Browse          | *   | T | * |
| 6                                                                                                    |          |                      | Browse          | *   | 1 | * |
| 7                                                                                                    |          |                      | Browse          | *   | T | * |
| 8                                                                                                    |          |                      | Browse          | *   | T | * |
| 9                                                                                                    |          |                      | Browse          | *   | T | * |
| 10                                                                                                    |          |                      | Browse          | *   | T | * |
| หมายเหตุ : รายการที่มี ดอกจันสีแดง หมายถึงต้องบันทึกข้อมูล<br>ต้องแนบไฟล์เอกสารนามสกุล .pdf อย่างน้อย 1 ไฟล์ และในแต่ละไฟล์ต้องมีขนาดไม่เกิน 2 เมกะไบต์<br>กรณึงานก่อสร้างอาคาร ให้แนบไฟล์แบบ ปร.4 แบบ ปร.5 และแบบ ปร.6<br>กรณึงานก่อสร้างชลประทาน ให้แนบไฟล์แบบ ปร.4 แบบ ปร.5 และแบบ ปร.6<br>กรณึงานก่อสร้างชลประทาน ให้แนบไฟล์แบบสรุปราคากลาง<br>กรณึงานก่อสร้างสะพานและท่อเหลี่ยม ให้แนบไฟล์แบบประเมินราคางานก่อสร้างทางสะพานและท่อเหลี่ยม<br>ตารางแสดงวงเงินงบประมาณที่ได้รับจัดสรรและราคากลาง (ราคาอ้างอิง) ในการจัดซื้อจัดจ้างที่มิใช่งานก่อสร้าง<br>ตารางแสดงวงเงินงบประมาณที่ได้รับจัดสรรและรายละเอียดค่าใช้จายในการจ้างควบคุมงาน<br>ตารางแสดงวงเงินงบประมาณที่ได้รับจัดสรรและรายละเอียดค่าใช้จายในการจ้างออกแบบ<br>ตารางแสดงวงเงินงบประมาณที่ได้รับจัดสรรและรายละเอียดค่าใช้จายในการจ้างงานวิจัยหรือเงินสนับสนุนให้ทุนการวิจัย<br>ตารางแสดงวงเงินงบประมาณที่ได้รับจัดสรรและรายละเอียดค่าใช้จายในการจ้างงานวิจัยหรือเงินสนับสนุนให้ทุนการวิจัย |          |                      |                 |     |   |   |

| Message from webpage                     | × |
|------------------------------------------|---|
| 🥐 ต้องการจัดเก็บข้อมูลโครงการ ใช่หรือไม่ |   |
| 35                                       |   |
| OK Cancel                                |   |

36. กดปุ่ม **กลับสู่หน้าหลัก** 

|   | ິສະບາ<br>Thai Go | บการจัดซื้อจัดจ้าง <i>เ</i><br>overnment Procurement                                                                                                    | าาครัฐ ทดลองใช้งาน (เฟส3)                                                                                                    | วันที่ 31 สิงหาคม 2560<br>สุภารัตน์ อร่ามภัทรวงษ์ - เจ้าหน้าที่พัสตุ<br>กรมบัญชีกลาง กรุงเทพฯ |
|---|------------------|----------------------------------------------------------------------------------------------------|----------------------------------------------------------------------------------------------------|-----------------------------------------------------------------------------------------------|
| â |                  | <ul> <li>แก้ไขโครงการจัดชื่อจัดจ้าง</li> <li>สำนักงาน</li> <li>0300400000-</li> <li>ข้อมูลแผนการจัดชื่อจัดจ้าง</li> <li>รหัสแผนการจัดซื้อจัดจ้าง</li> <li>D60080000859</li> </ul> | กรมบัญขีกลาง กรุงเทพฯ<br>ชื่อแผนการจัดซื้อจัดจ้าง<br>รดาษถ่ายเอกสาร                                                                                                    |                                                                                               |
| Ē |                  | รายการสินค้า                                                                                                    |                                                                                                    |                                                                                               |
| Q |                  | รหัสสินค้าหรือบริการ                                                                                                    | ชื่อสินค้าหรือบริการ                                                                                                    | แหล่งที่มาของสิ้นค้า                                                                          |
|   |                  | 14.11.15.07                                                                                                    | A4 80 แกรม ขาว (14.11.15.07-000004) สินค้า                                                                                                    | จากหน่วยงานกลาง                                                                               |
|   |                  |                                                                                                    | รายการสินคำ                                                                                                    |                                                                                               |
|   |                  | * วธการจัดหา                                                                                                    | ตลาดอเลกทรอนกส (e-market)                                                                                                    |                                                                                               |
|   |                  | <ul> <li>บระเภทการจดหา</li> <li>* พัสคที่จัดหา</li> </ul>                                                                                                    | ัขย<br>วัส⇔ครรัญฑ์สำนัญงาน                                                                                                    |                                                                                               |
|   |                  | * ปังบประมาณ                                                                                                    | 2560 ✓ <b>* ประเภทโครงการ</b> จัดซื้อจัดจ้างตามขั้นตอนปกติ                                                                                                    | $\overline{}$                                                                                 |
|   |                  | เลขที่โครงการ                                                                                                    | 60087000771                                                                                                    |                                                                                               |
|   |                  | * ชื่อโครงการ                                                                                                    | ชื่อ<br>กระดาษถ่ายเอกสาร<br>ด้วยวิธี ดลาดอิเล็กหรอนิกส์(e-market)                                                                                                    |                                                                                               |
|   |                  | * วิธีการพิจารณา                                                                                                    | ราคารวม 💿 ราคาต่อรายการ 🔿 ราคาต่อหน่วย                                                                                                    |                                                                                               |
|   |                  | * รายการพิจารณา                                                                                                    | ระบุรายละเอียด 1 รายการ                                                                                                    |                                                                                               |
|   |                  | * การเบิกจ่ายเงิน                                                                                                    | ไม่ผ่าน GFMIS                                                                                                    |                                                                                               |
|   |                  | จำนวนเงินงบประมาณโครงการ                                                                                                    | 2,600,000.00 มาท                                                                                                    |                                                                                               |
|   |                  | แหล่งของเงิน-เงินงบประมาณ                                                                                                    | 2,600,000.00 บาท หน่วยงานระดับกรม                                                                                                    | ⊻ ข้อมูลงบประมาณ                                                                              |
|   |                  | แหลงของเงิน-เงินนอกงบ<br>ประมาณ                                                                                                    | บาท <ตัวเลือกประเภทเงินนอก พ.ร.บ.งบปร                                                                                                    | ะมาณ> ✓ โข้อมูลเงินของมประบวณ                                                                 |
|   |                  | ราคากลาง                                                                                                    | 2,200,000.00 บาท ระบุรายละเอียด<br>การจัดชื่อจัดจัางวงเงินเกิน 1 แสนบาทต่องแนบไฟล์ประกาศราคากลาง(ราคาอ้างอิง)                                                          |                                                                                               |
|   |                  | หมายเหตุ : รายการที่มี ดอกจับสีแต<br>: อักขระพิเศษก็ไม่ควรพื<br>ข้อมูลในระบบได้                                                                                                   | เง หมายถึงต้องบันทึกข้อมูล<br>มพในระบบ ได้แก่ '' , " " , ! , # , \$ , & , ^ , * , / , \ , : , ; , ENTER(ขึ้นบ<br>ข้อมูลงบประมาณโครงการ ขึ้นทึกชั่วคราว ขันทึก กลับสู่ง | ม) เพราะจะทำให้ไม่สามารถบันทึก<br>36<br>หม้าหลัก                                              |
|   | na               | งการพัสดุภาครัฐ (กพภ.) กรมบัญชีกลาง เ                                                                                                    | นแพระราม 6 แขวงสามเสนใน เขตพญาไท กรุงเทพมหานคร 10400 โทร. 02-127-7000 ต่อ                                                                                              | 5951- 69 FPRO1101                                                                             |

ระบบแสดงหน้าจอ "รายการโครงการ" และแสดงสถานะโครงการเป็น "**เพิ่มโครงการ**" เรียบร้อยแล้ว

37. ผู้ใช้สามารถกดปุ่ม 🚍 เพื่อดูขั้นตอนการทำงาน และสถานะการดำเนินงานโครงการได้

| elle.                                          | ระบบการจัดซื้อจัดจ้างภาครัฐ ทดลองใช้งาน (เฟส3)                                                                                                    |                          | วันที่ 31 สิงหาคม 2560<br>สภารัตน์ กร่ามภัทรวงษ์ - เจ้าหน้าที่พัสด          | ^ |
|------------------------------------------------|----------------------------------------------------------------------------------------------------|--------------------------|-----------------------------------------------------------------------------|---|
| 3- Junganer                                    | Thai Government Procurement                                                                                                    |                          | กรมบัญชีกลาง กรุงเทพฯ                                                       |   |
|                                                | ด้นหาข้อมูลโครงการจัดชื่อจัดจ้าง                                                                                                    |                          |                                                                             |   |
|                                                | สำนักงาน 0300400000 - กรมบัญขีกลาง กรุงเทพฯ<br>ชื่อโครงการ                                                                                                    |                          |                                                                             |   |
| <ul> <li><b>*</b></li> <li><b>Q</b></li> </ul> | ตันหา ต้างตัวเลือบ                                                                                                    | <u>n</u>                 | ต้นหาขึ้นสูง<br>โครงการพิจารณาราคากลางงานก่อสร้าง                           |   |
|                                                | รหัสแผนระดับ<br>หน่วยจัดซื้อ เลขที่โครงการ ชื่อโครงการ                                                                                                    | จำนวนเงิน<br>งบประมาณ    | ข้ม<br>ข้อมูล สถานะ คอน<br>การ<br>โครงการ โครงการ ทำ                        |   |
|                                                | ่ □ D60080000859 60087000771 ชื่อกระดาษถ่ายเอกสาร ด้วยวิธี ตลาดอิเล็กทรอนิกส์<br>(e-market)                                                                                                    | 2,600,000.00             | รายละเอียด/ เพิ่มโครงการ 🖋 🔤 37                                             |   |
|                                                | ☐ D60080000860 60087000772 จ้างหาของ/จ้างเหมาบริการช่อมเครื่องถ่ายเอกสาร M โดยวิธี<br>เฉพาะเจาะจง                                                                                                    | 90,000.00                | รายละเอียด/ เอกสารและ<br>แก้ไข หนังสือเชีญ<br>ช่วน (ร้าง)                   |   |
|                                                | □ D60080000823 60087000735 ชื้อเครื่องปรับอากาศ โดยวิธีเฉพาะเจาะจง                                                                                                    | 400,000.00               | จัดทำและ<br>รายละเอียง/ ประกาศ ผู้<br>แก้ไข ขนะการเสนอ ฮีโรี<br>ราคา (ร่าง) |   |
|                                                | ุ D60080000862 60087000774 สอบราคาซื้อสอบราคา ประเภทต่างๆ (ปุน)                                                                                                    | 500,000.00               | ว รายละเอียด/ เพิ่มโครงการ ✔ 💳                                              |   |
|                                                | D60080000857 60087000769 วัสดุสำนักงาน จำนวน 3 รายการ                                                                                                    | 90,000.00                | ว รายละเอียด/<br>แก้ไข เพิ่มโครงการ 🛅 🚍                                     |   |
|                                                | 🗌 D60080000588 60087000519 ซื้อทดสอบ by ธานินทร์ โดยวิธีศัตเลือก                                                                                                    | 500,000.00               | รายละเอียด/ รายชื่อผู้เสนอ<br>ราคาและผล 🛷 🚍<br>แก้ไข การพิจารณา             |   |
|                                                | D60080000786 60087000698 ชื่อทดสอบ ปูน โดยวิธีเฉพาะเจาะจง                                                                                                    | 80,000.00                | รายละเอียด/ รายนีอผู้เสนอ<br>ว ราคาและผล 🛷 🚍<br>แก้ไข การพิจารณา            |   |
|                                                | รวมหน้านี้                                                                                                    | 4,260,000.00             |                                                                             |   |
|                                                | ลาดบบ 1 - 7 จากหังหมด มากกว่า 35 รายการ ย้อนกลัง<br>หมายเหตุ :การยกเล็กประกาศเช็ญช่วน ระบบเจะยกเล็กโครงการให้อัดโนมัติ<br>กดที่ขึ้นตอนการทำงานเห็อบันทึกข้อมูลในขั้นตอนตัดไป<br>minoเพื่อดูขึ้นตอนการทำงานหั้งหมด<br>:เลขที่โครงการ ถึ <mark>ชมบู</mark> หมายถึง โครงการรวมซื้อรวมจ้าง | u <u>1</u> 2             | 3 4 5 กดไป                                                                  |   |
| 1 44                                           | ยกเฉ็กรายการโครงการ                                                                                                    |                          |                                                                             |   |
| B. No. 1                                       | กองการพัสดุภาครัฐ (กพ.ศ.) กรมบัญชีกลาง ถนนพระราม 6 แขวงสามเสนใน เขตพญาโท กรุงเทพมหานคร 10400 โท                                                                                                    | ıs. 02-127-7000 nə 6951- | 1- 69 FPRO0001                                                              | ~ |

จัดทำรายงานขอซื้อขอจ้าง/กำหนดความ ต้องการ/ร่างเอกสารE-Market

ระบบแสดงสถานะการดำเนินงานโครงการ ผู้ใช้สามารถกดแท็บ
 เพื่อดำเนินการในขั้นตอน "จัดทำรายงานขอซื้อขอจ้าง/กำหนดความต้องการ/ร่างเอกสาร E-Market" ได้

| ระบบการจัดซื้อจัดจ้างภาศ                                                                                                    | ารัฐ ทดลองใช้งาน (เฟส3)                                                                                                    | วันที่ 31 สิงหาคม 2560 🔺<br>สภารัตน์ คร่ามภัทรวงษ์ - เจ้าหน้าพี่พัสด |
|----------------------------------------------------------------------------------------------------|----------------------------------------------------------------------------------------------------|----------------------------------------------------------------------|
| Thai Government Procurement                                                                                                    |                                                                                                    | กรมบัญชีกลาง กรุงเทพฯ                                                |
| ขั้นตอนการทำงาน วิธีตลาดอิ<br>สำนักงาน<br>วิธีการจัดหา<br>ประเภทกรจัดหา<br>วิธีพิจารณา<br>วิธีพิจารณา<br>เลขทีโครงการ<br>ขึ้อโครงการ | เล็กพรอมิกส์ (e-market)-ชื่อ<br>: 0300400000 - กรมบัญชีกลาง กรุงเทพฯ<br>: ตลาดอิเล็กพรอมิกส์(e-market)<br>: ชื่อ<br>: ราคาต่อรายการ<br>: 60087000771<br>: ชื่อกระดาษก่ายเอกสาร ด้วยวิธี ตลาดอิเล็กพรอมิกส์(e-market) |                                                                      |
|                                                                                                    | 1 จัดห่ารายงานขอซื้อขอจ้าง/กำหนดความ<br>ต้องการ/ร่างเอกสารE-Market<br>2 ประกาศ E-Market ขึ้นเว็บไซต์<br>3 จัดทำหนังสืออนุมัติสังชื่อสังจ้าง                                                                          | 38                                                                   |
|                                                                                                    | 4. <sup>ประกาศรายชื่อมัชนะการเสนอรวคาขึ้น<br/>เร็บไซส<br/>5. จัดทำร่างสัญญา</sup>                                                                                                    |                                                                      |
|                                                                                                    | 6 ตรวจสอบหลักประกันสัญญาและจัดทำ<br>7 ข้อมูลสาระสำคัญในสัญญา<br>8 บริหารสัญญา                                                                                                    |                                                                      |
| ความหมายของสัญลักษณ์รูปภาพ:<br>💽 : บันทึกข้อมูล<br>🐟 : ยกเล็กดำเนินการขึ้นดอนต่อไ<br>กองการพัสดภาครัฐ (กพ.ค.) กรมปัญชีกลาง ถนนพร     | ออก<br>& : เสนอข้อมูลให้หัวหน้าฯ 💉 : ตำเน็นก<br>ป<br>ยราม 6 แขวงสามเสนใน เขตพญาโท กรุงเทพมหานตร 10400 โทร. 02-127-7000 ต่อ                                                                                           | ารขึ้นดอนต่อไป<br>6951- 69 FPR00004                                  |

- การัตน์ อร่ามกัทรวงษ์ เ กรมบัญชีก ระบบการจัดซื้อจัดจ้างภาครัฐ ทดลองใช้งาน (เฟส3) 6 Thai Government Pro ข้อมูลโครงการ \* ≡ 0 เลขที่โครงการ 60087000771 A1 ชื่อโครงการ ชื่อกระตาษถ่ายเอกสาร ด้วยริธี ตลาดอิเล็กทรอนิกส์(e-market) A2 บันทึกข้อความ \*ส่วนราชการ กรมบัญชีกลาง สำนักงานเลขาบุการกรม เรื่อง <u>รายงานขอชื่อและจัดทำประกาศหร้อมแอกสารการชื่อ</u> \*เรียน อธิบดีกรมบัญชีกลาง B1 B2 B3 ข้อมูลรายงานขอชื้อขอจ้าง ะความจำเป็น **B**4 \*เหตุผลความจำเป็น รรมข้อความใดไม่เกิม 500 ตัวอักษร วงเงินที่จะชื้อหรือจ้าง ระออกรอราง ≊วงเงินที่จะชื่อหรือจ้าง (เงินงบประมาณรายจ่ายประจำปิ พ.ศ. ๒๔๖๐ จำนว ๒,๖๐๐,๐๐๐.๐๐ บาท (สองค้านหกแสนบาทกำน) ระบุปลดวามได้ไม่เกิน 500 ตัวอักษร กำหนดเวลาที่ด้องการใช้พัสดนั้น \*กำหนดเวลาการส่งมอบพัสดุเสร็จภายใน วัน นับถัดจากวันลงนามในสัญญา วิธีที่จะชื่อ และเหตุผล ารสิง และรมดุมุน "ริดีที่จะชื่อหรือร้าง" "เหตุมลที่ต้องชื่อหรือร้าง" ละเอี้ยอคุณอัทษณะที่ในมีความชับช้อง ซึ่งกำหนดไว้ใหระบบ e-Catalog ของกรมโญชีกลาง **B**8 ระบทัลดวามได้ไม่เกิน 500 ดัวลักษร ข้อเสนออื่นๆ B9 🔿 แต่งตั้งพร้อมหนังสืออนุมัติสั่งซื้อสั่งจ้าง ผู้เสนอรายงานขอชื้อขอจ้าง สำนำหน้า นางสาว Y
   ชื่อผู้ลองมาม สุทธิรัตน์
   นามสกุลผู้ลองมาม โดยเรียด์
   สำนหน่งผู้ลองมาม โดยเรียด์ P1 P2 P3 P4 P5 ข้อมูลเอกสารชื่อด้วยวิธีตลาดอิเด็กหรอนิกส์ e-market การประกาศจัดชื้อจัดจ้างในนามของส่วนราชการ ชระกาศจัดชื้อจัดจ้างในนามของ กรมบัญชีกลาง
   ตามเอกสารให้เรียกว่า กรม E1 ✓ ระบ E2 สถานที่ส่งมอบพัสดุ E5 \* สถานที่ส่งมอบพัสดุ ระบุข่อความใค้ไม่เกิน 500 ตัวอักษร ระยะเวลาเผยแพร่บนเว็บไซด์ E6 \* ระยะเวลาเผยแพร่บนเว็บไซด์ 3 วันทำการ นับถัดจากวันที่ประกาศ e-market บนเว็บไซต์ วัน นับแต่วันที่เปิดชองใบเสนอราคา E8 \* สำหนดยืนราคาไม่น้อยกว่า E9 \* ส่งมอบพัสดไม่เกิน วัน นับถัดจากวันลงนามในสัญญาชื่อขาย ระยะเวลาและหลักประกันการทำสัญญาตามเอกสาร e-market ข้อ ๖.๒ \* ประเภทสัญญา [สัญญาซื้อขายทั่วไป 💙 yญาซื้อขายกายใน \_\_\_\_\_วัน นับถัดจากวันที่ได้วับแจ้งไห้มาทำสัญญา สัญญาอัตราร้อยละ \_\_\_\_\_\_5.00 R1 \* ทำสัญญาชื้อชายภายใน R2 R3 หลักประกันสัญญาอัตราร้อยละ อัตราคำปรับ R4 \* ประเภทคำปรับ ปรับเฉพาะที่ยังไม่ส่งมอบ 💙 อัตราคำปรับร้อยละ 0.20 \* ตามสัญญาซื้อขายคิดอัตราค่าปรับร้อยละ R5 ระยะเวลาการรับประกันความข่ารุดบกพร่อง \* ระยะเวลาการรับประกันความชำรุดบกพร่องไม่น้อยกว่า ปี เดือน วัน นับอัดจากวันที่ได้ วัน นับอัดจากวันที่ได้รับแจ้งความข่ารุตบกพร่อง R6-8 วัน นับถัดจากวันที่ใต้รับมอบพัสดุ R9 \* ระยะเวลาให้แก้ไข ช่อมแชมให้ดีตั้งเดิมภายใน การจ่ายเงินตัวผงหน้า การจ่ายเงินตัวงหน้าที่ R10 "มีการจ่ายเงินสวงหน้าหรือไม่ มี ไม่มี R11 ยู่เสนอราคามีเงินสวงหน้าไม่เก็บอัตราร์อยละ \_\_\_\_\_\_ ของราคาลังของที่เสนอชาย ที่มาของเงินจัดขื้อจัดจ้าง **S**1 🗹 เงินงบประมาณประจาปี พ.ศ. 2560 S2 เงินกู้จาก
   เงินช่วยเหลือจาก \$3 🗆 อื่น ๆ ระบุ 54 การสอบถามและรายละเอียดทางเว็บใชต์ \* สอบถามทางโทรศัพท์หมายเลข 025905319 55 บันทึกหมายเลขโทรศัพท์ (0-2123-4567 ต่อ 12345 **S6** \*ดูรายละเอียดเว็บไซด์ www.pea.go.th narket \* สำนาหน้า \* ชื่อสู่ละหมะ \* นามสกุลสู่อะหมะ \* สามเหน่อยู่ละหมะ สมัยสารเปฏชิธีราชการแหน สมมีกระปฏชิธีการอ 113 ผู้ลงนามในประกาศ e-market Τ1 T2 тз Τ4 Т5 Т6 หลุ : รายการที่มี <mark>ออกรินส์แอ</mark>ง หนายถึงต้องปันที่กว้อมูล สักขระพิศษที่ใหลารที่หนีกระบบ ได้แก<sup>™</sup>, <sup>14</sup>, 1, ∉, \$, &, ^, \*, /, \, ; , ; , ENTER(ชื่นบรรรโลโหม) เพราะจะทำไห้ไม่สามารถ ปันที่กว่อมูลในระบบได้ บันทึกขั้วตราว บันทึก ไปขั้นตอนที่ 2 กลับสู่หน้าหลัก สำเรข้อมูล รดุกาศรัฐ (กหม.) กรมปัญชีกลาง อนนพระราม 6 แขวงสามแสนใน เขตพญาโท กรุงเทพอพามตร 10400 โทร. 02-127-7000 ต่อ 6951- 69
- 2. จัดทำรายงานขอซื้อขอจ้าง/ กำหนดความต้องการ/ ร่างเอกสาร e-market

# ขั้นตอนที่ 1 บันทึกรายละเอียดเอกสาร

- 1. บันทึก "เหตุผลคามจำเป็น
- 2. บันทึก "กำห<sup>1</sup>นดเวลาการส่งมอบพัสดุเสร็จภายใน □ วัน นับถัดจากวันลงนามในสัญญา"
   3. กดเลือก "การแต่งตั้งคณะกรรมการตรวจรับ"

|                       | ชั่นดอนที่ 1<br>บันทึก<br>รายละเอียดเอกสาร                                     | ชันตอบที่ 2 ชั้นตอบที่ 3 ชั้นตอบที่ 4<br>Template Template Template<br>เอกสารขอความเห็นชอบ ใบคำขอเสนอราคา e-market ประกาศ e-market                                                    |
|-----------------------|--------------------------------------------------------------------------------|----------------------------------------------------------------------------------------------------|
| ข้อมูล                | โครงการ                                                                        |                                                                                                    |
| A1                    | เลขที่โครงการ                                                                  | 60087000771                                                                                                    |
| A2                    | ชื่อโครงการ                                                                    | ซื้อกระดาษถ่ายเอกสาร ด้วยวิธี ตลาดอิเล็กทรอนิกส์(e-market)                                                                                                    |
| บันทึก                | เข้อความ                                                                       |                                                                                                    |
| B1                    | *ส่วนราชการ กร                                                                 | รมบัญชีกลาง สำนักงานเลขานุการกรม                                                                                                    |
| B2                    | เรื่อง รา                                                                      | ยงานขอซื้อและจัดทำประกาศพร้อมเอกสารการซื้อ                                                                                                    |
| B3                    | *เรียน อร์                                                                     | ธิบดีกรมบัญชีกลาง                                                                                                    |
| ข้อมูล                | รายงานขอชื้อขอจ้าง                                                             |                                                                                                    |
|                       | เหตุผลและความจำเป็น                                                            | L'A                                                                                                    |
| B4                    | *เหตุผลความจำเป็น เเ                                                           | พื่อใช้ในงานราชการ                                                                                                    |
|                       | วมเงินที่จะช้วมธีวล้าง                                                         | ที่อาหางทางครามการเรา                                                                                                    |
| B5                    | *วงเงินที่จะซื้อหรือจ้าง เงิ<br>*วงเงินที่จะซื้อหรือจ้าง ๒,                    | หงบประมาณรายจ่ายประจำปี พ.ศ. ๒๕๖๐ จำนวน<br>,๖๐๐,๐๐๐.๐๐ บาท (สองล้านหกแสนบาทถ้วน)<br>บุข้อความใดไม่เกิน 500 ตัวอักษ                                                                    |
|                       | กำหนดเวลาที่ต้องการใช้พัสดุนั้น                                                | 2                                                                                                    |
| B6                    | *กำหนดเวลากา                                                                   | เรส่งมอบพัสดุเสร็จภายใน 30 วัน นับถัดจากวันลงนามในสัญญา                                                                                                    |
|                       | วิธีที่จะซื้อ และเหตุผล                                                        |                                                                                                    |
| B7                    | *วิธีที่จะซื้อหรือจ้าง ด                                                       | ลาดอิเล็กทรอนิกส์ (e-market)                                                                                                    |
| B8                    | *เหตุผลที่ต้องซื้อหรือจ้าง ៨<br>ละ<br>e                                        | าเนินการด้วยวิธี e-market เนื่องจากเป็นการจัดหาพัสดุที่มีราย<br>ะเอียดคุณลักษณะที่ไม่มีความซับซ้อน ซึ่งกำหนดไว้ในระบบ<br>-Catalog ของกรมบัญชีกลาง<br>บุข้อความใด้ไม่เกิน 500 ตัวอักษร |
|                       | ข้อเสนออื่นๆ                                                                   |                                                                                                    |
| B9                    | <ul> <li>*การแต่งตั้งคณะกรรมการตรวจรับ</li> <li> <ul> <li></li></ul></li></ul> | แต่งตั้งพร้อมรายงานขอขื้อขอจ้าง แต่งตั้งคณะกรรมการ 3                                                                                                    |
| มู้เสนอ               | เรายงานขอชื้อขอจ้าง                                                            |                                                                                                    |
| P1                    | * ศานาหน้า                                                                     | 1110 V                                                                                                    |
| P2                    | * ชื่อผ้ลงนาม                                                                  | นิโลบล                                                                                                    |
| P3                    | * นามสกลผ้ลงนาม                                                                | แวววับศรี                                                                                                    |
| P4                    | * ตำแหน่งผ้องนาม                                                               | เลขานการกรม                                                                                                    |
| P5                    |                                                                                |                                                                                                    |
| 1999 <del>-</del> 200 |                                                                                |                                                                                                    |

- 4. บันทึก "สถานที่ส่งมอบพัสดุ"
- 5. ระยะเวลาเผยแพร่บนเว็บไซต์
  - 5.1 บันทึก "ระยะเวลาเผยแพร่บนเว็บไซต์ □ วันทำการ นับถัดจากวันที่ประกาศ e-market บนเว็บไซต์"
  - 5.2 บันทึก"กำหนดยืนราคาไม่น้อยกว่า 🛛 นับแต่วันที่เปิดซองใบเสนอราคา"
  - 5.3 บันทึก"ส่งมอบพัสดุไม่เกิน 🛛 วัน นับถัดจากวันลงนามในสัญญาซื้อขาย"
- 6. ระยะเวลาและหลักประกันการทำสัญญาตามเอกสาร e-market ข้อ 6.2
  - 6.1 กดเลือก "ประเภทสัญญา"
  - 6.2 บันทึก "ทำสัญญาซื้อขายภายใน 🛛 วัน นับถัดจากวันที่ได้รับแจ้งให้มาทำสัญญา"
  - 6.3 หลักประกันสัญญาอัตราร้อยละ
    - ระบบแสดงข้อมูลหลักประกันสัญญาอัตราร้อยละ ตามเงื่อนไขที่ผู้ใช้กดเลือกประเภทสัญญา
- 7. อัตราค่าปรับ
  - 7.1 กดเลือก "ประเภทค่าปรับ"
  - 7.2 ตามสัญญาซื้อขายคิดอัตราค่าปรับร้อยละ
    - ระบบแสดงข้อมูลตามสัญญาซื้อขายคิดอัตราค่าปรับร้อยละ ตามเงื่อนไขที่ผู้ใช้กดเลือก ประเภทค่าปรับ
- 8. ระยะเวลาการรับประกันความชำรุดบกพร่อง
  - 8.1 บันทึก "ระยะเวลาการรับประกันความชำรุดบกพร่องไม่น้อยกว่า □ ปี □ เดือน □ วัน นับถัดจากวันที่ได้รับมอบพัสดุ"
  - 8.2 บันทึก "ระยะเวลาให้แก้ไข ซ่อมแซมให้ดีดังเดิมภายใน 
     นับถัดจากวันที่ได้รับแจ้งความ ชำรุดบกพร่อง"
- 9. กดเลือก "มีการจ่ายเงินล่วงหน้าหรือไม่"
- 10. กดปุ่ม บันทึก ระบบแสดง "ต้องการจัดเก็บข้อมูล การสร้างใบคำขอเสนอราคา e-market ใช่หรือไม่"

| 713000   | อารประอาสจัดซื้อจัดอ้างในของอา                          |                                             |              |                            |                       |                     |                    |
|----------|---------------------------------------------------------|---------------------------------------------|--------------|----------------------------|-----------------------|---------------------|--------------------|
| E1       |                                                         | วงสาวหวา 1200 13<br>ใดซื้อสัดกัด ข้าง       |              | มสังวาร                    |                       |                     |                    |
| E1       | ∽ บระกาคจ                                               | ตบยาตา เป็นนาม<br>ความ วอ <i>ส</i> วร?งะัรี | 1000 000     | កិប្បាល់ ស្រ               |                       |                     |                    |
| EZ       | ······································                  | ดามเอกสารเหน่า                              | านา [บวม     |                            | ▼ 321                 | 1                   |                    |
|          | สถานทลงมอบพลดุ                                          |                                             |              | 4                          |                       |                     |                    |
|          |                                                         | ي م                                         | กรมป         | บุชกลาง สาน                | กงานเลขานุการ         | ักรม                | 4                  |
| E5       |                                                         | * สถานทสงมอบ                                | พลดุ         |                            |                       |                     |                    |
|          | 1 5 4 7                                                 |                                             | ระบุข้อ      | ความใดไม่เกิน              | . 500 ตัวอักษร        |                     |                    |
|          | ระยะเวลาเผยแพรบนเวบาขด                                  | . e .                                       |              | <u>م</u> ۲ .               | d                     |                     | = n                |
| Eb       | * ระยะเว                                                | ลาเผยแพรบนเวบา                              | เซด          | 3 วนทาการ                  | นบถดจากวนทร<br>*รี.ฮิ | ประกาศ e-market 1   | านเวบาซด           |
| E8       | ערה *                                                   | นดยนราคา เมนอย                              | แก้วา .      | เริ่วน นบแด<br>วิศักลับศัก | วนทเบดชองเบเ          | เสนอราคา<br>        |                    |
| E9       |                                                         | * สงมอบพลดุเง                               | มเกน         | / วน นบถด                  | จากวนลงนามเน          | เสญญาซอขาย          |                    |
|          | ระยะเวลาและหลักประกันการทำสล                            | บุญาตามเอกสาร                               | e-market     | 19.2°P                     |                       |                     | 1                  |
| R1       |                                                         | * ประเภทสัย                                 | ญญา สัญญ     | าซ้อขายทั่วไ1<br>          | ]                     | <u> </u>            |                    |
| R2       | * v                                                     | าสญญาซิอขายภา                               | ายใน         | 7 วัน นับถัด               | จากวันที่ได้รับแร     | จึงให้มาท่าสัญญา    | <b>C</b> 6         |
| R3       | * หลักปร                                                | ะกันสัญญาอัตราร้อ                           | ນຍລະ         | 5.00                       |                       |                     |                    |
|          | อัตราค่าปรับ                                            |                                             |              |                            |                       |                     |                    |
| R4       |                                                         | * ประเภทค่า                                 | าปรับ ปรับเจ | เพาะที่ยังไม่ส่            | งมอบ                  |                     |                    |
| R5       | * ตามสัญญาซื้อขาย                                       | มคิดอัตราค่าปรับร้อ                         | บยละ         | 0.20                       |                       |                     |                    |
|          | ระยะเวลาการรับประกันความชำรุด                           | บกพร่อง                                     |              |                            |                       |                     |                    |
| R6-8     | * ระยะเวลาการรับประกันความช่า                           | รุดบกพร่องไม่น้อย                           | ยกว่า        | ปี 1                       | เดือน                 | วัน นับถัดจากวันที่ | ได้รับมอบพัสดุ     |
| R9       | * ระยะเวลาให้แก้ไข ซ่อม                                 | แซมให้ดีดังเดิมภา                           | ายใน         | 15 วัน นับถัด              | จากวันที่ได้รับแร     | จ้งความชำรุดบกพร่ะ  | 30                 |
|          | การจ่ายเงินล่วงหน้า                                     |                                             | _            |                            | _                     |                     |                    |
| R10      | * มีการจ่                                               | ายเงินล่วงหน้าหรือ                          | าไม่ 🔾 มี    | ์ • ไม่มี                  | 9                     |                     |                    |
| R11      | ผู้เสนอราคารับเงินล่วง                                  | หน้าไม่เกินอัตราร้อ                         | ນຍລະ         | ของร                       | าคาสิ่งของที่เสเ      | เอขาย               |                    |
|          | ที่มาของเงินจัดซื้อจัดจ้าง                              |                                             |              |                            |                       |                     |                    |
| S1       | 🗹 เงินงบประมา                                           | ณประจำปี พ.ศ.                               | 2560         |                            |                       |                     |                    |
| S2       | 🗌 เงินกู้จาก                                            |                                             |              |                            |                       |                     |                    |
| S3       | 🗌 เงินช่วยเหลือ                                         | าจาก                                        |              |                            |                       |                     |                    |
| S4       | 🗌 อื่น ๆ ระบุ                                           |                                             |              |                            |                       |                     |                    |
|          | การสอบถามและรายละเอียดทางเ                              | ว็บไซต์                                     |              |                            |                       |                     |                    |
| S5       | * สอบถามทางโท                                           | เรศัพท์หมายเลข                              | 025905319    |                            | บันทึกหมายเลข         | บโทรศัพท์ (0-2123-4 | i567 ต่อ 12345)    |
| S6       | * ดูราย                                                 | ละเอียดเว็บไซต์                             | www.pea.g    | o.th                       | ]                     |                     |                    |
| ผู้ลงนาม | เในประกาศ e-market                                      |                                             |              |                            |                       |                     |                    |
| T1       | * ศานาหน้า                                              | นางสาว                                      |              | ~                          |                       |                     |                    |
| T2       | * ชื่อผู้ลงนาม                                          | สุทธิรัตน์                                  |              |                            |                       |                     |                    |
| ТЗ       | * นามสกุลผู้ลงนาม                                       | รัตนโชติ                                    |              |                            |                       |                     |                    |
| T4       | * ตำแหน่งผู้ลงนาม                                       | อธิบดีกรมบัญชีก                             | เลาง         |                            |                       |                     |                    |
| Т5       | -                                                       |                                             |              |                            |                       |                     |                    |
| Т6       |                                                         |                                             |              |                            |                       |                     |                    |
| หมายเหต  | ๆ : รายการที่มี ดอกจันสีแดง หมายถึ                      | งต้องบันทึกข้อมล                            |              |                            |                       |                     |                    |
|          | อักขระพิเศษที่ไม่ควรพิมพ์ในระบ<br>บันทึกข้อมูลในระบบได้ | บ ได้แก่ ¥, ¥, !                            | ,#,\$,&,     | ^,*,/,                     | : , ; , ENTER(        | ขึ้นบรรทัดใหม่) เพร | าะจะทำให้ไม่สามารถ |
|          |                                                         |                                             |              |                            |                       |                     |                    |
|          | บันทึกชั่วคราว                                          | บันทึก ไบ                                   | ไขันตอนที่ 2 | กลับสู่หน้าห               | เล้ก ล่               | ้างข้อมูล           |                    |

# 11. กดปุ่ม <mark>OK</mark>

| Message from webpage |                                                | × |
|----------------------|------------------------------------------------|---|
| 🥐 ต้องการจัดเก็บข้อ  | มูล การสร้างใบคำขอเสนอราคา e-market ใช่หรือไม่ |   |
|                      | OK Cancel                                      |   |

# 12. กดปุ่ม ไปขั้นตอนที่ 2

|                                           | ชั้นดอนที่ 1                                                         | ชั่นตอนที่ 2                                                                                                    | ขั้นตอนที่ 3                                                         | ชั่นตอนนี้ 4                               |  |
|-------------------------------------------|----------------------------------------------------------------------|----------------------------------------------------------------------------------------------------|----------------------------------------------------------------------|--------------------------------------------|--|
|                                           | บันทึก<br>รายละเอียดเลกสาร                                           | Template<br>เอกสารขอความเห็นขอบ                                                                                                    | Template<br>ใบคำหลมขนสวาคา e-market                                  | Template<br>thanse market                  |  |
| ข้อมู                                     | ฉโตรงการ                                                             |                                                                                                    |                                                                      |                                            |  |
| A1                                        | เลขทีโครงการ                                                         | 60087000771<br>ชื่อกระดาษถ่ายเอกสาะ                                                                                                    | เ ด้วยวิธี ตลาดอิเล็กทรอนิกส์(e-market)                              |                                            |  |
| A2                                        | ขอโครงการ                                                            |                                                                                                    |                                                                      |                                            |  |
| B1                                        | กขอดวาม<br>*ส่วนราชการ ก                                             | รมบัญชีกลาง สำนักงานเล                                                                                                    | ขานุการกรม                                                           |                                            |  |
| 82                                        | เรื่อง โ                                                             | ขงานขอซื้อและจัดทำปร <b>ะ</b>                                                                                                    | ะกาศพร้อมเอกสารการชื่อ                                               |                                            |  |
| 83                                        | *เรียน <u>อ</u><br>ครายงามขอชื่อขอห้าง                               | ธิบดีกรมบัญชีกลาง                                                                                                    |                                                                      |                                            |  |
| 104                                       | เหตุผลและความจำเป็น                                                  |                                                                                                    |                                                                      |                                            |  |
| B4                                        | *เหตุผลความจำเป็น เ                                                  | พื่อใช้ในงานราชการ                                                                                                    |                                                                      |                                            |  |
|                                           | 52                                                                   | บุข้อความใด้ไม่เกิน 500 ตัว                                                                                                    | เอ้กษร                                                               |                                            |  |
| 85                                        | วงเงินที่จะข่อหรือจ้าง<br>*วงเงินที่จะชื่อหรือจ้าง เงื               | นงบประมาณรายจ่ายประว                                                                                                    | จำปี พ.ศ. ๒๔๖๐ จำนวน                                                 |                                            |  |
|                                           | 12                                                                   | ,๖๐๐,๐๐๐.๐๐ บาท (สอง<br>บุข้อความใต้ไม่เกิน 500 ตัว                                                                                                    | เล้านหกแสนบาทถั่วน)<br>เอักษร                                        |                                            |  |
|                                           | กำหนดเวลาที่ต้องการใช้พัสดุนั้น                                      |                                                                                                    |                                                                      |                                            |  |
| B6                                        | *กำหนดเวลากา<br>วิธีตีจะพื้ว และเนตนอ                                | เรล่งมอบพัสดุเสร็จภายใน                                                                                                    | 30 วัน นับถัดจากวันลงนามในสัญญ                                       | 1                                          |  |
| 67                                        | *วิธีที่จะชื้อหรือจ้าง ด                                             | ลาดอิเล็กทรอนิกส์ (e-ma                                                                                                    | irket)                                                               |                                            |  |
| B8                                        | *เหตุผลที่ต้องชื้อหรือจ้าง ส                                         | าเนินการด้วยวิธี e-marke                                                                                                    | t เนื่องจากเป็นการจัดหาพัสดุที่มีราย                                 |                                            |  |
|                                           | e                                                                    | -เออตคุณลกษณะทามมีค<br>-Catalog ของกรมปัญชีกเ                                                                                                    | ราง<br>ลาง                                                           |                                            |  |
|                                           | 32                                                                   | บุข้อดวามใด้ไม่เกิน 500 ตัว                                                                                                    | อักษร                                                                |                                            |  |
|                                           | ข้อเสนออื่นๆ                                                         |                                                                                                    |                                                                      |                                            |  |
| 89                                        | *การแต่งตั้งคณะกรรมการตรวจรับ 🔾                                      | แต่งตั้งพร้อมรายงานของ<br>แต่งตั้งพร้อมหรายงานของ                                                                                                    | ชื่อขอจ้าง แต่งตั้งคณะกรรมการ                                        |                                            |  |
| ผู้เสน                                    | <ul> <li>อรายงานขอช้อขอจ้าง</li> </ul>                               | แต่งคงพรอมหน่งสออนุ่ม                                                                                                    | เตลงขอลงจาง                                                          |                                            |  |
| P1                                        | * สำนำหน้า                                                           | นาง                                                                                                    | ~                                                                    |                                            |  |
| P2                                        | * ชื่อผู้ลงนาม<br>* บาทสุดอผ้องบาท                                   | นิโลบล                                                                                                    |                                                                      |                                            |  |
| P4                                        | * ต่าแหน่งผู้ลงนาม                                                   | เลขานุการกรม                                                                                                    |                                                                      |                                            |  |
| P5                                        |                                                                      |                                                                                                    |                                                                      |                                            |  |
| ข้อม                                      | ลเอกสารซื้อด้วยวิธีตลาดอิเล็กทรอนิก                                  | a e-market                                                                                                    |                                                                      |                                            |  |
|                                           | การประกาศจัดชื้อจัดจ้างในนามว                                        | เองส่วนราชการ                                                                                                    |                                                                      |                                            |  |
| El                                        | * ประกาศ                                                             | จัดซื้อจัดจ่างในนามของ<br>                                                                                                    | กรมบัญชีกลาง                                                         |                                            |  |
| LZ                                        | สถานที่ส่งมอบพัสดุ                                                   | WINKDON PROVIDENT                                                                                                    | inter ind                                                            |                                            |  |
|                                           |                                                                      |                                                                                                    | กรมบัญชีกลาง สำนักงานเลขานุการกรม                                    |                                            |  |
| ES                                        |                                                                      | * สถานทสงมอบพิสตุ                                                                                                    | ระบข้อความใค้ไม่เกิน 500 ตัวอักษร                                    |                                            |  |
|                                           | ระยะเวลาเผยแพร่บนเว็บไซต์                                            |                                                                                                    |                                                                      |                                            |  |
| E6                                        | * ระยะเ                                                              | วลาเผยแพร่บนเว็บใชต์<br>หนุดขึบราคาให่น้อยคว่า                                                                                                    | 3 วันทาการ นับถัดจากวันที่ประกา<br>15 วัน นับแต่วันที่เปิดของในเสนอร | ศ e-market บนเว็บใชด์<br>วคว               |  |
| E9                                        |                                                                      | * ส่งมอบพัสดุไม่เกิน                                                                                                    | 7 วัน นับถัดจากวันลงนามในสัญญ                                        | าซื้อขาย                                   |  |
|                                           | ระยะเวลาและหลักประกันการทำส่                                         | ัญญาตามเอกสาร e-m                                                                                                    | arket ข้อ ๖.๒                                                        |                                            |  |
| R1<br>R2                                  |                                                                      | <ul> <li>ประเภทสัญญา</li> <li>ทำสัญญาชื่อขายภายใน</li> </ul>                                                                                                    | สัญญาช่อขายทั่วไป<br>7 วัน นับถัดจากวันที่ได้รับแจ้งให้ม             |                                            |  |
| R3                                        | * หลักป                                                              | ระกันสัญญาอัตราร้อยละ                                                                                                    | 5.00                                                                 |                                            |  |
|                                           | อัตราค่าปรับ                                                         | * uppendeuter                                                                                                    | ปรับเฉพาะที่ยังให้สะบาน                                              |                                            |  |
| R5                                        | คามสัญญาขึ้อขา                                                       | ยคิดอัตราค่าปรับร้อยละ                                                                                                    | 0.20                                                                 |                                            |  |
|                                           | ระยะเวลาการรับประกันความข่ารุ                                        | ลบกพร่อง                                                                                                    |                                                                      |                                            |  |
| R6-                                       | 5 * ระยะเวลาการรับประกันความข่<br>* ระยะเวลาให้แก้ไข ช่วง            | ารุดบกพร่องไม่น้อยกว่า<br>มแชมให้ดีดังเดิมภายใน                                                                                                    | 15 วัน มับถัดจากวันที่ได้รับแจ้งควา                                  | บถดจากวินที่ได้รับมอบพัสดุ<br>มชำรคบกพร่อง |  |
|                                           | การจ่ายเงินล่วงหน้า                                                  |                                                                                                    |                                                                      |                                            |  |
| R10                                       | * มีการจ                                                             | ถ่ายเงินล่วงหน้าหรือไม่<br>เหนือไม่เรื่อ ซ้อง                                                                                                    | ្រជ ា 🗉                                                              |                                            |  |
| R1                                        | ผู้เสนอราคารับเงินล่ว<br>ที่มาของเงินจัดข้อจัดจ้าง                   | งหนาไมเกนอัตราร่อยละ                                                                                                    | ของราคาสงของที่เสนอชาย                                               |                                            |  |
| S1                                        | 🗹 เงินงบประม                                                         | าณประจาปี พ.ศ.                                                                                                    | 2560                                                                 |                                            |  |
| 52                                        | 🗌 เงินกู้จาก                                                         | 2220                                                                                                    |                                                                      |                                            |  |
| 53                                        | 🗌 อื่นๆ ระบุ                                                         |                                                                                                    |                                                                      |                                            |  |
|                                           | การสอบถามและรายละเอียดทาง                                            | เว็บไซต์                                                                                                    |                                                                      |                                            |  |
| 55                                        | * สอบถามทางโ                                                         | ทรศัพท์หมายเลข 0259<br>ขอะเอียดเว็บริชา                                                                                                    | 105319 บันทึกหมายเลขโทรศั                                            | พท์ (0-2123-4567 ต่อ 12345)                |  |
| 30                                        | ามในประกาศ e-market                                                  | and a state of the state of the |                                                                      |                                            |  |
| ผูลงา                                     | * ศานาหน้า                                                           | นางสาว                                                                                                    | ~                                                                    |                                            |  |
| ผูลงา<br>T1                               | * ชื่อผู้ลงนาม<br>* นวนสถุดต่อ เบวน                                  | สุทธิวัตน์<br>วัตนโทคื                                                                                                    |                                                                      |                                            |  |
| rjavi<br>T1<br>T2                         | re interlierblerg ff. 121                                            |                                                                                                    |                                                                      |                                            |  |
| ынал<br>T1<br>T2<br>T3<br>T4              | * สาแหน่งผู้ลงนาม                                                    | อธบดกรมบญชกลาง                                                                                                    |                                                                      |                                            |  |
| 4jaan<br>T1<br>T2<br>T3<br>T4<br>T5       | * ตำแหน่งผู้ลงนาม                                                    | อธบดกรมบญชกลาง                                                                                                    |                                                                      |                                            |  |
| 4jaan<br>T1<br>T2<br>T3<br>T4<br>T5<br>T6 | * สาแหน่งผู้ลงนาม<br>เหต : รายการที่มี <del>ออกรับสี่แอง นนา</del> ย | ุลธบดกรมบญชกลาง<br>                                                                                                    | 7                                                                    |                                            |  |

ขั้นตอนที่ 2 Template เอกสารขอความเห็นชอบ

#### บันทึก 13. กดปุ่ม ไปขั้นตอนที่ 3 14. กดป่ม วันที่ 31 สิงหาคม 2560 สุภารัตน์ อร่ามภัทรวงษ์ - เจ้าหน้าที่พัสดุ กรมบัญชีกลาง กรุงเทพฯ ระบบการจัดซื้อจัดจ้างภาครัฐ ทดลองใช้งาน (เฟส3) Thai Government Procurement Template เอกสารขอความเห็นชอบ **\*** Ⅲ α • Size • 🛕• 🖾• Font บันทึกข้อความ ส่วนราชการ กรมบัญชีกลางสำนักงานเลขานุการกรม วันที่ สิงหาคม ๒๕๖๐ ที่ เรื่อง รายงานขอซื้อและการจัดทำประกาศพร้อมเอกสารการซื้อ เรียน อธิบดีกรมบัญชีกลาง ด้วย กรมบัญชีกลาง สำนักงานเลขานุการกรม มีความประสงค์จะ ซื้อกระดาษถ่ายเอกสาร ด้วยวิชี ตลาดอิเล็กทรอนิกส์(e-market) ซึ่งมีรายละเอียดดังต่อไปนี้ ๑. เหตุผลความจำเป็น เพื่อใช้ในงานราชการ รายละเอียดของพัสดุ Ac ๘๐ แกรม ขาว (ดศ.ดด.ดศ.๐๙ -๐๐๐๐๐๙)[Ac,๘๐ แกรม,ขาว ฯลฯ] จำนวน ๒๐,๐๐๐ รีม (๕๐๐ แผ่น) ๓. ราคากลาง (ราคาอ้างอิง)ราคากลางของทางราชการ จำนวน ๒,๒๐๐,๐๐๐.๐๐ บาท (สองล้านสองแสนบาทถ้วน) ๔. วงเงินที่จะซื้อ เงินงบประมาณรายจ่ายประจำปี พ.ศ. ๒๕๖๐ จำนวน ๒,๖๐๐,๐๐๐.๐๐ บาท (สองล้านหกแสนบาทถ้วน) ส. กำหนดเวลาที่ต้องการใช้พัสดุนั้น กำหนดเวลาการส่งมอบพัสดุ ภายใน ๓๐ วัน นับถัดจากวันลงนามในสัญญา ๖. วิธีที่จะซื้อ และเหตุผล ดำเนินการด้วยวิธี e-market เนื่องจากเป็นการจัดหาพัสดุที่มีรายละเอียดคุณลักษณะที่ไม่มีความจับซ้อน ซึ่งกำหนดไว้ ในระบบ e-Catalog ของกรมบัญชึกลาง ๗. ร่างประกาศ และร่างเอกสารการซื้อ ร่างประกาศ และร่างเอกสารการซื้อกระดาษถ่ายเอกสาร ด้วยวิธี ตลาดอิเล็กทรอนิกส์(e-market) จึงเรียนมาเพื่อโปรดพิจารณา หากเห็นขอบขอได้โปรด ๑. อนุมัติให้ดำเนินการจัดซื้อ ด้วยวิธี ตลาดอิเล็กทรอนิกส์(e-market) ตามรายละเอียดข้างต้น ๒. ลงนามในร่างประกาศซื้อกระดาษถ่ายเอกสาร ด้วยวิชี ตลาดอิเล็กทรอนิกส์(e-market) (นางนิโลบล แวววับศรี) เลขานุการกรม ย้อนกลับขั้นตอนที่ 1 ดู Parameters Template มาตรฐาน ไปขั้นตอนที่ 3 กลับสู่หน้าหลัก กองการพัสดุภาครัฐ (กพภ.) กรมบัญชีกลาง ถนนพระราม 6 แขวงสามเสนใน เขตพญาไท กรุงเทพมหานคร 10400 โทร. 02-127-13 14

## ขั้นตอนที่ 3 Template ใบคำขอเสนอราคา e-market

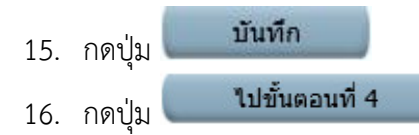

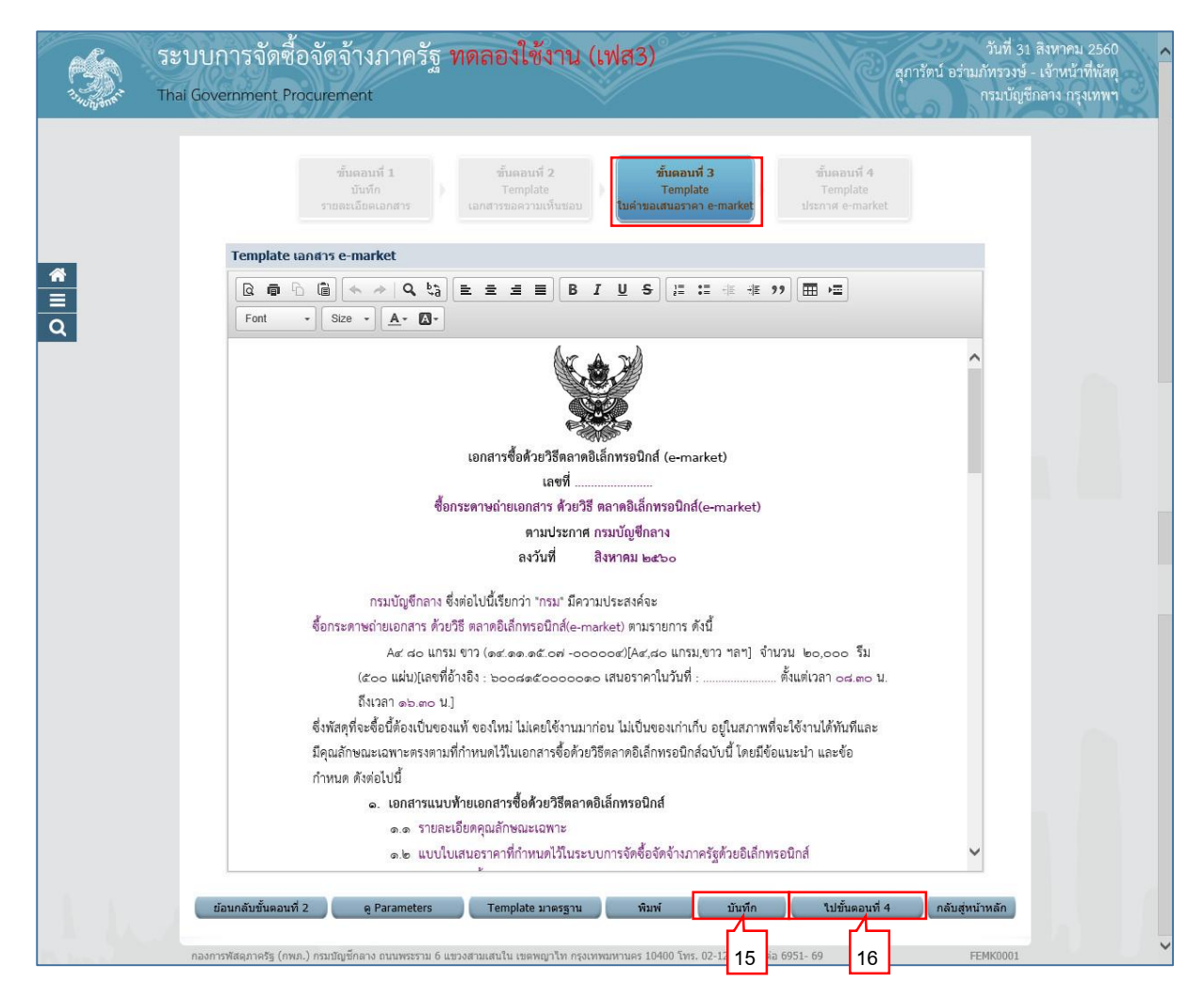

## ขั้นตอนที่ 4 Template ประกาศ e-Market

| 17. | กดปุ่ม | บันทึก             |
|-----|--------|--------------------|
| 18. | กดปุ่ม | บันทึกเลขที่วันที่ |

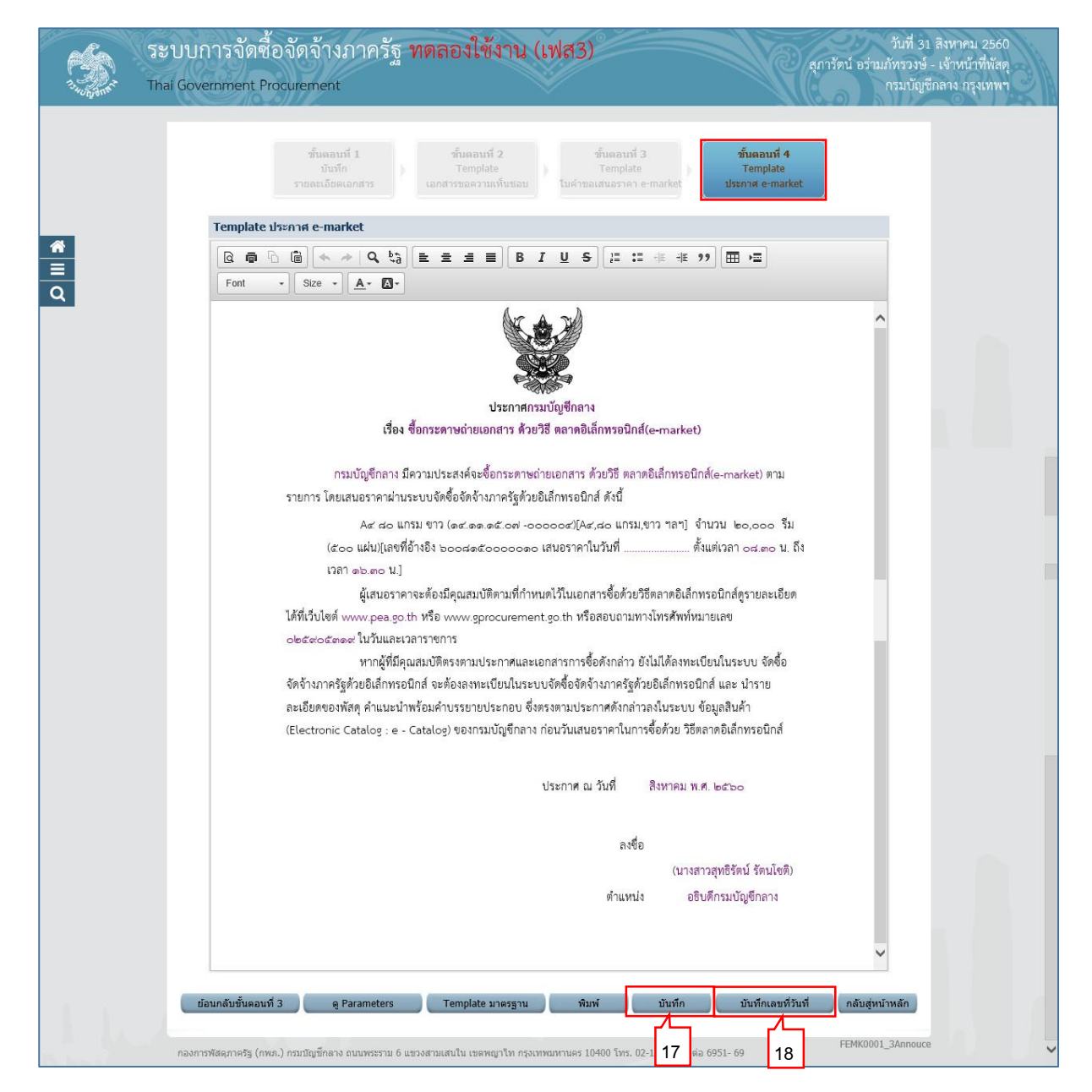

#### บันทึกเลขที่วันที่ \* d ร.ส

# ขั้นตอนที่ 1 บันทึกรายละเอียดเอกสาร

- 19. บันทึก "เลขที่เอกสารขอความเห็นชอบ"
- 20. บันทึก "วันที่เอกสารขอความเห็นชอบ"
- 21. บันทึก "วันที่ประกาศ e-market"
- 22. บันทึก "เอกสาร e-market เลขที่"
- 23. กดปุ่ม บันทึก

ระบบแสดงกล่องข้อความ "ต้องการจัดเก็บข้อมูล เลขที่และวันที่เอกสาร ใช่หรือไม่"

| r fan       | ระบบการจั       | ัดซื้อจัดจ้างภาครั <sub>ฐ</sub>                             | ทดลองใช้งาน (เฟส3)                                                                                  | สภารัตน์ อร่า                                      | วันที่ 31 สิงหาคม 2560 🔺<br>มภัทรวงษ์ - เจ้าหน้าที่พัสด |
|-------------|-----------------|-------------------------------------------------------------|----------------------------------------------------------------------------------------------------|----------------------------------------------------|---------------------------------------------------------|
| 13 HUNDONAL | Thai Governmer  | nt Procurement                                              |                                                                                                    |                                                    | กรมบัญชีกลาง กรุงเทพฯ                                   |
|             |                 | 1929/1/12                                                   |                                                                                                    |                                                    |                                                         |
|             |                 | ขั้นตอนที่ 1<br>บันทึก<br>รายละเอียดเอกสาร                  | ขึ้นตอบที่ 2 ขึ้นตอบที่ 3<br>ตัวอย่าง ตัวอย่างเอกสาร<br>เอกสารขอดวามเห็นชอบ ในคำขอเสนอราคา e-market | ขั้นตอนที่ 4<br>ตัวอย่าง<br>เอกสาร ประกาศ e-market |                                                         |
|             | ข้อมูด          | โครงการ                                                     |                                                                                                    |                                                    |                                                         |
|             | A1              | เ <b>ลขทีโคร</b> ง                                          | ans 60087000771                                                                                     |                                                    |                                                         |
|             | A2              | ชื่อโครง                                                    | การ ชื่อกระดาษถายเอกสาร ดวย ดอเลกทรอนกส(e-ma                                                        | arket)                                             |                                                         |
|             | บันทึก          | เลขที่และวันที่เอกสารขอความเห็                              | นชอบ                                                                                                |                                                    |                                                         |
|             | M1              | *เลขที                                                      | กข318/2560                                                                                          |                                                    |                                                         |
|             | M2              | *วันที่                                                     | 24/08/2560 สักราชในรูปแบบ (ววดคปปปป)                                                                |                                                    |                                                         |
|             | ประกา           | ศเชิญชวน                                                    |                                                                                                    |                                                    |                                                         |
|             | S1              | *ประกาศ e-market ณ วันทั                                    | 31/08/2560 21 ศึกราชในรูปแบบ (ววดคปปปป)                                                             |                                                    |                                                         |
|             | บนทก            | เลขทและวนทเอกสาร e-market                                   | avo218/2560                                                                                         |                                                    |                                                         |
|             | KI              | <ul> <li>เอกล เว c-เบอเลct เลอท</li> <li>*วันที่</li> </ul> | 31/08/2560 ระบุปีพุทธศักราชในรูปแบบ (ววดคม                                                          |                                                    |                                                         |
|             | R2              | ระยะเวลาเผยแพร่บนเว็บไซด์                                   | 3 วันทำการ                                                                                          |                                                    |                                                         |
|             | R3              | วันที่เสนอราคา                                              | 06/09/2560 นับถัดจากวันที่ประกาศ e-market บนเว็บไซต์                                                |                                                    |                                                         |
|             | R4              | ระยะเวลาในการเสนอราคา ตั้งแต                                | i<br>08:30 น. ถึงเวลา 16:30 น.                                                                      |                                                    |                                                         |
|             | ผ้อบบั          | 5<br>6                                                      |                                                                                                    |                                                    |                                                         |
|             | P1              | * ศานาหน้า                                                  | นางสาว 🗸                                                                                            |                                                    |                                                         |
|             | P2              | * ชื่อผู้ลงนาม                                              | สุทธิรัตน์                                                                                          |                                                    |                                                         |
|             | P3              | * นามสกุลผู้ลงนาม                                           | รัตนโบติ                                                                                            |                                                    |                                                         |
|             | P4              | * ตำแหน่งผู้ลงนาม                                           | อธิบดีกรมบัญชีกลาง                                                                                  |                                                    |                                                         |
|             | P5              |                                                             |                                                                                                    |                                                    |                                                         |
|             | Р6<br>หมายเน    | เต : รายการที่มี ดอกจันสีแดง หมาย                           | เอ็งต้องบันทึกข้อมูล 23                                                                             |                                                    |                                                         |
|             |                 |                                                             |                                                                                                    |                                                    |                                                         |
|             |                 | ມກ                                                          | เลิกเลขที่วันที่ บันทึก ไปขันตอนที่ 2 กลับสู่หน้าห                                                  | เล้ก                                               |                                                         |
|             |                 |                                                             |                                                                                                    | FEMK0001                                           | 4 SavaDate                                              |
| Based       | กองการพัสดุภาคร | รัฐ (กพ.ภ.) กรมบัญชกลาง ถนนพระราม 6                         | แขวงสามเสนใน เขตพญาไท กรุงเทพมหานคร 10400 โทร. 02-127-7000                                          | ต่อ 6951- 69                                       |                                                         |
|             |                 |                                                             |                                                                                                    |                                                    |                                                         |
| 0           | م معام          | OK                                                          |                                                                                                    |                                                    |                                                         |
| Z           | 4. ៧២ប្ដុង 🛙    |                                                             |                                                                                                    |                                                    |                                                         |
|             |                 |                                                             |                                                                                                    |                                                    |                                                         |
|             |                 | Message from                                                | webpage                                                                                             | ×                                                  |                                                         |
|             |                 |                                                             |                                                                                                    |                                                    |                                                         |
|             |                 |                                                             |                                                                                                    |                                                    |                                                         |
|             |                 |                                                             |                                                                                                    |                                                    |                                                         |
|             |                 | (?) ต้อง                                                    | การจัดเก็บข้อมูล เลขที่และวันที่เอกสาร                                                              | ไข่หรือไม่                                         |                                                         |
|             |                 |                                                             |                                                                                                    |                                                    |                                                         |
|             |                 |                                                             | 24                                                                                                  |                                                    |                                                         |
|             |                 |                                                             |                                                                                                    |                                                    |                                                         |
|             |                 |                                                             | OK                                                                                                  | Cancel                                             |                                                         |
|             |                 |                                                             |                                                                                                    | concer                                             |                                                         |

314 222

| រះ។<br>Thai | บบการจัด<br>Government | เซือจัดจ้างภาครัฐ 1<br>: Procurement             | วันที่ 31 สีงหาคม 2<br>สุการัตน์ อร่ามภัทรวงษ์ - เจ้าหน้าที่ง<br>กรมบัญชีกลาง กรุงเท                                                          |
|-------------|------------------------|--------------------------------------------------|----------------------------------------------------------------------------------------------------|
|             |                        | ขั้นตอนที่ 1<br>บันทึก<br>รายละเอียดเอกสาร       | ชั้นตอนที่ 2 ชั้นตอนที่ 3 ชั้นตอนที่ 4<br>ตัวอย่าง ตัวอย่าง ตัวอย่าง<br>เอกสารขอดวามเห็นข่อบ ไม่ค่าขอเสนอราคา e-market เอกสาร ประกาศ e-market |
|             | ข้อมูดโ                | ครงการ                                           |                                                                                                    |
|             | A1                     | เลขที่โครงก                                      | 15 60087000771                                                                                                    |
|             | A2                     | ชื่อโครงก                                        | ซื้อกระดาษถ่ายเอกสาร ด้วยวิธี ดลาดอิเล็กทรอนิกส์(e-market)                                                                                    |
|             |                        | جانب الم                                         |                                                                                                    |
|             | шинна<br>м1            | าขทและวนทเอกสารขอดวามเหนว<br>*เองที่             | NN 318/2560                                                                                                    |
|             | M2                     | *วันที่                                          | 24/08/2560 ระบบใหญรศักราชในรายแบบ (22001/11/11)                                                                                               |
|             | ประกาศ                 | เชิญชวน                                          |                                                                                                    |
|             | S1                     | *ประกาศ e-market ณ วันที่                        | 31/08/2560 ระบุปีพุทธศักราชในรูปแบบ (ววดดปปปป)                                                                                                |
|             | บันทึกเส               | เขที่และวันที่เอกสาร e-market                    |                                                                                                    |
|             | R1                     | *เอกสาร e-market เลขที่ 🛛                        | iA318/2560                                                                                                    |
|             |                        | *วันที่                                          | 31/08/2560 ระบุปีพุทธศักราชในรูปแบบ (ววดดปปปป)                                                                                                |
|             | R2                     | ระยะเวลาเผยแพร่บนเว็บไซต์                        | 3 วันทำการ                                                                                                    |
|             | R3                     | วันที่เสนอราคา (                                 | )6/09/2560 นับถัดจากวันที่ประกาศ e-market บนเว็บไซต์                                                                                          |
|             | R4                     | ระยะเวลาในการเสนอราคา ดังแต่<br>เวลา             | )8:30 น. ถึงเวลา 16:30 น.                                                                                                    |
|             | ผู้อนุมัติ             |                                                  |                                                                                                    |
|             | P1                     | * ศานาหน้า                                       | นางสาว 🗸                                                                                                    |
|             | P2                     | * ชื่อผู้ลงนาม                                   | สุทธิรัตน์                                                                                                    |
|             | P3                     | * นามสกุลผู้ลงนาม                                | วัดนโบดิ                                                                                                    |
|             | P4                     | * ตำแหน่งผู้ลงนาม                                | อธิบดีกรมบัญชีกลาง                                                                                                    |
|             | P5                     |                                                  |                                                                                                    |
|             | P6                     |                                                  | 25                                                                                                    |
|             | หมายเหต                | ุ : รายการที่มี <mark>ดอกจันสีแดง</mark> หมายถึง | เด้องบันทึกข้อมูล                                                                                                    |
|             |                        | 1015                                             | อเลขที่วันที่ บันทึก ไปสั้นความที่ 2 คลับสนบ้านลัก                                                                                            |

| ขั้นเ         | ตอนที่ 2 ตัวอย่างเอกสารขอความเห็นชอบ                                                                                                    |                                                                                     |
|---------------|----------------------------------------------------------------------------------------------------|-------------------------------------------------------------------------------------|
| 26.           | กดปุ่ม ไปขั้นตอนที่ 3                                                                                                    |                                                                                     |
|               | ระบบการจัดซื้อจัดจ้างภาครัฐ <b>ทดลองใช้งาน (เฟส3)</b><br><sup>Thai Government Procurement</sup>                                                                                                    | วันที่ 31 สิงหาคม 2560<br>อร่ามภัทรวงษ์ - เจ้าหน้าที่พัสตุ<br>กรมบัญชีกลาง กรุงเทพฯ |
|               | ชั้นตอนที่ 1 ชั้นตอนที่ 2 ชั้นตอนที่ 3 ชั้นตอนที่ 4<br>บันทึก <b>ตัวอย่าง</b> ตัวอย่างเอกสาร ตัวอย่าง<br>รายละเอียตเอกสาร <b>เอกสารขอความเห็นชอบ</b> ใบคำขอเสนอราคา e-market เอกสาร ประกาศ e-market |                                                                                     |
| *             | ด้วอย่างเอกสารขอความเห็นชอบ                                                                                                    |                                                                                     |
| <b>■</b><br>Q | บันทึกข้อความ                                                                                                    |                                                                                     |
|               | ส่วนราชการ กรมบัญชีกลาง สำนักงานเลขาบุการกรม                                                                                                    |                                                                                     |
|               | ที่ กษตดส/อสะวอ วันที่ ๒๙ สิงหาคม ๒๕๖๐                                                                                                    |                                                                                     |
|               | เรื่อง รายงานของอนสะการจุดทาบระกาศพรอมเอกสารการขอ<br>                                                                                                    |                                                                                     |
|               | เรียน อธิบดีกรมบัญซีกลาง                                                                                                    |                                                                                     |
|               | ด้วย กรมบัญชีกลาง สำนักงานเลขาบุการกรม มีความประสงค์จะ ชื่อกระดาษถ่ายเอกสาร ด้วยวิธี ตลาด                                                                                                    |                                                                                     |
|               | อิเล็กทรอนิกส์(e-market) ซึ่งมีรายละเอียดดังต่อไปนี้<br>- เมตะเออาเร่าเป็น                                                                                                    |                                                                                     |
|               | ๑. เทศ≱และ กมงาเปน<br>เพื่อใช้ในงานราชการ                                                                                                    |                                                                                     |
|               | ษ. รายละเอียดของพัสดุ                                                                                                    |                                                                                     |
|               | Ac do แกรม ขาว (ดc ดด.ดc.or/-coccoc/[Ac,do แกรม,ขาว ๆลๆ] จำนวน ๒๐,๐๐๐ รีม                                                                                                    |                                                                                     |
|               | (๕๐๐ แผน)<br>๓. ราคากลาง (ราคาอ้างอึงเราคากลางของทางราชการ จำนวน ๒.๒๐๐.๐๐.๐๐ บาท (สองล้านสอง                                                                                                    |                                                                                     |
|               | แสนบาทถั่วน)                                                                                                    |                                                                                     |
|               | <ol> <li>วงเงินที่จะซื้อ</li> </ol>                                                                                                    |                                                                                     |
|               | เงินงบประมาณรายจ่ายประจำปี พ.ศ. ๒๕๖๐ จำนวน ๒,๖๐๐,๐๐๐.๐๐ บาท (สองล้านหกแสนบาท<br>ถ้านบ                                                                                                    |                                                                                     |
|               | เ <i>รน)</i><br>๕.: กำหนดเวลาที่ต้องการใช้พัสดุนั้น                                                                                                    |                                                                                     |
|               | กำหนดเวลาการส่งมอบพัสดุ ภายใน ๓๐ วัน นับถัดจากวันลงนามในสัญญา                                                                                                    |                                                                                     |
|               | ษ. วิธีที่จะซื้อ และเทตุผล<br>- ค.ศ.ศ.ศ.ศ.ศ.ศ.ศ.ศ.ศ.ศ.ศ.ศ.ศ.ศ.ศ.ศ.ศ.ศ.ศ                                                                                                    |                                                                                     |
|               | ตาเนนการตรรรษ<br>ข้อน ซึ่งกำหนดไว้ในระบบ e-Catalog ของกรมบัญชีกลาง                                                                                                    |                                                                                     |
|               | ๗. ร่างประกาศ และร่างเอกสารการซื้อ                                                                                                    |                                                                                     |
|               | ร่างประกาศ และร่างเอกสารการซื้อกระดาษถ่ายเอกสาร ด้วยวิชี ตลาดอิเล็กทรอนิกส์(e-market)                                                                                                    |                                                                                     |
|               | จึงเรียนมาเพื่อโปรดพิจารณา หากเห็นขอบขอได้ไปรด                                                                                                    |                                                                                     |
|               | <ol> <li>อนุมัติให้ดำเนินการจัดชื่อ ด้วยวิธี ตลาดอิเล็กทรอนิกส์(e-market) ตามรายละเอียดข้างต้น</li> </ol>                                                                                           |                                                                                     |
|               | ๒. ลงนามในร่างประกาศซื้อกระดาษถ่ายเอกสาร ด้วยวิธี ตลาดอิเล็กทรอนิกส์(e-market)                                                                                                    |                                                                                     |
|               |                                                                                                    |                                                                                     |
|               | (นางนิโลบล แวววับศรี)                                                                                                    |                                                                                     |
|               | เลขานุการกรม                                                                                                    |                                                                                     |
|               |                                                                                                    |                                                                                     |
|               |                                                                                                    |                                                                                     |
|               | 26                                                                                                    |                                                                                     |
|               | ย้อนกลับชั้นตอบที่ 1 ทิมพ์ ไปขึ้นตอนที่ 3 กลับสุ่หน้าหลัก                                                                                                    |                                                                                     |
|               |                                                                                                    |                                                                                     |
|               | กองการพัสดุภาครัฐ (กพภ.) กรมบัญชักลาง ถนนพระราม 6 แขวงสามเสนใน เขตพญาไท กรุงเทพมหานคร 10400 โทร. 02-127-7000 ต่อ 6951- 69                                                                           | FEMK0001                                                                            |

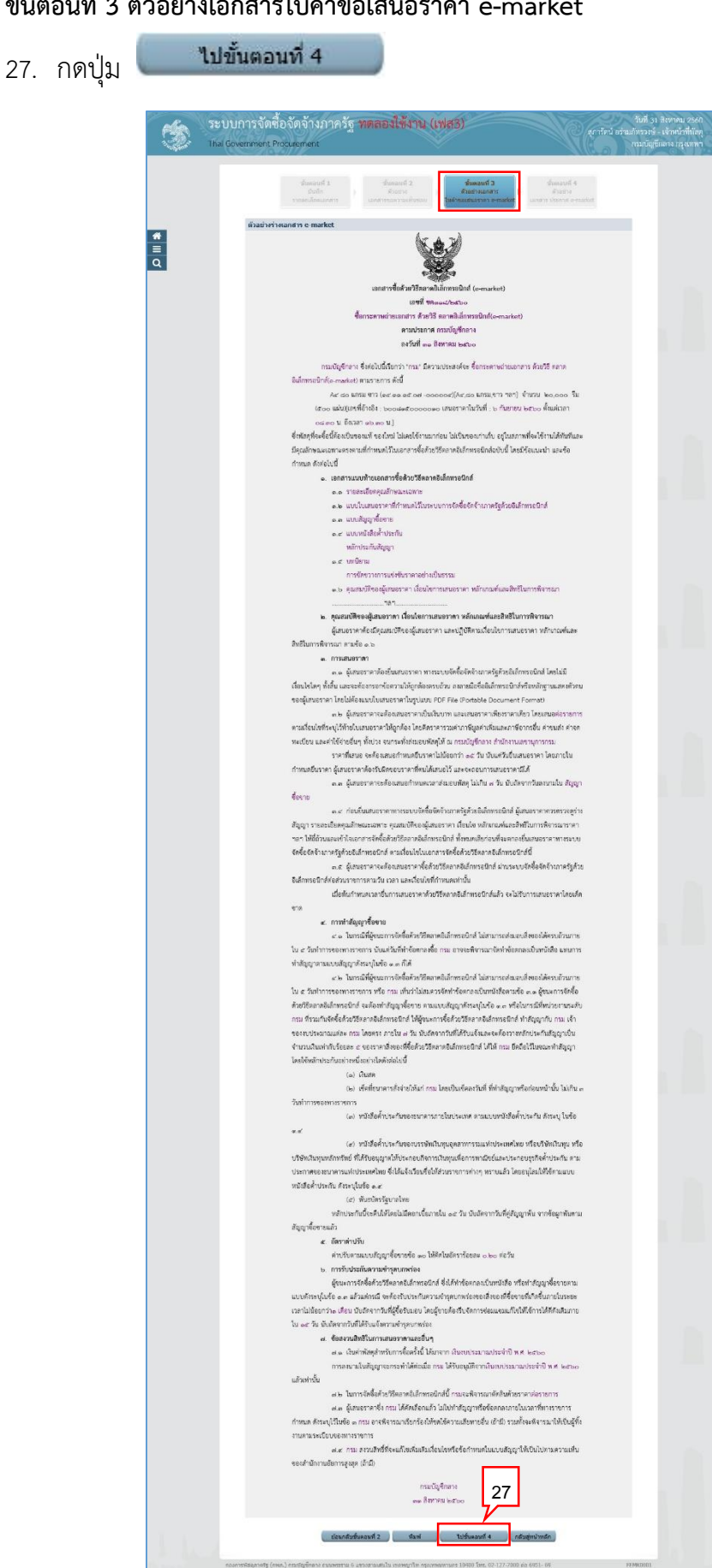

#### ขั้นตอนที่ 3 ตัวอย่างเอกสารใบคำขอเสนอราคา e-market

|          | ขั้นต    | เอนที่ 4                 | ตัวอย่างประกาศ e – market                                                                                                    |                                                                                     |   |
|----------|----------|--------------------------|----------------------------------------------------------------------------------------------------|-------------------------------------------------------------------------------------|---|
|          | 28.      | กดปุ่ม                   | เสนอหัวหน้า ฯ อนุมัติ                                                                                                    |                                                                                     |   |
|          | Tr<br>Tr | ะบบการจ์<br>nai Governme | อัดซื้อจัดจ้างภาครัฐ <mark>ทดลองใช้งาน (เฟส3)</mark><br>ent Procurement                                                                                                    | วันที่ 31 สิงหาคม 2560<br>อร่ามภัทรวงษ์ - เจ้าหน้าที่พัสดุ<br>กรมบัญชีกลาง กรุงเทพฯ |   |
|          |          |                          | ชั้นตอนหรี่ <b>1 ชั้นตอนหรี่ 2 ชั้นตอนหรี่ 3 <mark>ชั้นตอนหรี่ 4</mark><br/>บันทึก (ตัวอย่าง) ตัวอย่าง<br/>รายอละเอียดเอกสาร เอกสารขอความเห็นชอบ ในคำขอเสนอราคา e-market <b>ประกาศ e-market</b></b>                                                                                                    |                                                                                     |   |
| <b>₩</b> |          |                          | ด้วอย่าง ประกาศ e-market                                                                                                    |                                                                                     |   |
| Q        |          |                          | ประกาศกรมบัญชีกลาง<br>เรื่อง ซื้อกระดาษถ่ายเอกสาร ด้วยวิธี ตลาดอิเล็กทรอนิกส์(e-market)                                                                                                    |                                                                                     |   |
|          |          |                          | กรมบัญชีกลาง มีความประสงค์จะซื้อกระดาษถ่ายเอกสาร ด้วยวิธี ตลาดอิเล็กทรอนิกส์(e-market) ตาม<br>รายการ โดยเสนอราคาผ่านระบบจัดซื้อจัดจ้างภาครัฐด้วยอิเล็กทรอนิกส์ ดังนี้                                                                                                    |                                                                                     |   |
|          |          |                          | Ac do แกรม ขาว (ดc.ดด.ดc.od -cocococ)[Ac,do แกรม,ขาว ฯลฯ] จำนวน ๒๐,๐๐๐ รีม<br>(๕๐๐ แผ่น)[เลขที่อ้างอิง ๖๐๐dด๕๐cocococ เสนอราคาในวันที่ ๖ กับยายน ๒๕๖๐ ตั้งแต่เวลา ๐d.๓๐<br>น. ถึงเวลา ๑๖.๓๐ น.]                                                                                                    |                                                                                     |   |
|          |          |                          | ผู้เสนอราคาจะต้องมีคุณสมบัติตามที่กำหนดไว้ในเอกสารซื้อด้วยวิธีตลาดอิเล็กทรอนิกส์ดูรายละเอียด<br>ได้ที่เว็บไซต์ www.pea.go.th หรือ www.gprocurement.go.th หรือสอบถามทางโทรศัพท์หมายเลข<br>๑๒๔๙๐๕๓๑๙ ในวันและเวลาราชการ                                                                                                    |                                                                                     |   |
|          |          |                          | หากผู้ที่มีคุณสมบัติศรรตามประกาศและเอกสารการซื้อดังกล่าว ยังไม่ได้ลงทะเบียนในระบบ จัดซื้อ<br>จัดจ้างภาครัฐด้วยอิเล็กทรอนิกส์ จะต้องลงทะเบียนในระบบจัดซื้อจัดจ้างภาครัฐด้วยอิเล็กทรอนิกส์ และ นำราย<br>ละเอียดของพัสดุ คำแนะนำพร้อมคำบรรยายประกอบ ซึ่งตรงตามประกาศดังกล่าวลงในระบบ ข้อมูลลินค้า<br>(Flectronic Catalons - a - Catalons) ของกรมบัตร์กอง ก่อนจัมเสนดรวดาวับการซึ่งด้วย วิชีดอาตติเล็กทรดบิกส์ |                                                                                     |   |
|          |          |                          | ประกาศ ณ วันที่ ๓๑ สิงหาคม พ.ศ. ๒๕๖๐                                                                                                    |                                                                                     |   |
|          |          |                          | ลงชื่อ<br>(บางสาวสุทธิรัตน์ รัตนโชติ)<br>สำเหน่า อริบดีกระบบักศีกลาง                                                                                                    |                                                                                     |   |
|          |          |                          | 28                                                                                                    |                                                                                     |   |
|          |          | กองการพัสดุภาพ           | ข้อนกลับขั้นคอนที่ 3 ทีมพ์ เสนอหัวหน้า ฯ อนุมัล กลับสู่หน้าหลัก<br>ศรีฐ (กพ.ศ.) กรมปัญปีกลาง ถนนพระราม 6 แขวงสามเสนใน เขตหญาไท กรุงเทพอกามคร 10400 โทร. 02-127-7000 ต่อ 6951- 69                                                                                                    | FEMK0001_6                                                                          | ~ |
|          | 29.      | กดปุ่ม                   | ОК                                                                                                    |                                                                                     |   |
|          |          |                          | Message from webpage X                                                                                                    |                                                                                     |   |
|          |          |                          | <b>0 y y y y y y y y y y</b>                                                                                                    |                                                                                     |   |
|          |          |                          | ต่องการเสนอหัวหน้า ฯ อนุมัติ ไช่หรือไม่<br>29                                                                                                    |                                                                                     |   |
|          |          |                          | OK Cancel                                                                                                    |                                                                                     |   |

ระบบแสดงหน้าจอ "รายการโครงการ" และแสดงสถานะโครงการเป็น **"จัดทำรายงานขอ** ซื้อขอจ้าง/ กำหนดความต้องการ/ ร่างเอกสารe-Market" เรียบร้อยแล้ว

30. ผู้ใช้สามารถกดปุ่ม 🚍 เพื่อดูขั้นตอนการทำงาน และสถานะการดำเนินงานโครงการได้

| A. H. Downer      | ระบบการจัดซื้อจัดจ้างภาครัฐ <b>ทดลองใช้งาน (เฟส3)</b><br>Thai Government Procurement                                                                                                    |                             | NC (                 | วันที่ 31<br>การัตน์ อร่ามภัทรวงษ์<br>กรมบัญร์                                     | เ สิงหาคม 2560<br>- เจ้าหน้าที่พัสดุ<br>ขักลาง กรุงเทพฯ |
|-------------------|----------------------------------------------------------------------------------------------------|-----------------------------|----------------------|------------------------------------------------------------------------------------|---------------------------------------------------------|
| A                 | ต้นหาข้อมูลโครงการจัดชื่อจัดจ้าง<br>สำนักงาน 0300400000 - กรมบัญชีกลาง กรุงเทพฯ<br>ชื่อโครงการ                                                                                                    |                             |                      | คันหาชั้นสูง                                                                       |                                                         |
| ≡<br>ຊ            |                                                                                                    | danan in                    | โครงการพิจารณาร      | ราคากลางงานก่อสร้าง<br>ขั้น<br>ตอน                                                 |                                                         |
|                   | รทสนเมียวเห็ม เลขที่โครงการ ขึ้อโครงการ<br>หน่วยจิตชื่อ                                                                                                    | งบประมาณ                    | ขอมูล<br>โครงการ     | ลถานะ การ<br>โครงการ ทำ<br>งาน                                                     |                                                         |
|                   | □ D60080000859 60087000771 ชื่อกระดาษถ่ายเอกสาร ด้วยวิธี ดลาดอิเล็กทรอนิกส์<br>(e-market)                                                                                                    | 2,600,000.00                | รายละเอียด/<br>แก้ไข | จัดทำรายงาน<br>ขอข้อขอ<br>จ้าง/กำหนด<br>ความต้อง<br>การ/ร่าง<br>เอกสาร<br>E-Market | 30                                                      |
|                   | D60080000836 60087000748 ซื้อชื่อโครงการ K โดยวิธีเฉพาะเจาะจง                                                                                                    | 90,000.00                   | รายละเอียด/<br>แก้ไข | จดทาและ<br>ประกาศ ผู้<br>ชนะการเสนอ<br>ราคา (ร่าง)                                 |                                                         |
|                   | □ D60080000823 60087000735 ซื้อเครื่องปรับอากาศ โดยวิธีเฉพาะเจาะจง                                                                                                    | 400,000.00                  | รายละเอียด/<br>แก้ไข | จัดทำและ<br>ประกาศ ผู้<br>ชนะการเสนอ<br>ราคา (ร่าง)                                |                                                         |
|                   | รวมหน้านี้                                                                                                    | 4,270,000.00                |                      |                                                                                    |                                                         |
|                   | สำดับที่ 1 - 7 จากทั้งหมด มากกว่า 35 รายการ ย้อนกลับ<br>หมายเหตุ :การขณเลิกประกาศเขียชวน ระบบจะขณเลิกโครงการให้อัดโนมัติ<br>กดที่ขึ้นตอนการทำงานเข้ามีที่ก่ออนุลโนชั้นตอนกัดไป<br>กดเพื่อดูขึ้นตอนการทำงานทั้งหมด<br>:เลขที่โครงการ สี่ขมมฯ หมายถึง โครงการรวมขื้อรวมจ้าง<br>ยุกเลิกรายการโครงการ | 1 2                         | 3 4                  | 5 ถัดไป                                                                            |                                                         |
| The second second | กองการพัสดุภาครัฐ (กพภ.) กรมบัญขีกลาง ถนนพระราม 6 แขวงสามเสนใน เขตพญาไท กรุงเทพนทานคร 10400 โท                                                                                                    | is. 02-127-7000 ສ່ວ 6951- 6 | 59                   | FPRO0001                                                                           | ~                                                       |

3

2. ประกาศ E-Market ขึ้นเว็บไซส

31. ระบบแสดงสถานะการดำเนินงานโครงการ ผู้ใช้สามารถกดแท็บ เพื่อดำเนินการในขั้นตอน "ประกาศ E-Market ขึ้นเว็บไซต์" ได้

| 58              | ะบบการจัดซื้อจัดจ้างภาคร                       | ัฐ ทดลองใช้งาน (เฟส3)                                                       | วันที่ 31 สิงหาคม 2560 🔺                                  |
|-----------------|------------------------------------------------|-----------------------------------------------------------------------------|-----------------------------------------------------------|
| 3. July and Tha | ai Government Procurement                      |                                                                             | ุ่มารตน อรามภทรวงษ - เงาหนาทพลตุ<br>กรมบัญชีกลาง กรุงเทพฯ |
|                 |                                                |                                                                             |                                                           |
|                 | ขั้นตอนการทำงาน วิธีตลาดอิเล็                  | าหรอนิคส์ (e-market)-ชื่อ                                                   |                                                           |
|                 | สำนักงาน :                                     | 0300400000 - กรมบัญชีกลาง กรุงเทพฯ                                          |                                                           |
|                 | วิธีการจัดหา :                                 | ตลาดอิเล็กทรอนิกส์(e-market)<br>ส                                           |                                                           |
|                 | ประเภทการจัดหา :                               | ¥2                                                                          |                                                           |
| *               | เอขที่โครงการ                                  | 60097000771                                                                 |                                                           |
|                 | สืบโอรงการ :                                   | ข้อกระดาษถ่ายเอกสาร ด้วยวิธี ตลาดอิเล็กทรอนิกส์(e-market)                   |                                                           |
| Q               | 201 (Aladitia) :                               |                                                                             |                                                           |
|                 |                                                | 1, จัดทำรายงานขอซื้อขอจ้าง/กำหนดความ<br>ต้องการ/ร่างเอกสารE-Market          |                                                           |
|                 |                                                | 2. ประกาศ E-Market ซึ่นเว็บไซต์                                             |                                                           |
|                 |                                                | 3. จัดทำหนังสืออนุมัติสั่งซื้อสั่งจ้าง                                      |                                                           |
|                 |                                                | 4 แร้มใชส์<br>เว็บไซส์                                                      |                                                           |
|                 |                                                | 5. จัดหำรางสัญญา                                                            |                                                           |
|                 |                                                | 6 ตรวจสอบหลักประกันสัญญาและจัดทำ<br>สัญญา                                   |                                                           |
|                 |                                                | 7. ชอมูลสาระสำคัญในสัญญา                                                    |                                                           |
|                 |                                                | 8. <sup>ມຽ</sup> หารสญญา                                                    |                                                           |
|                 |                                                | aan                                                                         |                                                           |
|                 | ความหมายของสัญลักษณ์รูปภาพ:                    | 角 เป็นเวล้วมเวให้ม้านม้าห                                                   |                                                           |
|                 | 🔚 : บันทึกข้อมูล                               | 🦝 . เสนยขยมูล เทท หนาว 🛷 : ดำเนินการขั้นตอนต่อไป                            |                                                           |
|                 | 🐳 : ยกเล็กดำเนินการขั้นตอนต่อไป                |                                                                             |                                                           |
|                 | กองการพัสดุภาครัฐ (กพภ.) กรมบัญชีกลาง ถนนพระรา | ม 6 แขวงสามเสนใน เขตพญาไท กรุงเทพมหานคร 10400 โทร. 02-127-7000 ต่อ 6951- 69 | FPR00004                                                  |
## 3. หัวหน้าเจ้าหน้าที่พัสดุ – ดำเนินการนำประกาศเชิญชวนขึ้นเว็บไซต์

1. กดปุ่ม

| A State     | ระบบการจัดซื้อจัดจ้างภาครัฐ <b>ทดลองใช้งาน (เฟส3)</b><br>Thai Government Procurement                                                                                                    | วันที่ 31 ก่<br>ดิเรก จันทร์คู้ม - ทัวหน้า<br>กรมบัญชีก                           | สิงหาคม 2560<br>แจ้าหน้าที่พัสดุ<br>กลาง กรุงเทพฯ |
|-------------|----------------------------------------------------------------------------------------------------|-----------------------------------------------------------------------------------|---------------------------------------------------|
| *<br>=<br>Q | ดันหาข้อมูลโครงการจัดขึ้อจัดจ้าง<br>สำนักงาน 0300400000 - กรมบัญขึกลาง กรุงเทพฯ<br>ชื่อโครงการ (<br>ดันหา ล้างตัวเลือบ                                                                                                    | ก คันหาขั้นสูง<br>โครงการพิจารณาราคากลางงานก่อสร้าง                               |                                                   |
|             | รพัสแผนระดับ<br>พบวยจัดขึ้อ เลขที่โครงการ ขึ้อโครงการ                                                                                                    | ขึ้น<br>จำนวนเงิน ข้อมูล สถานะ ตอน<br>งบประมาณ โครงการ โครงการ ทำ<br>งาน          |                                                   |
|             | D60080000823 60087000735 ชื้อเครื่องปรับอากาศ โดยวิธีเฉพาะเจาะจง                                                                                                    | จัดทำและ<br>รายละเอียด/ ประกาศ ผู้<br>400,000.00 แก้ไข ช่นะการเสนอ<br>ราคา (ร่าง) |                                                   |
|             | □ D60080000859 60087000771 ชื่อกระดาษถ่ายเอกสาร ด้วยวิธี ตลาดอิเล็กทรอนิกส์<br>(e-market)                                                                                                    | จัดทำรายงาน<br>ขอข้อขอ<br>จ้าง/กาพเค<br>แก้ไข<br>เอกสาร<br>E-Market               | 1                                                 |
|             | รวมหน้านี้                                                                                                    | 4,270,000.00                                                                      |                                                   |
|             | สำสัมที่ 1 - 7 จากทั้งหมด มากกว่า 35 รายการ ย้อนกลับ<br>หมายเหตุ :การยกเล็กประกาศเชิญชวน ระบบจะยกเล็กโครงการให้อัดโหมมัติ<br>กตที่ขึ้นตอนการทำงานเพื่อบันทึกข้อมูลในขึ้นตอนกัดไป<br>☐ กตเพื่อดูขึ้นตอนการทำงานทั้งหมด<br>:เลขที่โครงการ สี่ชมมทู หมายถึง โครงการรวมชื่อรวมจำง<br>ยุกเล็กรายการโครงการ | ่⊥ <u>1</u> 2 3 4 5 ถัดไป                                                         |                                                   |
|             | กองการพัสดุภาครัฐ (กพภ.) กรมบัญชีกลาง ถนนพระราม 6 แขวงสามเสนใน เขตพญาไท กรุงเทพมหานคร 10400 โท                                                                                                    | ть. 02-127-7000 я́а 6951- 69 FPRO0001                                             | ×                                                 |

| ขั้น                                   | นตอนที่ 1 ตัวอย่างเอกสารขอความเห็นชอบ                                                                                                    |                                               |
|----------------------------------------|----------------------------------------------------------------------------------------------------|-----------------------------------------------|
| 2.                                     | กดปุ่ม                                                                                                    |                                               |
| 1-1-1-1-1-1-1-1-1-1-1-1-1-1-1-1-1-1-1- | ระบบการจัดซื้อจัดจ้างภาครัฐ <b>ทดลองใช้งาน (เฟส3)</b><br><sup>ดีเรก จันทร์คุ้ม - หัวหน้า<br/>Thai Government Procurement</sup>                                                      | งหาคม 2560<br>จ้าหน้าที่พัสดุ<br>ลาง กรุงเทพฯ |
|                                        | 1<br>ตัวอย่างนอกสารขอความ<br>เพิ่มชอน<br>ตัวอย่างเอกสาร e-market<br>e-market<br>Jsznาหชั้นเว็บไซล์                                                                                  |                                               |
| ŵ                                      | ด้วอย่างเอกสารขอความเห็นชอบ                                                                                                    |                                               |
| <u>=</u><br>Q                          | บันทึกข้อความ                                                                                                    |                                               |
|                                        | สามเราชาวร อระเบ้อเพื่อวา สำนักงานอากาศวรรม                                                                                                    |                                               |
|                                        | ลวนรายาาร (ารมบบูขาสาง สานกงานแสขานุการกรม<br>ที่ กิขิตตศ/อ⊈ออ วันที่ ๒๔ สิงหาคม ๒๕๖๐                                                                                               |                                               |
|                                        | เรื่อง รายงานขอซื้อและการจัดทำประกาศพร้อมเอกสารการซื้อ                                                                                                    |                                               |
|                                        | เรียน อธิบดีกรมบัญซีกลาง                                                                                                    |                                               |
|                                        | ด้วย กรมบัญชีกลาง สำนักงานเลขานุการกรม มีความประสงค์จะ ซื้อกระดาษถ่ายเอกสาร ด้วยวิธี ตลาด<br>อิเล็กทรอนิกส์(e-market) ซึ่งมีรายละเอียดดังต่อไปนี้                                   |                                               |
|                                        | ด. เหตุผลความจำเป็น                                                                                                    |                                               |
|                                        | เพื่อใช้ในงานราชการ<br>๖รายอมอื่นอย่องพัชอ                                                                                                    |                                               |
|                                        | ®. รายสะเขยทพยาทลทุ<br>Act .do แกรม ขาว (๑c.ํ๑๑.๏c.ํ๐๗ -๐๐๐๐๐c/)[Act,do แกรม,ขาว ๆลๆ] ข้ำนวน ๒๐,๐๐๐ จึม                                                                             |                                               |
|                                        | (៥00 แม่น)                                                                                                    |                                               |
|                                        | ๓. ราคากลาง (ราคาอ้างอิง)ราคากลางของทางราชการ จำนวน ๒,๒๐๐,๐๐๐.๐๐ บาท (สองล้านสอง<br>แสงหางห้วน)                                                                                     |                                               |
|                                        | ๔. วงเงินที่จะซื้อ                                                                                                    |                                               |
|                                        | เงินงบประมาณรายจ่ายประจำปี พ.ศ. ๒๕๖๐ จำนวน ๒,๖๐๐,๐๐๐.๐๐ บาท (สองล้านหกแสนบาท                                                                                                    |                                               |
|                                        | ถ้วน)<br>๕: กำหนดเวลาที่ต้องการใช้พัสดุนั้น                                                                                                    |                                               |
|                                        | กำหนดเวลาการส่งมอบพัสดุ ภายใน ๓๐ วัน นับถัดจากวันลงนามในสัญญา                                                                                                    |                                               |
|                                        | ๖. วิธีที่จะซื้อ และเทตุผล<br>สำเนินการด้วยวิธี <sub>จะการปละ</sub> เนื่องอากเป็นการจัดมาพัชดตี่มีรวยอยเสียงอกเจ้าพกเหนี่ไปมีอาวแต้น                                                |                                               |
|                                        | ทางนมากราง 20 e-market นองจากเงินการจาก การกุกมากอาจากสู่หมายระเออกคุณแกษมอกเมลา เมชอ<br>ข้อน ซึ่งกำหนดไว้ในระบบ e-Catalog ของกรมบัญชีกลาง                                          |                                               |
|                                        | ๗. ร่างประกาศ และร่างเอกสารการซื้อ                                                                                                    |                                               |
|                                        | ร่างประกาศ และร่างเอกสารการชื่อกระดาษถ่ายเอกสาร ด้วยวิธี ตลาดอิเล็กพรอนิกส์(e-market)                                                                                               |                                               |
|                                        | จึงเรียนมาเพื่อโปรดพิจารณา หากเห็นขอบขอได้โปรด                                                                                                    |                                               |
|                                        | <ol> <li>อนุมัติให้ดำเนินการจัดซื้อ ด้วยวิธี ตลาดอิเล็กทรอนิกส์(e-market) ตามรายละเอียดข้างต้น</li> <li>อนานใหร่ามโระอาสสั้กกระดามด่วยเวกสาร ด้านวิธี ตวาดอิเล็กหรอนิกส์(</li></ol> |                                               |
|                                        | ie, and lates in user investigen lest level a 1 n se se maineset inge-frietker.                                                                                                    |                                               |
|                                        |                                                                                                    |                                               |
|                                        | (ນາະນີໂລບລ ແລະວັບທรี)                                                                                                    | -                                             |
|                                        | เลขาบุการกรม                                                                                                    |                                               |
|                                        |                                                                                                    |                                               |
|                                        |                                                                                                    |                                               |
|                                        | 2                                                                                                    |                                               |
|                                        | ส่งอีน/แก้ไข เมือง ซึ่งหน้ ในให้หออนเนื้อ เองันส่งห้อง อีก                                                                                                    |                                               |
|                                        |                                                                                                    | ~                                             |

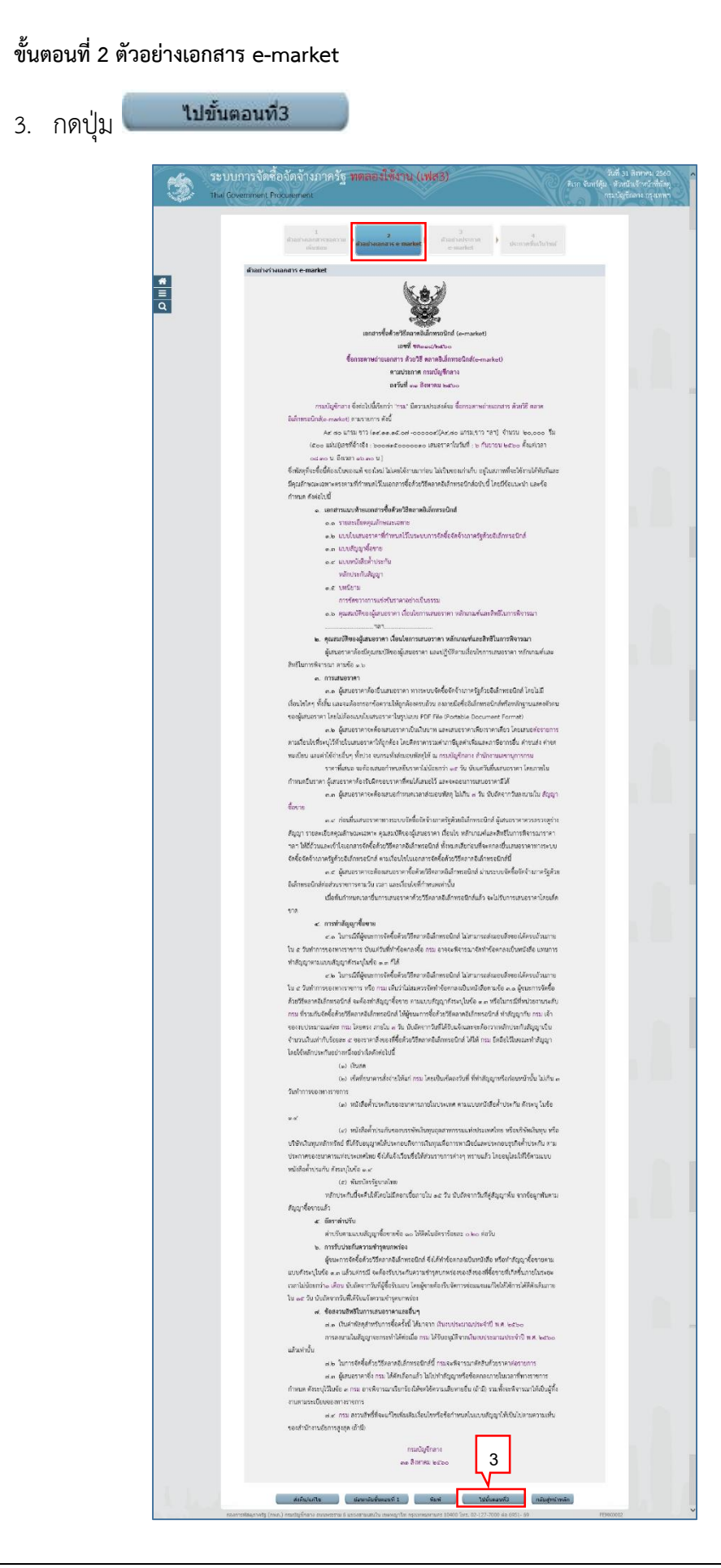

|                                         | ขั้น | ตอนที่              | 3 ตัวอเ                 | ย่างประกาศ                          | i e-Marke                                | et                                      |                                           |                                                |                     |                                              |                                                      |
|-----------------------------------------|------|---------------------|-------------------------|-------------------------------------|------------------------------------------|-----------------------------------------|-------------------------------------------|------------------------------------------------|---------------------|----------------------------------------------|------------------------------------------------------|
|                                         | 4.   | กดปุ่ม              |                         | ไปขั้นตอนท์                         | ที่ 4                                    |                                         |                                           |                                                |                     |                                              |                                                      |
|                                         | - tu | ระบบก<br>Thai Gover | ารจัดซื้อ<br>nment Proc | จัดจ้างภาครัฐ<br>:urement           | ฐ ทดลองใช้                               | เงาน (เฟส                               | 3)                                        |                                                | <b>R</b> ISN        | วันที่ 31<br>จันทร์คุ้ม - หัวหน้<br>กรมบัญชี | สิงหาคม 2560 🖍<br>ำเจ้าหน้าที่พัสดุ<br>กลาง กรุงเทพฯ |
|                                         |      |                     |                         | 1<br>ตัวอย่างเอกสารขอควา<br>เห็นชอบ | ນ ) 2<br>ດ້ວຍນຳຈາຍກສາຮ                   | e-market )                              | 3<br>ตัวอย่างประกาศ<br>e-market           | ประกาศร                                        | 4<br>ขึ้นเว็บไซด์   |                                              |                                                      |
|                                         |      |                     | ตัวอย่างประกา           | na e-market                         |                                          |                                         |                                           |                                                |                     |                                              |                                                      |
| <ul><li>★</li><li>■</li><li>α</li></ul> |      |                     |                         |                                     |                                          |                                         |                                           |                                                |                     |                                              |                                                      |
|                                         |      |                     |                         |                                     |                                          | ประกาศกรม <sup>ู</sup> บัญชี            | กลาง                                      |                                                |                     |                                              |                                                      |
|                                         |      |                     |                         | ť                                   | รื่อง ซือกระดาษถ่ายเ                     | อกสาร ด้วยวิธี ตลา                      | าดอิเล็กทรอนิกส์(e                        | e-market)                                      |                     |                                              |                                                      |
|                                         |      |                     |                         | กรมบัญชีกล                          | กง มีความประสงค์จะ                       | ซื้อกระดาษถ่ายเอก                       | สาร ด้วยวิธี ตลาดอิ                       | เล็กทรอนิกส์(e-mai                             | rket) ตาม           |                                              |                                                      |
|                                         |      |                     |                         | รายการ โดยเสนอราคา                  | เผ่านระบบจัดซื้อจัดจ้า                   | งภาครัฐด้วยอิเล็กท                      | รอนิกส์ ดังนี้                            |                                                |                     |                                              |                                                      |
|                                         |      |                     |                         | Ac' ದ                               | o แกรม ขาว (ดศ.ดด                        | .ଇଇଁ.୦୭ -୦୦୦୦୦                          | r)[A๔,๘๐ แกรม,ขา                          | าว ฯลฯ] จำนวน ๒                                | o,ooo รีม           |                                              |                                                      |
|                                         |      |                     |                         | (๕๐๐ แผ่น)[เ                        | ลขที่อ้างอิง ๖๐๐๘๑๕                      | (๐๐๐๐๐๑๐ เสนอร                          | าคาในวันที่ ๖ กันย                        | เายน ๒ <mark>๕</mark> ๖๐ ตั้งแต่เ <sup>-</sup> | ತಿಕಿಗೆ ಂಡ.ಇಂ        |                                              |                                                      |
|                                         |      |                     |                         | น. ถึงเวลา ๑ะ                       | ວ.ຄວ 14.]                                |                                         |                                           |                                                |                     |                                              |                                                      |
|                                         |      |                     |                         | ผู้เสนอ                             | วราคาจะต้องมีคุณสมป                      | )ัติตามที่กำหนดไว้ใ <b>เ</b>            | แอกสารซื้อด้วยวิธีต                       | คลาดอิเล็กทรอนิกส์ดุ                           | <u>า</u> รายละเอียด |                                              |                                                      |
|                                         |      |                     |                         | ได้ที่เว็บไซต์ www.pea              | a.go.th หรือ www.gp                      | rocurement.go.th                        | า หรือสอบถามทางไ                          | โทรศัพท์หมายเลข                                |                     |                                              |                                                      |
|                                         |      |                     |                         | obceocense ไปวันแ                   | .ละเวลาราชการ<br>ที่มีคณสมบัติตระตวมม    | ຂະດາສະເລດສາຍ                            | าวะสื้อด้างอ่าว ยังไ                      | ปได้จากคะเป็นประเ                              | นน วัดสื้อ          |                                              |                                                      |
|                                         |      |                     |                         | ท แพู<br>จัดจ้างภาครัสด้วยอิเล็ก    | ทมพุณสมบททรงทามบ<br>เพรถบิกส์ จะต้ององทะ | เระกาศและเอกสาร<br>ะเรียบใบระบบเจัดตั้ง | า เรงยุทงกล เว ยุงเ<br>กจัดจ้างกาครัสด้วย | มเพลงพะเบยนเนระ<br>อิเล็กทรอบิกส์ และ          | งบบ พทงย<br>นำราย   |                                              |                                                      |
|                                         |      |                     |                         | ละเอียดของพัสดุ คำแน                | <i>เ</i> ะนำพร้อมคำบรรยาย <sup>.</sup>   | ประกอบ ซึ่งตรงตาม                       | เประกาศดังกล่าวล                          | งในระบบ ข้อมูลสินผ่                            | ล้า                 |                                              |                                                      |
|                                         |      |                     |                         | (Electronic Catalog :               | : e - Catalog) ของกร                     | มบัญชีกลาง ก่อนวัง                      | แสนอราคาในการซึ่                          | ไอด้วย วิธีตลาดอิเลีก                          | ทรอนิกส์            |                                              |                                                      |
|                                         |      |                     |                         |                                     |                                          |                                         |                                           |                                                |                     |                                              |                                                      |
|                                         |      |                     |                         |                                     |                                          | ประกา                                   | เศ ณ วันที่ ๓๑ สิงห                       | หาคม พ.ศ. ๒๕๖๐                                 |                     |                                              |                                                      |
|                                         |      |                     |                         |                                     |                                          |                                         |                                           |                                                |                     |                                              |                                                      |
|                                         |      |                     |                         |                                     |                                          |                                         | ลงชื่อ                                    |                                                |                     |                                              |                                                      |
|                                         |      |                     |                         |                                     |                                          |                                         |                                           | (นางสาวสุทธิรัต                                | น์ รัตนโชติ)        |                                              |                                                      |
|                                         |      |                     |                         |                                     |                                          |                                         | ดำแหน่ง                                   | อธิบดีกรมบัง                                   | ญชีกลาง             |                                              |                                                      |
|                                         |      |                     |                         |                                     |                                          |                                         |                                           |                                                |                     |                                              |                                                      |
|                                         |      |                     |                         |                                     |                                          |                                         |                                           | 4                                              |                     |                                              |                                                      |
|                                         |      |                     |                         |                                     |                                          |                                         |                                           | 4                                              |                     |                                              |                                                      |
|                                         |      |                     |                         | ส่งคืน/แก้ไข                        | ย้อนกลับขั้นตอนที                        | 12 พิมพ                                 | เ เม                                      | ี่ขั้นตอนที่ 4                                 | กลับสู่หน้าหลัก     |                                              |                                                      |
|                                         |      | กองการฟ             | (สดุภาครัฐ (กพภ.)       | กรมบัญชีกลาง ถนนพระราม              | 6 แขวงสามเสนใน เขตพ                      | ญาไท กรุงเทพมหานค                       | ร 10400 โทร. 02-12                        | 7-7000 ต่อ 6951- 69                            |                     | FEMK0002                                     | ~                                                    |

## ขั้นตอนที่ 4 ประกาศขึ้นเว็บไซต์

กดปุ่ม

้ระบบแสดงกล่องข้อความ "ต้องการประกาศขึ้นเว็บไซต์ ใช่หรือไม่"

| 150      | ระบบการจัดซื้อจัดจ้างภาครัฐ ทดลองใช้งาน (เฟส3)                                                                             | วันที่ 31 สิงหาคม 2560<br>J - หัวหน้าเจ้าหน้าที่พัสดุ<br>อระหวัดมีอออง อระหาคา |
|----------|----------------------------------------------------------------------------------------------------|--------------------------------------------------------------------------------|
| 34UNIANE | That Government Procurement                                                                                                | กามบญชาสาง กรุงเทพา                                                            |
|          | 1 2 3<br>ตัวอย่างแอกสารซอดวาม<br>เห็นชอบ ด้วยต่างแอกสาร e-market e-market e-market                                         |                                                                                |
|          | ประกาศขึ้นเว็บใชต์                                                                                                    |                                                                                |
|          | เอกสารประกาศ ได้บันทึกประกาศ <mark>ลงวันที่ ๓๐ สิงหาคม ๒๕๖๐</mark>                                                         |                                                                                |
| =<br>Q   | ประกาศขึ้นเว็บไซต์ 5                                                                                                    |                                                                                |
|          | ส่งคืน/แก้ไข ย้อนกลับชั้นตอนที่ 3 กลับสู่หน้าหลัก                                                                          |                                                                                |
|          | กองการพัสดุภาครัฐ (กพ.ก.) กรมบัญขีกลาง ถนนพระราม 6 แขวงสามเสนใน เขตพญาไท กรุงเทพนหานคร 10400 โทร. 02-127-7000 ต่อ 6951- 69 | MK0002                                                                         |
|          |                                                                                                    |                                                                                |

| 6  | กดา่ไก  | ОК |
|----|---------|----|
| 0. | เเตเกิม |    |

| Message from webpage | ×                  |
|----------------------|--------------------|
| ? ต้องการประกาศขึ้นเ | ว็บไซต์ โช่หรือไม่ |
| бОК                  | Cancel             |

ระบบแสดงหน้าจอ "รายการโครงการ" และแสดงสถานะโครงการเป็น "**ประกาศ e-**Market ขึ้นเว็บไซต์" เรียบร้อยแล้ว

7. ผู้ใช้สามารถกดปุ่ม 🚍 เพื่อดูขั้นตอนการทำงาน และสถานะการดำเนินงานโครงการได้

| The The    | เบบการจัดซื้อ<br>ai Government Proc                                                              | งจัดจ้างม <sub>ี</sub><br>curement                                                            | กาครัฐ ทดลองใช้งาน (เฟส3)                                                                                                    |                          |                      | วันที่ 3<br>ดิเรก จันทร์คุ้ม - หัวห<br>กรมบัญ       | 1 สิงหาคม 2560<br>น้าเจ้าหน้าที่พัสดุ<br>ชีกลาง กรุงเทพฯ |
|------------|--------------------------------------------------------------------------------------------------|-----------------------------------------------------------------------------------------------|----------------------------------------------------------------------------------------------------|--------------------------|----------------------|-----------------------------------------------------|----------------------------------------------------------|
| *          | ต้นหาข้อมูลโครงก<br>สำนักงาน 0300<br>ชื่อโครงการ                                                 | มารจัดชื้อจัดจั<br>0400000 - กระ                                                              | ้าง<br>เปัญขึกลาง กรุงเทพฯ<br>ดันหา ล้างตัวเลื                                                                                                    | an                       | โครงการพิจารณา       | ค้นหาขึ้นสูง<br>ราคากลางงานก่อสร้าง                 |                                                          |
|            | รทัสแผนระดับ<br>หน่วยจัดชื่อ เล                                                                  | าขที่โครงการ                                                                                  | ชื่อโครงการ                                                                                                    | จำนวนเงิน<br>งบประมาณ    | ข้อมูล<br>โครงการ    | ขั้น<br>สถานะ คอน<br>โครงการ ทำ<br>งาน              |                                                          |
|            | D60080000859 60                                                                                  | 087000771 (                                                                                   | ชื้อกระดาษถ่ายเอกสาร ด้วยวิธี ตลาดอิเล็กทรอนิกส์<br>(e-market)                                                                                         | 2,600,000.00             | รายละเอียด/<br>แก้ไข | ประกาศ<br>E-Market ขึ้น 🛷 🚍<br>เว็บไซต์             | 7                                                        |
|            | D60080000823 60                                                                                  | 087000735                                                                                     | ชื้อเครื่องปรับอากาศ โดยวิธีเฉพาะเจาะจง                                                                                                    | 400,000.00               | รายละเอียด/<br>แก้ไข | จัดทำและ<br>ประกาศ ผู้<br>ชนะการเสนอ<br>ราคา (ร่าง) |                                                          |
|            |                                                                                                  | รวมหน้านี้                                                                                    |                                                                                                    | 4.270.000.00             |                      |                                                     |                                                          |
| 1.1.2      | สำคับที่ 1 - 7 จากทั้ง<br>หมายเหตุ :การยกเลิกประ<br>กตที่ขั้นตอนr<br>กตเพื่อสุ<br>:เลขที่โครงการ | งหมด มากกว่า<br>ะกาศเชิญชวน<br>การทำงานเพื่อง<br>จูขั้นตอนการทำ<br>ร <mark>สีชมพู</mark> หมาย | 35 รายการ ป้อนกะ<br>ระบบจะยกเลิกโครงการให้อัดโนมัติ<br>บันทึกข้อมูลในขึ้นดอนถัดไป<br>เงานทั้งหมด<br>เถิ้ง โครงการรวมชื่อรวมจ่าง<br>ยกเลิกรายการโครงการ | ກັບ <u>1</u> 2           | 3 4                  | 5 ถัดไป                                             |                                                          |
| Repaired 1 | กองการพัสดุภาครัฐ (กพภ.)                                                                         | ) กรมบัญชีกลาง เ                                                                              | ถนนพระราม 6 แขวงสามเสนใน เขตพญาไท กรุงเทพมหานคร 10400 โ                                                                                                | พร. 02-127-7000 ต่อ 6951 | - 69                 | FPRO0001                                            |                                                          |

ระบบแสดงสถานะการดำเนินงานโครงการ ผู้ใช้สามารถกดแท็บ
 เพื่อดำเนินการในขั้นตอน "จัดทำหนังสืออนุมัติสั่งจ้าง" ได้

| 1.1.0.000 mm | ระบบการจัดซื้อจัดจ้างภาคร์<br>Thai Government Procurement                                                                                          | รัฐ ทดลองใช้งาน (เฟส3)                                                                                                    | วันที่ 31 สิงหาคม 2560<br>ดิเรก จันทร์คุ้ม - หัวหน้าเจ้าหน้าที่พัสดุ<br>กรมบัญชีกลาง กรุงเทพฯ |
|--------------|----------------------------------------------------------------------------------------------------|----------------------------------------------------------------------------------------------------|-----------------------------------------------------------------------------------------------|
| *<br>=<br>Q  | <mark>ขึ้นตอนการทำงาน วิธีตลาดอิเลี</mark><br>สำนักงาน :<br>วิธีการจัดหา :<br>ประเภทการจัดหา :<br>ริธีพิจารณา :<br>เลขทีโครงการ :<br>ขึ้อโครงการ : | กพรอนิกส์ (e-market)-ชื้อ<br>0300400000 - กรมปัญชีกลาง กรุงเทพฯ<br>ตลาดอิเล็กทรอนิกส์(e-market)<br>ชื้อ<br>ราคาต่อรายการ<br>60087000771<br>ชื้อกระดาษตำยนอกสาร ด้วยวิธี ตลาดอิเล็กทรอนิกส์(e-market)         |                                                                                               |
|              |                                                                                                    | <ol> <li>จัดทำรายงานขอซื้อขอจักง/กำหนดความ<br/>สองการ/ร่างเอกสารE-Market</li> <li>ประกาศ E-Market ขึ้นเว็บไซต์</li> <li>ประกาศ E-Market ขึ้นเว็บไซต์</li> <li>จัดทำหนังสืออนุมัติสั่งซื้อสั่งจ้าง</li> </ol> | 8                                                                                             |
|              |                                                                                                    | 4. เร็บไซส์<br>5. จัดหำร่างสัญญา<br>6. ตราจสอบหลักประกันสัญญาและจัดทำ                                                                                                    |                                                                                               |
|              |                                                                                                    | 7. ข้อมูลสาระสำคัญในสัญญา<br>8. บริหารสัญญา                                                                                                    |                                                                                               |
| 14           | ความหมายของสัญลักษณ์รูปภาพ:<br>() : บันทึกข้อมูล<br>() : ยกเล็กตำเนินการขั้นดอนต่อไป<br>กองการพัสดุภาครัฐ (กพ.) กรมธัญนักลาง ถนบพระรา              | ออก                                                                                                    | ันดอนต่อไป<br>1- 69 FPR00004 ❤                                                                |

### 4. หน่วยจัดซื้อ - จัดทำหนังสืออนุมัติสั่งซื้อสั่งจ้าง

|    |       | วัดห่วยไลเราะ |
|----|-------|---------------|
| 1. | กดป่ม | งติทาพูธแอ    |

| лана и пореда и пореда и пореда и пореда и пореда и пореда и пореда и пореда и пореда и пореда и пореда и поре<br>Пореда и пореда и пореда и пореда и пореда и пореда и пореда и пореда и пореда и пореда и пореда и пореда и поре | ะบบการจัดซื้อจัดจ้างภาครัฐ <mark>ทดลองใจ่</mark><br><sub>าai</sub> Government Procurement                                                | ข้งาน (เฟส3)                                       |                                                     | วันที่ 31<br>ดิเรก จันทร์คุ้ม - หัวหน้า<br>กรมบัญชีก | สิงหาคม 2560<br>เจ้าหน้าที่พัสดุ<br>เลาง กรุงเทพฯ |
|----------------------------------------------------------------------------------------------------|----------------------------------------------------------------------------------------------------|----------------------------------------------------|-----------------------------------------------------|------------------------------------------------------|---------------------------------------------------|
|                                                                                                    | <mark>ข้อมูลโครงการ</mark><br>A1 เลขที่โครงการ <mark>50087000:</mark><br>A2 ชื่อโครงการ <sup>ชื่</sup> อกระดาษ<br>รายการสินค้าหรือบริการ | 771<br>ถ่ายเอกสาร ดัวชวิชี ดลาดอิเล็กทรอนิกส์(     | e-market)                                           |                                                      |                                                   |
| <b>=</b><br>Q                                                                                                    | รายการพิจารณา/รายการสินค้าหรือบริการ<br>รายการพิจารณาที่1                                                                                | จำนวน หน่วยนับ                                     | จำนวนผู้ยื่นเสนอราคา(ราย)                           | ราคาที่เสนอ                                          |                                                   |
|                                                                                                    | A4 80 แกรม ขาว (14.11.15.07 -000004)<br>[A4,80 แกรม,ขาว ฯลฯ]                                                                             | 20,000 รีม(500 แผ่น)                               | 3                                                   |                                                      |                                                   |
|                                                                                                    | 3700400299231-ร้านเอส เจ เมด็คอล<br>(วันที่ 30/01/2558 เวลา 16:11:23.810)                                                                |                                                    |                                                     | 2,000,000                                            |                                                   |
|                                                                                                    | 3800200201899-นครกิตติภัทธการโยธา<br>(วันที่ 30/01/2558 เวลา 16:15:27.501)                                                               |                                                    |                                                     | 2,100,000                                            |                                                   |
|                                                                                                    | 7205654000009-ห้างหุ้นส่วนสามัญ วรรณาภัทร์<br>(วันที่ 30/01/2558 เวลา 16:16:12.601)                                                      |                                                    |                                                     | 2,200,000                                            |                                                   |
| 1.1.                                                                                                    | หมายเหตุ : รายการพิจารณาที่เป็นสีแดง หมายถึง ราย<br>ต่อรองราคา                                                                           | การที่เสนอเกิน 1 บประมาณหรือ ข<br>จัดทำผู้ขนะ กลับ | จำนวนผู้เสนอราคาน้อยกว่าที่ <i>เ</i><br>สู่หน้าหลัก | กำหนด                                                |                                                   |
|                                                                                                    | กองการพัสดุภาครัฐ (กพภ.) กรมบัญขีกลาง ถนนพระราม 6 แขวงสามเสนใน เขตา                                                                      | สญาโท กรุงเทพมหานคร 10400 โทร. 02-127-             | 7000 ต่อ 6951- 69                                   | FREQ0016                                             | ~                                                 |

### จัดทำหนังสืออนุมัติสั่งซื้อสั่งจ้าง มี 4 ขั้นตอน ดังนี้

- บันทึกรายชื่อผู้ชนะการเสนอราคา
- หนังสืออนุมัติสั่งซื้อสั่งจ้าง
- แต่งตั้งคณะกรรมการ
- ร่างประกาศรายชื่อผู้ชนะการเสนอราคา

|   | <b>5ະບ</b> ບຄ<br>Thai Gove | การจั<br>ernme    | ัดซื้อจัดจ้างภาครัฐ <b>ทด</b><br>nt Procurement      | ลองใช้งาน (เฟล                                      | 13)                                                                        | สุภารัตน์ อร       | วันที่ 31 สิงหาคม 2560<br>ว่ามภัทรวงษ์ - เจ้าหน้าที่พัสดุ<br>กรมบัญชีกลาง กรุงเทพฯ |
|---|----------------------------|-------------------|------------------------------------------------------|-----------------------------------------------------|----------------------------------------------------------------------------|--------------------|------------------------------------------------------------------------------------|
|   |                            | ข้อมู<br>A1<br>A2 | ม <b>โครงการ</b><br>เลขที่โครงการ [<br>ชื่อโครงการ [ | 60087000771<br>ชื่อกระดาษถ่ายเอกสาร ด้วยวิ          | ธี ตลาดอิเล็กทรอนิกส์(e-mark                                               | et)                | •                                                                                  |
| * |                            | ล่าดับ            | รายการเอก                                            | าสาร                                                | จัดทำเอกสาร                                                                | สถานะ              |                                                                                    |
| = |                            | 1                 | บันทึกรายชื่อผู้ชนะการเสนอราคา                       |                                                     | รายละเอียด/แก้ไข                                                           | ดำเนินการแล้ว      |                                                                                    |
| Q |                            | 2                 | หนังสืออนุมัติสั่งซื้อสั่งจ้าง                       |                                                     | รายละเอียด/แก้ไข                                                           | ยังไม่ได้สำเนินการ |                                                                                    |
|   |                            | 3                 | แต่งตั้งคณะกรรมการ                                   |                                                     | รายละเอียด/แก้ไข                                                           | ยังไม่ได้สำเนินการ |                                                                                    |
|   |                            | 4                 | ร่างประกาศรายชื่อผู้ชนะการเสนอราคา                   |                                                     | รายละเอียด/แก้ไข                                                           | ยังไม่ได้สำเนินการ |                                                                                    |
|   | กองกา                      | เรฟสดุภาศ         | รัฐ (กพภ.) กรมบัญชีกลาง ถนนพระราม 6 แชวงสา           | เลขที่วันที่ เสนอหัวข<br>มเสนใน เขตพญาไท กรุงเทพมหา | <mark>ານ້າອນຸມັຕິ ດລັບສູ່ທນ້າກລັບ</mark><br>ແคร 10400 ໂทร. 02-127-7000 ສ່ອ | 6951- 69           | FREQ0001                                                                           |

### บันทึกรายชื่อผู้ชนะการเสนอราคา

1. กดเลือก "รายละเอียด/ แก้ไข"

|   | ระบบการจัดซื้อจัด<br>Thai Government Procur | าจ้างภาครัฐ <mark>ทดลองใช้งาเ</mark><br>ement                                     | ม (เฟส3)                                                                      | สุภารัตน์ อร่ามภั<br>สุภารัตน์ อร่ามภั | กันที่ 31 สิงหาคม 2560<br>หรวงษ์ - เจ้าหน้าที่พัสตุ<br>รมบัญชีกลาง กรุงเทพฯ |
|---|---------------------------------------------|-----------------------------------------------------------------------------------|-------------------------------------------------------------------------------|----------------------------------------|-----------------------------------------------------------------------------|
|   | <del>ข้อมูลโครงการ</del><br>A1<br>A2        | เลขที่โครงการ [60087000771<br>ชื่อโครงการ <sup>[ชื่อกระ</sup> ดาษถ่ายเอก          | สาร ด่วยวิธี ดลาดอิเล็กทรอนิกส์(e-mark                                        | (et)                                   |                                                                             |
| * | สำดับ                                       | รายการเอกสาร                                                                      | จัดทำเอกสาร                                                                   | สถานะ                                  |                                                                             |
| = | 1 บันทึกรายชื่อ                             | ผู้ชนะการเสนอราคา                                                                 | 1 🧲 รายละเอียด/แก้ไข                                                          | ต่าเนินการแล้ว                         |                                                                             |
| Q | 2 หนังสืออนุมัต์                            | สั่งซื้อสังจ้าง                                                                   | รายละเอียด/แก้ใข                                                              | ยังไม่ได้สำเนินการ                     |                                                                             |
|   | 3 แต่งตั้งคณะก                              | รรมการ                                                                            | รายละเอียด/แก้ไข                                                              | ยังไม่ได้ดำเนินการ                     |                                                                             |
|   | 4 ร่างประกาศร                               | เยชื่อผู้ชนะการเสนอราคา                                                           | รายละเอียด/แก้ไข                                                              | ยังไม่ได้ดำเนินการ                     |                                                                             |
|   | กองการพัสดุภาครัฐ (กพ.ภ.) กรม               | <b>บันทึกเลขที่วันที่</b><br>บัญชีกลาง ถนนพระราม 6 แขวงสามเสนใน เขตพญาไท <i>เ</i> | เสนอหัวหน้าอนุมัติ กลับสู่หน้าหลั<br>กรุงเทพมหานคร 10400 โทร. 02-127-7000 ต่อ | n<br>0 6951- 69 FRE                    | Q0001                                                                       |

- ระบบแสดงรายละเอียดของ"รายชื่อผู้ชนะการเสนอราคา"
- 3. กดลิงค์ "รายละเอียด/ แก้ไข"

|    | ระบบก<br><sup>Thai Gover</sup> | ารจั<br>nme        | โดซื้อจัดจ้<br>nt Procureme    | เงภาครัฐ <b>ท</b> ต<br><sup>nt</sup>     | ดลองใช้งาน (                                  | .ฟส3)                                 |                                                 | - Ke                                           | สุภารัตน์ อร่ามภ่<br>ก      | วันที่ 31 สิงหาคม 2560<br>กัทรวงษ์ - เจ้าหน้าที่พัสดุ<br>กรมบัญชีกลาง กรุงเทพฯ |
|----|--------------------------------|--------------------|--------------------------------|------------------------------------------|-----------------------------------------------|---------------------------------------|-------------------------------------------------|------------------------------------------------|-----------------------------|--------------------------------------------------------------------------------|
|    | 2                              | ข้อมูข<br>A1<br>A2 | จโครงการ                       | เลขที่โครงการ<br>ชื่อโครงการ             | 60087000771<br>ชื่อกระดาษถ่ายเอกสาร ถ         | <br>ด้วยวิธี ตลาดอ่                   | ົງເລົ້ກทรอนิกส์(e-mark                          | et)                                            | [                           |                                                                                |
| *  |                                |                    | เลขประจำดัว<br>ผู้เสียภาษีอากร | รายกา<br>ชื่อผู้<br>A4 80 แกรม ขาว (1    | เรพิจารณา/<br>เสนอราคา<br>4.11.15.07 -000004) | ผู้ชนะการ<br>เสนอราคา                 | ข้อมูลผู้ชนะ<br>การเสนอราคา<br>รายอะเอียด/แก้ไข | ราคาที่เสนอ                                    | ราคาที่ตกลง<br>ชื่อหรือจ้าง |                                                                                |
| Q  |                                | B1                 | 3700400299231                  | [A4,80 แกรม,ขาว ฯล<br>ร้านเอส เจ เมดิคอล | 1]                                            | z                                     | 2                                               | 2,000,000.00                                   | 2,000,000.00                | 2                                                                              |
|    |                                | B3                 | 7205654000009                  | นครกัดตรกษณาราย<br>ห้างหุ้นส่วนสามัญ วร  | รรณาภัทร์                                     |                                       | 3                                               | 2,200,000.00<br>2,200,000.00<br>รวมราคาที่ตกลง | 2,000,000.00                |                                                                                |
|    | กองการพั                       | โสดุภาค            | เรัฐ (กพ.ภ.) กรมบัญขึก         | ลาง ถนนพระราม 6 แขวงส                    | <b>กลับสู่</b><br>ถ่ามเสนใน เขตพญาไท กรุงเท   | <mark>หน้าหลัก</mark><br>พมหานคร 1040 | 00 โทร. 02-127-7000 ต่ะ                         | ı 6951- 69                                     | FR                          | EQ0002                                                                         |
| 14 |                                |                    |                                |                                          |                                               |                                       |                                                 |                                                |                             |                                                                                |

กรณีที่หน่วยจัดซื้อ ต้องการต่อรองราคาซื้อหรือจ้าง ผู้ใช้สามารถบันทึกข้อมูล ได้ดังนี้ 4. บันทึก "ราคาที่ตกลงซื้อหรือจ้าง"

- บันทึก 5. กดปุ่ม

ระบบแสดงกล่องข้อความ "ต้องการบันทึกข้อมูล ใช่หรือไม่"

|           | บันที                   | ักข้อมูลผู้ชนะการเสนอราคา<br>รายการพิจารณา A4 80 แกรม ช                    | กว (14.11.<br>*ผู้ชนะ | 15.07 -000004)[A4           | 80 แกรม,ขาว ฯลฯ]                                     | ในเส             | แลราคา/ห                  | นังสือ               |         |  |
|-----------|-------------------------|----------------------------------------------------------------------------|-----------------------|-----------------------------|------------------------------------------------------|------------------|---------------------------|----------------------|---------|--|
|           | ล่าดับ                  | ช่อผู้เสนอราคา<br>วันที่เสนอราคา                                           | การ<br>เสนอ           | ราคาที่เสนอ                 | *ราคาทิตกลง<br>ซื้อหรือจ้าง                          | บริคณห์<br>การจด | สนธิ/หนังส์<br>ทะเบียนนิส | สือรับรอง<br>ดิบุคคล |         |  |
|           | 1                       | ร้านเอส เจ เมดิคอล<br>( วันที่ 30/01/2558 เวลา<br>16:11:23.810 )           | 2141<br>2             | 2,000,000.00                | 2,000,000.00                                         |                  |                           |                      |         |  |
|           |                         | idea GreenA4                                                               |                       |                             | 4                                                    |                  |                           |                      |         |  |
|           | 2                       | นครกิตติภัทธการโยธา<br>( วันที่ 30/01/2558 เวลา<br>16:15:27.501 )          |                       | 2,100,000.00                |                                                      |                  |                           |                      |         |  |
|           |                         | idea GreenA4                                                               |                       |                             |                                                      |                  |                           |                      |         |  |
|           | 3                       | ห้างหุ้นส่วนสามัญ วรรณาภัทร์<br>( วันที่ 30/01/2558 เวลา<br>16:16:12.601 ) |                       | 2,200,000.00                |                                                      |                  | <u>00</u>                 |                      |         |  |
|           |                         | idea GreenA4                                                               |                       |                             |                                                      |                  |                           |                      |         |  |
|           |                         |                                                                            |                       | ຽວນ                         | 200000.00                                            |                  |                           |                      |         |  |
| กองการพัง | หมาย<br>สดุภาครัฐ (กพภ. | เหตุ : รายการทม ดอกจนสแดง หมา<br>.) กรมปัญชีกลาง ถนนพระราม 6 แขวงสาม       | เสนใน เขตพ            | มันทึก กลับ<br>5 จเทพมหานคร | <b>สู่หน้าหลัก</b><br>10400 โทร. 02-127-7000 ต่อ 69: | 51- 69           |                           | FR                   | REQ0005 |  |
|           |                         |                                                                            |                       |                             |                                                      |                  |                           |                      |         |  |
|           |                         |                                                                            |                       |                             |                                                      |                  |                           |                      |         |  |
|           |                         |                                                                            |                       |                             |                                                      |                  |                           |                      |         |  |

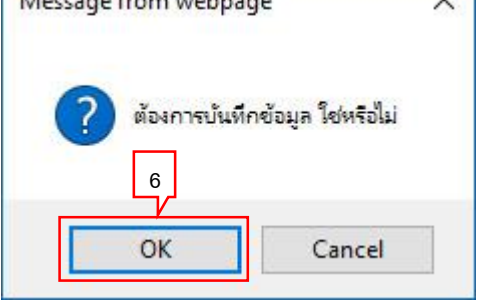

## 7. กดปุ่ม กลับสู่หน้าหลัก

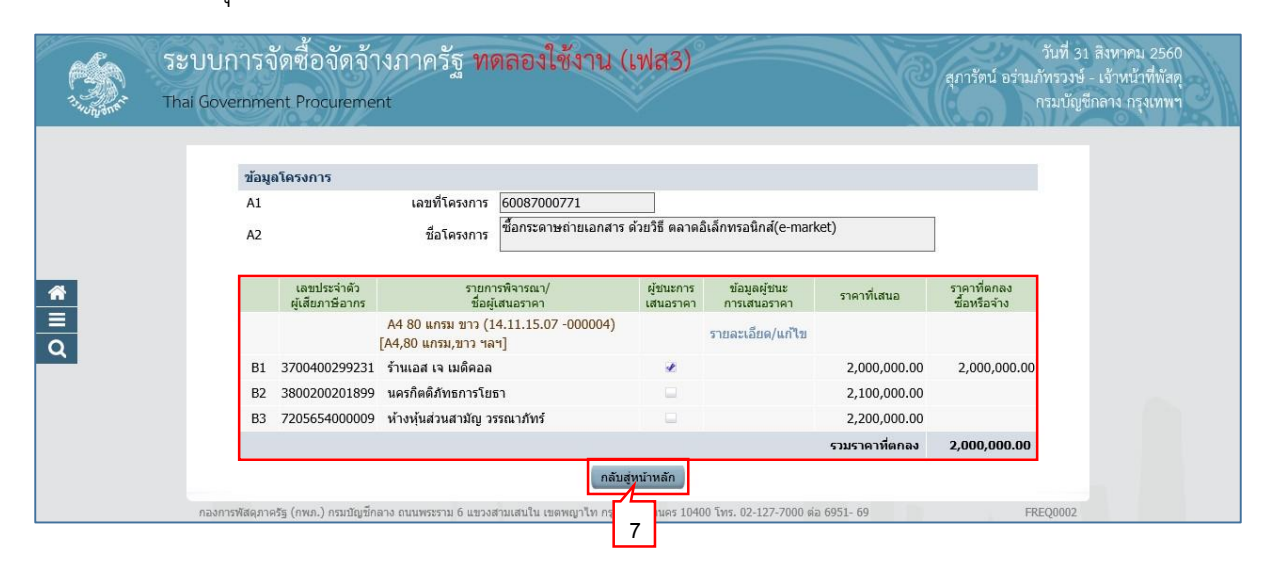

## หนังสืออนุมัติสั่งซื้อสั่งจ้าง

1. กดเลือก "รายละเอียด/ แก้ไข"

| ຈະມາ<br>ການ<br>Thai Go                                                                                                    | วันที่ 31 สิงหาคม 2560<br>สุภารัคน์ อร่ามภัทรวงษ์ - เจ้าหนักที่หัสดุ<br>vernment Procurement                                                                                                    |
|----------------------------------------------------------------------------------------------------|----------------------------------------------------------------------------------------------------|
|                                                                                                    | ข้อมูลโครงการ<br>A1 เลขทีโครงการ<br>60087000771<br>A2 ขื้อโครงการ <sup>ชื่</sup> อกระตาษถ่ายเอกสาร ด้วยวิธี ตลาดอิเล็กทรอนิกส์(e-market)                                                                                                    |
| Reference of the second second | <ul> <li>สำลับ</li> <li>รายการเอกสาร</li> <li>จัดฟาเอกสาร</li> <li>สถานะ</li> <li>บันทึกรายชื่อผู้ขนะการเสนอราคา</li> <li>รายละเอียด/แก้ไข</li> <li>ส่าเป็นการแล้ว</li> <li>หนังสืออนุมัติสิ่งชื้อสังร้าง</li> <li>รายละเอียด/แก้ไข</li> <li>ยังไม่ได้สำเนินการ</li> <li>มแต่งตั้งคณะกรรมการ</li> <li>รายละเอียด/แก้ไข</li> <li>ยังไม่ได้สำเนินการ</li> <li>รายละเอียด/แก้ไข</li> <li>ยังไม่ได้สำเนินการ</li> <li>รายละเอียด/แก้ไข</li> <li>ยังไม่ได้สำเนินการ</li> <li>รายละเอียด/แก้ไข</li> <li>ยังไม่ได้สำเนินการ</li> <li>รายละเอียด/แก้ไข</li> <li>ยังไม่ได้สำเนินการ</li> <li>รายละเอียด/แก้ไข</li> <li>ยังไม่ได้สำเนินการ</li> </ul>                                                                                                    |
| ขั้นตอน                                                                                                    | ที่ 1 จัดทำหนังสืออนุมัติสั่งซื้อสั่งจ้าง                                                                                                    |
| 2. กด'                                                                                                    | ปุ่ม บันทึก                                                                                                    |
| <b>3</b> ຄຄ <sup>.</sup>                                                                                                    | ้ำ ไปขั้นตอนที่ 2                                                                                                    |
| <b>3.</b> TH                                                                                                    | n<br>n                                                                                                    |
| ຈູ່<br>ຈູ່ມີການ<br>Thai Go                                                                                                    | วันที่ 31 สิงหาคม 2560<br>สุภารัตน์ อร่ามภัทรวงษ์ - เจ้าหน้าที่พัสดุ<br>vernment Procurement                                                                                                    |
|                                                                                                    | 1<br>รัดทำหนังสือ<br>หนุมัดสิ่งชื่อสิ่งร้าง<br>หนึ่งสืออนุมัดสิ่งร้าง<br>หนึ่งสืออนุมัดสิ่งร้าง                                                                                                    |
| *                                                                                                    | A1 เลขที่โครงการ 60087000771<br>A2 ชื่อโครงการ <sup>ชื่</sup> อกระตาษถ่ายเอกสาร ด้วยวิชี ตลาดอิเล็กทรอนิกส์(e-market)                                                                                                    |
| Q                                                                                                    | *ต้องการจัดทำ Template หนังสืออนุมัติสั่งขึ้อสั่งจ้างหรือไม่ ◉ ต้องการ ◯ ไม่ต้องการ<br>บันทึกข้อความ                                                                                                    |
|                                                                                                    | B1 *ส่วนราชการ (กรมบัญชีกลาง สำนักงานเลขานุการกรม<br>B2 "เรื่อง (ราชงานผลการพิจารณาและพออบบัติสังพ์อมประกาศรายชื่อผ้านะการเสนอราคา                                                                                                    |
|                                                                                                    | B3 *เรียน อธิบดีกรมบัญชีกลาง                                                                                                    |
|                                                                                                    | ตามประกาศจัดชื่อจัดจำง<br>E1 ตามประกาศ กรมบัณชีกลาง                                                                                                    |
|                                                                                                    | E2 เลชที่เอกสาร 126318/2560                                                                                                    |
|                                                                                                    | E3 วันที่เอกสาร 31/08/2560 ระบุปีเป็นปีพุทธศักราชในรูปแบบ (ววดดปปปป)<br>E4 เรื่อง เชื้อกระคาษถ่ายเอกสาร ด้วยวิธี ตลาดอิเล็กทรอนิกส์(e-market)                                                                                                    |
|                                                                                                    | ข้อมูลผู้เสนอราคา                                                                                                    |
|                                                                                                    | เลขประจำตัว รายการพิจารณา/ ผู้ขบะการ ราคาที่ตกลง<br>ผู้เสียภาษีอากร ยื่อผู้เสนอราคา เสนอราคา ราคาที่เสนอ ชื่อหรือจำง                                                                                                    |
|                                                                                                    | 14         00         000007/(14,00         000007/(14,00         000007/(14,00         000007/(14,00         000007/(14,00         000007/(14,00         000007/(14,00         000007/(14,00         000007/(14,00         000007/(14,00         000007/(14,00         000007/(14,00         000007/(14,00         000007/(14,00         000007/(14,00         000007/(14,00         000007/(14,00         000007/(14,00         000007/(14,00         000007/(14,00         000007/(14,00         000007/(14,00         000007/(14,00         000007/(14,00         000007/(14,00         000007/(14,00         000007/(14,00         000007/(14,00         000007/(14,00         000007/(14,00         000007/(14,00         000007/(14,00         000007/(14,00         000007/(14,00         000007/(14,00         000007/(14,00         000007/(14,00         000007/(14,00         000007/(14,00         000007/(14,00         000007/(14,00         000007/(14,00         000007/(14,00         000007/(14,00         000007/(14,00         000007/(14,00         000007/(14,00         000007/(14,00         000007/(14,00         000007/(14,00         000007/(14,00         000007/(14,00         000007/(14,00         000007/(14,00         000007/(14,00         000007/(14,00         000007/(14,00         000007/(14,00         000007/(14,00         000007/(14,00         000007/(14,00         000007/(14,00         000000/(14,00         000007/(14,00 <td< td=""></td<> |
|                                                                                                    | า 1-1 วางบาบข่วยวรวย ว่าหนอส เข เมตทอล 🥣 2,000,000.00 2,000,000.00                                                                                                    |
|                                                                                                    | P1 *สามาหน้า นาง 🗸                                                                                                    |
|                                                                                                    | P3 *unana up35ud\$                                                                                                    |
|                                                                                                    | P4 *ตำแหน่ง[เลขานุการกรม<br>P5                                                                                                    |
|                                                                                                    | P6                                                                                                    |
|                                                                                                    | ยกเล็กหนึ่งสีออนมีคิสั่งขึ้อสั่งจ้าง บันบุทึก ใปขั้นตอนที่ 2 กลับส่หน้าหลัก                                                                                                    |
| nav                                                                                                    | การพัสดุภาครัฐ (กพ.ก.) กรมปัญชักลาง ถนนพระรรม 6 แขวงสามแสนใน เชตพญา พนทาาแคร 10400 1 27-7000 ต่อ 6951- 69 FREQ0003                                                                                                    |
|                                                                                                    | 2 3                                                                                                    |

### ขั้นตอนที่ 2 Template หนังสืออนุมัติสั่งซื้อสั่งจ้าง

| 4. | กดปุ่ม | บันทึก        |
|----|--------|---------------|
| 5. | กดป่ม  | ไปขั้นตอนที่3 |

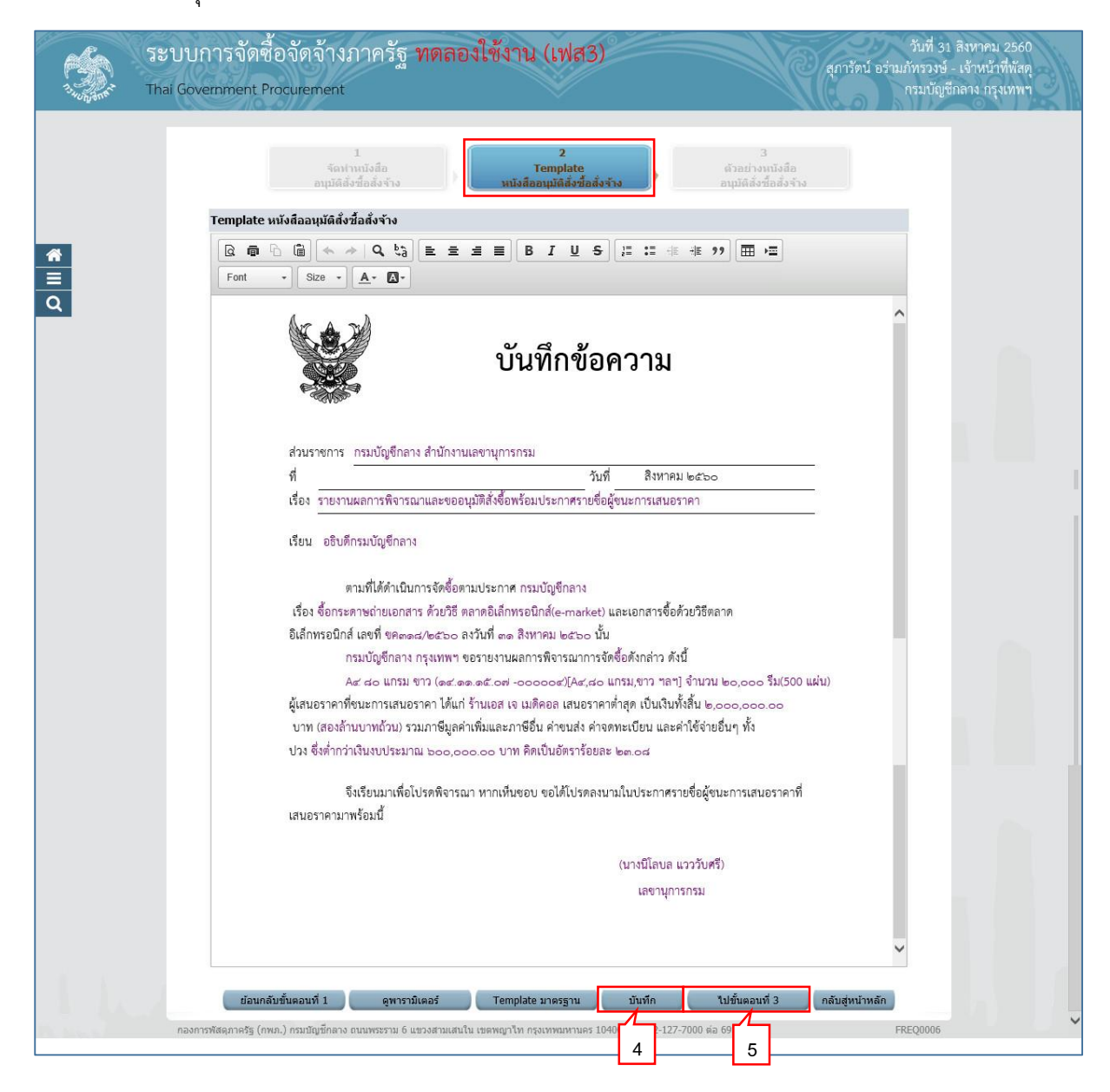

# ขั้นตอนที่ 3 ตัวอย่างหนังสืออนุมัติสั่งซื้อสั่งจ้าง

| 6. | กดปุ่ม | กลับสู่หน้าหลัก |
|----|--------|-----------------|
|----|--------|-----------------|

|                    | ระบบการจัดซื้อจัดจ้างภาครัฐ ทดลองใช้งาน (เฟส3)<br>Thai Government Procurement                                                                                                    | วันที่ 31 สิงหาคม 2560<br>อร่ามภัทรวงษ์ - เจ้าหน้าที่พัสดุ<br>กรมบัญชีกลาง กรุงเทพฯ |
|--------------------|----------------------------------------------------------------------------------------------------|-------------------------------------------------------------------------------------|
|                    | 1 2 <b>3</b><br>จัดทำหนังสือ<br>อนุบัติสั่งชื่อสั่งจ้าง<br>หนังสืออกุบัติสั่งช้างสั่งจ้าง                                                                                                    |                                                                                     |
| <b>₹</b><br>Ξ<br>Q | <ul><li>สวลปางหนังสอลแม่สสงของงาง</li><li>บันทึกข้อความ</li></ul>                                                                                                    |                                                                                     |
|                    | ส่วนราชการ กรมบัญชีกลาง สำนักงานเลขาบุการกรม<br>ที่                                                                                                    |                                                                                     |
|                    | เรียน อธิบดีกรมบัญชีกลาง<br>ตามที่ได้ดำเนินการจัดซื้อตามประกาศ กรมบัญชีกลาง เรื่อง ซื้อกระดาษถ่ายเอกสาร ด้วยวิธี ตลาด<br>อิเล็กทรอนิกส์(e-market) และเอกสารซื้อด้วยวิธีตลาดอิเล็กทรอนิกส์ เลขที่ ขด๓๐๘/๒๔๖๐ ลงวันที่ ๓๓ สิงหาคม<br>๒๕๖๐ นั้น<br>กรมบัญชีกลาง กรุงเทพฯ ขอรายงานผลการพิจารณาการจัดซื้อดังกล่าว ดังนี้                                                |                                                                                     |
|                    | Ar สอ แกรม ขาว (๑r.๑๑,๑r.๐๐๐๐๐๙)[Ar,๘๐ แกรม,ขาว ฯลฯ] จำนวน ๒๐,๐๐๐ รีม(500<br>แผ่น) ผู้เสนอราคาที่ชนะการเสนอราคา ได้แก่ ร้านเอส เจ เมดิคอล เสนอราคาต่ำสุด เป็นเงินทั้ง<br>สิ้น ๒,๐๐๐,๐๐๐.๐๐ บาท (สองล้านบาทถ้วน) รวมภาษีมูลค่าเพิ่มและภาษีอื่น ค่าขนส่ง ค่าจดทะเบียน และค่าใช้จ่าย<br>อื่นๆ ทั้งปวง ซึ่งต่ำกว่าเงินงบประมาณ ๖๐๐,๐๐๐.๐๐ บาท คิดเป็นอัตราร้อยละ ๒๓.๐๘ |                                                                                     |
|                    | จึงเรียบมาเพื่อโปรดพิจารณา หากเห็นขอบ ขอได้โปรดลงนามในประกาศรายชื่อผู้ชนะการเสนอราคาที่<br>เสนอราคามาพร้อมนี้                                                                                                    |                                                                                     |
|                    | (นางมิโลบล แวววับศรี)<br>เลขาบุการกรม                                                                                                    |                                                                                     |
| 14                 | เองการพิสะภารรัฐ (กพ.). กรมมัณขึกลาง ถนนพระราม 6 แรวงสามสนใน เชษพณาโท กรงเทพมหานะร 10400 โทร. 02-127-7000 ต่อ 6051-69                                                                                                    | FREQ0007                                                                            |

### แต่งตั้งคณะกรรมการ

1. กดเลือก "รายละเอียด/แก้ไข"

| That The | :บบการจัดซื้อจัดจ้า<br>ii Government Procureme | างภาครัฐ ทดลองใช้งาน (เจ<br><sub>nt</sub>      | ฟส3)                                 | สุภารัตน์ อร่าม   | วันที่ 31 สิงหาคม 2560<br>เภ้ทรวงษ์ - เจ้าหน้าที่พัสดุ<br>กรมบัญชีกลาง กรุงเทพฯ |
|----------|------------------------------------------------|------------------------------------------------|--------------------------------------|-------------------|---------------------------------------------------------------------------------|
|          | ข้อมูลโครงการ                                  |                                                |                                      |                   |                                                                                 |
|          | A1                                             | เลขที่โครงการ 60087000771                      |                                      |                   |                                                                                 |
|          | A2                                             | ชื่อโครงการ ชื่อกระดาษถ่ายเอกสาร ด้ว           | วยวิธี ตลาดอิเล็กทรอนิกส์(e-market)  |                   |                                                                                 |
| *        | สำคับ                                          | รายการเอกสาร                                   | จัดทำเอกสาร                          | สถานะ             |                                                                                 |
|          | 1 บันทึกรายชื่อผู้ชน:                          | ะการเสนอราคา                                   | รายละเอียด/แก้ไข ด่                  | าเนินการแล้ว      |                                                                                 |
| -        | 2 หนังสืออนมัติสั่งขึ้                         |                                                | รายละเอียด/แก้ไข ร                   | ะหว่างดำเนินการ   |                                                                                 |
| ч        | 3 แต่งตั้งคณะกรรมก                             | 15                                             | 1 > รายละเอียด/แก้ไข ย้              | (งไม่ได้สำเนินการ |                                                                                 |
|          | 4 ร่างประกาศรายชื่อ                            | ผู้ชนะการเสนอราคา                              | รายละเอียด/แก้ไข ยื                  | ้งไม่ได้สำเนินการ |                                                                                 |
|          |                                                | บันทึกเลขที่วันที่ เสนอ                        | งหัวหน้าอนุมัติ กลับสู่หน้าหลัก      |                   |                                                                                 |
|          | กองการพัสดุภาครัฐ (กพ.ก.) กรมบัญชี้เ           | ลาง ถนนพระราม 6 แขวงสามเสนใน เขตพญาไท กรุงเทพม | มหานคร 10400 โทร. 02-127-7000 ต่อ 69 | 51- 69 F          | REQ0001                                                                         |

## กดลิงค์ "เพิ่มรายชื่อ"

| 7                                | วันที่ 31 สิงหาคม 2560<br>ระบบการจัดซื้อจัดจ้างภาครัฐ <b>หดลองใช้งาน (เฟส3)</b><br>Thai Government Procurement<br>กรมบัญชักลาง กรุงเทพฯ                                                                         |
|----------------------------------|----------------------------------------------------------------------------------------------------|
|                                  | ข้อมูลโครงการ<br>A1 เลขที่โครงการ <u>60087000771</u><br>A2 ขื้อโครงการ <sup>1</sup> ชื้อกระดาษถ่ายเอกสาร ด้วยวิธี ตลาดอิเล็กทรอนิกส์(e-market)                                                                  |
| <ul> <li>€</li> <li>Q</li> </ul> | เลขประจำดัว ประเภทคณะกรรมการ/ ดำแหน่ง ประเภท ช้อมูลคณะกรรมการ ส่ง Mail สถานะ<br>ประชาชน ชื่อ-นามสกุล กรรมการ<br>คณะกรรมการตรวจรับทัสดุ<br>ยถเลิกรายชื่อกรรมการ จัดทำร่างสำลังแต่งตั้งคณะกรรมการ กลันสู่หน้าหลัก |
|                                  | กองการพัสดุภาครัฐ (กพ.ค.) กรมบัญขี้คลาง ถนนพระราม 6 แขวงสามเสนใน เขตพญาโท กรุงเทพวกานคร 10400 โทร. 02-127-7000 ต่อ 6951- 69 FCOM0004_1                                                                          |

#### <u>บันทึกรายชื่อคณะกรรมการตรวจ</u>

บันทึกรายชื่อคณะกรรมการ สามารถทำการค้นหารายชื่อได้ 2 วิธีคือ

3. ค้นหาจากรายชื่อคณะกรรมการทั้งหมดที่อยู่ในระบบ eGP

โดยบันทึกเลขประจำตัวประชาชนกรรมการ จากนั้นกดปุ่ม ระบบจะทำการค้นหาเลขประจำตัวประชาชนตามที่ระบุ ในระบบ eGP หากพบ ระบบจะนำข้อมูลกรรมการมาแสดงให้โดยอัตโนมัติ หากไม่พบ (เนื่องจากเป็นกรรมการรายใหม่) ให้ผู้ใช้บันทึกข้อมูลกรรมการท่านนั้น เข้าสู่ระบบ <u>หรือ</u>

4. ค้นหาจากรายชื่อคณะกรรมการที่เคยแต่งตั้งในหน่วยงาน

| โดยกดา่ไบ   | ٩ |
|-------------|---|
| 67101171061 |   |

ระบบจะ แสดงหน้าจอ "ค้นหารายชื่อคณะกรรมการที่เคยแต่งตั้งในหน่วยงาน" เพื่อให้ผู้ใช้ทำการค้นหารายชื่อคณะกรรมการที่เคยแต่งตั้งในหน่วยงาน

- 5. กดเลือก "ตำแหน่งในคณะกรรมการ"
- กดปุ่ม บันทึก

| 1.1.0 Jane | ระบบการจัดซื้อจัดจ้างภาครัฐ ทดลองใช้งาน (เฟส3) วันที่ 31 สิงหาคม 256<br>สุภารัคน์ อร่ามภัทรวงษ์ - เข้าหน้าที่พัส<br>กรมบัญชีกลาง กรุงเทพ                                                                                                    | 2 |
|------------|----------------------------------------------------------------------------------------------------|---|
| *          | บันทึกรายชื่อคณะกรรมการ<br>* ประเภทคณะกรรมการ<br>* เลขประจำดัวประชาชน<br>3102200947180<br>Annu Annu Annu Annu Annu Annu Annu Annu                                                                                                    |   |
| Q          | * ประเภทกรรมการ ข้าราชการ ข้าราชการ ข้าราชการ ข้าราชการ ประธานกรรมการ 5 ราชละเอียดเพิ่มเติม<br>หมายเหตุ : รายการที่มี ดอกจันสีแดง หมายถึงต้องบันทึกข้อมูล<br>6 บันทึก กลับสู่หน้าหลัก<br>กลองการศัสดการรัฐ (กพร.) กรมปกเท็ตราง กฎหารราช 6 และงสรามเลปไป เพราะที่ 10400 โพร. 02-127-2000 ต่อ 6951-69. |   |

กรณีที่ผู้ใช้ต้องการเพิ่มรายชื่อ คณะกรรมการสามารถบันทึกข้อมูลตามลำดับ การทำงานได้จาก ข้อ 2 - 6 กดปุ่ม
 จัดทำร่างคำสั่งแต่งตั้งคณะกรรมการ

| ข้อมูลโครง           | การ                             |                          |                         |                     |                  |          |                      |
|----------------------|---------------------------------|--------------------------|-------------------------|---------------------|------------------|----------|----------------------|
| A1                   | เลขที                           | โครงการ 6008700077       | 1                       |                     |                  |          |                      |
| A2                   | ชื่อ                            | นี้ครงการ ชื้อกระดาษถ่า  | เยเอกสาร ด้วยวิธี ตลา   | ดอิเล็กทรอนิกส์(e-n | narket)          |          |                      |
|                      |                                 |                          |                         |                     |                  | 1        |                      |
| ເລ <sup>ະ</sup><br>1 | ยประจำตัว ประเภท<br>ระชาชน ชื่อ | เคณะกรรมการ/<br>ล-นามสกล | ตำแหน่ง                 | ประเภท<br>กรรมการ   | ข้อมูลคณะกรรมการ | ส่ง Mail | สถานะ<br>การรับ Mail |
| คณะ                  | กรรมการตรวจรับพัสดุ             |                          |                         |                     |                  | เพิ่มร   | ายชื่อ               |
| □ 31022              | 00947180 นายโกรินสุข            | นา ปร                    | ระธานกรรมการฯ ข         | ้ำราชการ            | รายละเอียด/แก้ไข | -        |                      |
| 11299                | 00126421 นางสาวภาวิเ            | ณีการวิทยี กร            | รรมการ 2                | ้ำราชการ            | รายละเอียด/แก้ไข | -        |                      |
| 31043                | 00024816 นางสาวเนาว             | เรัตน์ เกตุสาคร เล       | ขานุการ ข               | ้ำราชการ            | รายละเอียด/แก้ไข | -        |                      |
|                      |                                 | ยกเลิกรายชื่อกรรมการ     | จัดทำร่างคำสั่งแต่งตั้ง | เคณะกรรมการ กลัว    | มสู่หน้าหลัก     |          |                      |

# ขั้นตอนที่ 1 บันทึกข้อมูลร่างคำสั่งแต่งตั้งคณะกรรมการ

| 8. | กดปุ่ม | บันทึก          |
|----|--------|-----------------|
| 9. | กดปุ่ม | ้ไปขั้นตอนที่ 2 |

| The sparse | ระบบการจัดซี่อ<br>Thai Government Pro | งจัดจ้างภาครัฐ <b>ทดล</b><br>curement             | องใช้งาน (เฟส3) จุการัตน์ อร่า                                                                | วันที่ 31 สิงหาคม 2560<br>เมภัทรวงษ์ - เจ้าหน้าที่พัสดุ<br>กรมบัญชีกลาง กรุงเทพฯ |
|------------|---------------------------------------|---------------------------------------------------|-----------------------------------------------------------------------------------------------|----------------------------------------------------------------------------------|
|            |                                       | 1<br>บับทึกข้อมูล<br>ร่างคำสั่งแต่งตั้งคณะกรรมการ | 2 3<br>Template ตัวอย่าง<br>ร่างศำสั้งแต่งตั้งคณะกรรมการ                                      |                                                                                  |
|            | ร่างคำสั่งแต่                         | ตั้งคณะกรรมการ                                    |                                                                                               |                                                                                  |
|            | мо                                    | *ตามศาสัง                                         | กรมบัญขีกลาง กรุงเทพฯ                                                                         |                                                                                  |
|            | М1                                    | *เรื่อง แต่งตั้ง                                  | คณะกรรมการตรวจรับพัสดุ สำหรับการซื้อกระดาษถ่ายเอกสาร ด้วยวิธี<br>ตลาดอิเล็กทรอนิกส์(e-market) |                                                                                  |
|            | หน้าที่คณะก                           | รรมการ                                            |                                                                                               |                                                                                  |
| Ξ          | R1                                    | คณะกรรมการตรวจรับพัสดุ                            | ตรวจรับพัสดุ                                                                                  |                                                                                  |
| Q          | ผู้ลงนาม                              |                                                   |                                                                                               |                                                                                  |
|            | P1                                    | *ตำนำหน้า                                         | นางสาว 🗸                                                                                      |                                                                                  |
|            | P2                                    | *ชื่อ                                             | สุทธิรัตน์                                                                                    |                                                                                  |
|            | P3                                    | *นามสกุล                                          | รัตนโบดี                                                                                      |                                                                                  |
|            | P4                                    | *ตำแหน่ง                                          | อธิบดีกรมบัญชีกลาง                                                                            |                                                                                  |
|            | P5                                    |                                                   |                                                                                               |                                                                                  |
|            | P6                                    |                                                   |                                                                                               |                                                                                  |
|            | หมายเหตุ : ร                          | ขยการที่มี ดอกจันสีแดง หมายถึงต้องบ้<br>บ้า       | นทึก ใปขั้นตอนที่ 2 กลับสู่หน้าหลัก                                                           |                                                                                  |

## ขั้นตอนที่ 2 Template ร่างคำสั่งแต่งตั้งคณะกรรมการ

| 10. | กดปุ่ม | บันทึก        |
|-----|--------|---------------|
| 11. | กดปุ่ม | ไปขั้นตอนที่3 |

| Image: Statistic Statistics Statistics Statistin Statistin Statistup Statistics Statistics Statistics Statistics | R |
|----------------------------------------------------------------------------------------------------|---|
| Template 1 μοι 1 dousiaidionaconnome                                                                                                    |   |
| โ       โ       I       I                                                                                                    |   |
|                                                                                                    |   |
|                                                                                                    |   |
| <ul> <li>สำนั่ง กรมบัญชีกลาง กรุงเทพา</li> <li>สำนั่ง กรมบัญชีกลาง กรุงเทพา</li> <li>สำนั่ง กรมบัญชีกลาง กรุงเทพา</li> <li>สำนั่ง กรมบัญชีกลาง กรุงเทพา</li> <li>สำนั่ง แต่งสั้ง</li> <li>สายของสำนั่ง</li> <li>สายกรรมการสรวจรับพัสธุ สำหรับการชื่อกระสาษย่ายเอกสาร ด้วยวิธี สลาดอิเล็กทรอนิกส์(e-market)</li> <li>ส่วย กรมบัญชีกลาง มีความประสงส์จะ</li> <li>ชื่อกระทางชายองสาร ด้วยวิธี สลาดอิเล็กทรอนิกส์(e-market)</li> <li>ส่วย กรมบัญชีกลาง มีความประสงส์จะ</li> <li>ชื่อกระทางชายองสาร ด้วยวิธี สลาดอิเล็กทรอนิกส์(e-market)</li> <li>ส่วย กรมบัญชีกลาง มีความประสงส์จะ</li> <li>ชื่อกระทางชายองสาร ด้วยวิธี สลาดอิเล็กทรอนิกส์(e-market)</li> <li>สะแกรมการสรวจรับทัสธุ สำหรับการชื่อกระคางชายกรมการสร</li> <li>สะกรรมการสรวจรับทัสธุ</li> <li>สามการสวนกรรมการสร้ายชื่อ</li> <li>เมางสาวกรรมการสร้ายชื่อ</li> <li>เมางสาวกรรมที่ เกตุสารตร</li> <li>เลขามุการ</li> <li>นักริชาการ</li> <li>สามารณะหน้าที่</li> <li>ตรวจรับพัสธุ</li> </ul>                                                                                                    |   |
| คำสั่ง กรมบัญชีกลาง กรุงเทพฯ<br>ที่                                                                                                    |   |
| ผ่าสั่ง กรมบัญชีกลาง กรุงเทพฯ:          ที่                                                                                                    |   |
| <ul> <li>คำสั่ง กรมบัญชีกลาง กรุงเทพา</li> <li>ที่</li></ul>                                                                                                    |   |
| ทำสั่ง กรมบัญชีกลาง กรุงเพพา<br>ที่                                                                                                    |   |
| <ul> <li>ที่</li></ul>                                                                                                    |   |
| เรื่อง แต่งตั้ง<br>เรื่อง แต่งตั้ง<br>คณะกรรมการตรวจรับพัสตุ สำหรับการซื้อกระดาษถ่ายเอกสาร ด้วยวิธี ตลาดอิเล็กทรอนิกส์(e-market)<br>ด้วย กรมบัญชีกลาง มีความประสงค์จะ<br>ซื้อกระดาษถ่ายเอกสาร ด้วยวิธี ตลาดอิเล็กทรอนิกส์(e-market) และเพื่อให้เป็นไปตามระเบียบสำนักนายกรัฐมนตรี<br>ว่าด้วยการพัสดุ พ.ศ. ๒๔.๓๕ จึงขอแต่งตั้งรายชื่อต่อไปนี้เป็น<br>คณะกรรมการตรวจรับพัสดุ<br>คณะกรรมการตรวจรับพัสดุ<br>๑. นายไกริน สุนา ประธานกรรมการๆ<br>นักวิชาการ<br>๒. นางสาวมาวิณี การวิทยี กรรมการ<br>นักวิชาการ<br>๒. นางสาวมาวิณี การวิทยี กรรมการ<br>นักวิชาการ<br>อำนาจและหน้าที่<br>ตรวจรับพัสดุ                                                                                                    |   |
| คณะกรรมการตรวจรับพัสดุ สำหรับการซื้อกระดาษถ่ายเอกสาร ด้วยวิธี ตลาดอิเล็กพรอมิกส์(e-market)<br>ด้วย กรมบัญซึกลาง มีความประสงค์จะ<br>ซื้อกระดาษถ่ายเอกสาร ด้วยวิธี ตลาดอิเล็กพรอบิกส์(e-market) และเพื่อให้เป็นไปตามระเบียบสำนักนายกรัฐมนตรี<br>ว่าด้วยการพัสดุ พ.ศ. ๒๔.๓๕ จึงขอแต่งตั้งรายชื่อต่อไปนี้เป็น<br>คณะกรรมการตรวจรับพัสดุ<br>๓. นายไกริน สุนา ประชานกรรมการๆ<br>นักวิชาการ<br>๒. นางสาวมาวิณี การวิทยี กรรมการ<br>นักวิชาการ<br>๒. นางสาวมาวิณี กรรมการ<br>เอานาจและหน้าที่<br>ตรวจรับพัสดุ                                                                                                    |   |
| ด้วย กรมบัญชีกลาง มีความประสงค์จะ<br>ชื่อกระดาษถ่ายเอกสาร ด้วยวิธี ตลาดอิเล็กทรอบิกส์(e-market) และเพื่อให้เป็นไปตามระเบียบสำนักนายกรัฐมนตรี<br>ว่าด้วยการพัสดุ พ.ศ. ๒๔.๓๕ จึงขอแต่งตั้งรายชื่อต่อไปนี้เป็น<br>คณะกรรมการตรวจรับพัสดุ<br>๑. นายไกริน สุนา ประชานกรรมการๆ<br>นักวิชาการ<br>๒. นางสาวมาวิณี การวิทยี กรรมการ<br>นักวิชาการคอมพิวเตอร์<br>๓. นางสาวเมาวร์คน์ เกตุสาคร เลขาบุการ<br>นักวิชาการ<br>อำนาจและหน้าที่<br>ตรวจรับพัสดุ                                                                                                    |   |
| ด้วย กรมบัญชีกลาง มีความประสงค์จะ<br>ชื่อกระดาษถ่ายเอกสาร ด้วยวิธี ตลาดอิเล็กทรอบิกส์(e-market) และเพื่อให้เป็นไปตามระเบียบสำนักนายกรัฐมนตรี<br>ว่าด้วยการพัสดุ พ.ศ. ๒๔.๙ะ จึงขอแต่งตั้งรายชื่อต่อไปนี้เป็น<br>คณะกรรมการตรวจจับพัสดุ<br>๑. นายไกริน สุนา ประชานกรรมการๆ<br>นักวิชาการ<br>๒. นางสาวมาวิณี การวิทยี กรรมการ<br>นักวิชาการคอมพิวเตอร์<br>๓. นางสาวเมาวรัคน์ เกตุสาคร เลขาบุการ<br>นักวิชาการ<br>อำนาจและหน้าที่<br>ตรวจรับพัสดุ                                                                                                    |   |
| งื้อกระดาษถ่ายเอกสาร ด้วยวิธี สลาดอิเล็กพรอมิกส์เe-market) และเพื่อให้เป็นไปตามระเบียบสำนักมายกรัฐมนตรี<br>ว่าด้วยการพัสดุ พ.ศ. ๒๔๓๔ จึงขอแต่งตั้งรายชื่อต่อไปนี้เป็น<br>คณะกรรมการตรวจรับพัสดุ<br>๓. นายโกริน สุนา ประธานกรรมการฯ<br>นักวิชาการ<br>๒. นางสาวมาวิณี การวิทยี กรรมการ<br>นักวิชาการคอมพิวเตอร์<br>๓. นางสาวเนาวรัทน์ เกตุสาคร เลขานุการ<br>นักวิชาการ<br>อำนาจและหน้าที่<br>ตรวจรับพัสดุ                                                                                                    |   |
| ว่าด้วยการพัสดุ พ.ศ. ๒๔๓๔ จึงขอแต่งตั้งรายชื่อต่อไปนี้เป็น<br>คณะกรรมการตรวจรับพัสดุ สำหรับการซื้อกระดาษถ่ายเอกสาร ด้วยวิธี ตลาดอิเล็กพรอมิกล์(e-market)<br>คณะกรรมการตรวจรับพัสดุ<br>๑. นายโกริน สุนา ประธานกรรมการๆ<br>มักวิชาการ<br>๒. นางสาวมาวิณี การวิทยี กรรมการ<br>มักวิชาการคอมพิวเตอร์<br>๓. นางสาวเนาวรัตน์ เกตุสาคร เลขานุการ<br>มักวิชาการ<br>อำนาจและหน้าที่<br>ตรวจรับพัสดุ                                                                                                    |   |
| คณะกรรมการตรวจรับพัสดุ สำหรับการซื้อกระดาษถ่ายเอกสาร ด้วยวิธี ตลาดอิเล็กทรอมิกล์(e-market)<br>คณะกรรมการตรวจรับพัสดุ<br>๑นายโกริน สุนา ประธานกรรมการๆ<br>นักวิชาการ<br>๒นางสาวมาวิณี การวิทยี กรรมการ<br>นักวิชาการคอมพิวเตอร์<br>๓นางสาวเนาวรัทน์ เกตุสาคร เลขานุการ<br>นักวิชาการ<br>อำนาจและหน้าที่<br>ตรวจรับพัสดุ                                                                                                    |   |
| คณะกรรมการตรวจรับพัสดุ<br>๑ นายโกริม สุนา ประชานกรรมการฯ<br>นักวิชาการ<br>๒. นางสาวมาวิมี การวิทยี กรรมการ<br>มักวิชาการคอมพิวเตอร์<br>๓ นางสาวเนาวรัทน์ เกตุสาคร เลขาบุการ<br>มักวิชาการ<br>อำนาจและหน้าที่<br>ตรวจรับพัสดุ                                                                                                    |   |
| <ul> <li>๑. นายไกริน สุนา</li> <li>ประธานกรรมการฯ</li> <li>นักวิชาการ</li> <li>๒. นางสาวภาริณี การวิทยี</li> <li>กรรมการ</li> <li>นักวิชาการคอมพิวเตอร์</li> <li>๓. นางสาวะเนาวรัทน์ เกตุสาคร</li> <li>เลขาบุการ</li> <li>บักวิชาการ</li> <li>อำนาจและหน้าที่</li> <li>ตรวจรับพัสดุ</li> </ul>                                                                                                    |   |
| นักวิชาการ<br>๒. นางสาวภาวิณี การวิทยี กรรมการ<br>นักวิชาการคอมพิวเตอร์<br>๓. นางสาวนนาวรัดน์ เกตุสาคร เลขานุการ<br>นักวิชาการ<br>อำนาจและหน้าที่<br>ตรวจรับพัสดุ                                                                                                    |   |
| ๒. นางสาวภาวิณี การวิทยี กรรมการ<br>นักวิชาการคอมพิวเตอร์<br>๓ นางสาวมาวรัดน์ เกตุสาคร เลขาบุการ<br>นักวิชาการ ✓<br>อำนาจและหน้าที่<br>ตรวจรับพัสดุ                                                                                                    |   |
| นักวิชาการคอมพิวเตอร์<br>๓. นางสาวเบาวรัตน์ เกตุสาคร เลขาบุการ<br>นักวิชาการ<br>อำนาจและหน้าที่<br>ตรวจรับพัสดุ                                                                                                    |   |
| ๓. นางสาวเนาวรัตน์ เกตุสาคร เลขาบุการ<br>นักวิชาการ<br>อำนาจและหน้าที่<br>ตรวจรับพัสดุ                                                                                                    |   |
| นักวิชาการ<br>อำนาจและหน้าที่<br>ตรวจรับพัสดุ                                                                                                    |   |
| อำนาจและหน้าที่<br>ตรวจรับพัสดุ                                                                                                    |   |
| ตรวจรับพัสดุ                                                                                                    |   |
|                                                                                                    |   |
|                                                                                                    |   |
| สังณวันที่ สิงหาคม พ.ศ. ๒๕๖๐                                                                                                    |   |
|                                                                                                    |   |
|                                                                                                    |   |
| (บางสาวสุทธิรัตน์ รัตนโซติ)                                                                                                    |   |
| อธิบดีกรมบัญชีกลาง                                                                                                    |   |
|                                                                                                    |   |
|                                                                                                    |   |
|                                                                                                    |   |
|                                                                                                    |   |
|                                                                                                    |   |
| ดูพารามิเตอร์ Template มาตรฐาน ข้อนกลับขั้นตอนที่ 1 บันทึก ไปขั้นตอนที่ 3 กลับส่หน้าหลัก                                                                                                    |   |
|                                                                                                    |   |
| FCOM0004_1D                                                                                                    |   |

## ขั้นตอนที่ 3 ตัวอย่างร่างคำสั่งแต่งตั้งคณะกรรมการ

12. กดปุ่ม กลับสู่หน้าหลัก

| St<br>Northern The | เบบการจัดซื้อจัดจ้างภาครัฐ <b>ทดลองใช้งาน (เข</b><br>ai Government Procurement                                                                                                    | la3)                                                                                                    | วันที่ 31 สิงหาคม 2560<br>สุภารัตน์ อร่ามภัทรวงษ์ - เจ้าหน้าที่พัสดุ<br>กรมบัญชีกลาง กรุงเทพฯ |
|--------------------|----------------------------------------------------------------------------------------------------|----------------------------------------------------------------------------------------------------|-----------------------------------------------------------------------------------------------|
|                    | 1 2<br>บันทึกช้อมูล Templ<br>ร่างสำสั่งแต่งตั้งคณะกรรมการ ร่างสำสั่งแต่งตั้ง                                                                                                    | ate<br>จับอย่าง<br>คณะกรรมการ<br>ร่างคำสั่งแต่งตั้งคณะกรรม                                                                                                    | 115                                                                                           |
|                    | ด้วอย่างร่างคำสั่งแต่งตั้งคณะกรรมการ                                                                                                    |                                                                                                    |                                                                                               |
| <b>*</b><br>≡<br>Q | คำสั่ง กรมบัญชีก<br>รี่                                                                                                    | สาง กรุงเทพา                                                                                                    |                                                                                               |
|                    | เรื่อง แต่งตั้ง คณะกรรมการตรวจรับพัสดุ สำหรับการขึ                                                                                                    | lอกระดาษถ่ายเอกสาร ด้วยวิธี ตลาดอิเล็กทรอนิกส์<br>                                                                                                    |                                                                                               |
|                    | (e-mar                                                                                                    | ket)                                                                                                    |                                                                                               |
|                    | ด้วย กรมบัญชีกลาง มีความประสงค์จะ ซื้อกร<br>(e-market) และเพื่อให้เป็นไปตามระเบียบสำนักมายกรัฐมน<br>ไปนี้เป็น คณะกรรมการตรวจรับพัสดุ สำหรับการชื้อกระดาษ<br>คณะกรรมการตรวจรับพัสดุ<br>๓. นายไกริน สุนา<br>นักวิชาการ<br>๒. นางสาวมาวิณี การวิทยี<br>ณักวิชาการ<br>อำนาจและหน้าที่<br>ตรวจรับพัสดุ<br>สั่ง ม | ะะดาษถ่ายเอกสาร ด้วยวิธี ตลาดอิเล็กทรอนิกส์<br>มตรีว่าด้วยการพัสดุ พ.ศ. ๒๕๓๕ จึงขอแต่งตั้งรายชื่อต่อ<br>เถ่ายเอกสาร ด้วยวิธี ตลาดอิเล็กทรอนิกส์(e-market)<br>ประชานกรรมการฯ<br>กรรมการ<br>เลขานุการ<br>เลขานุการ |                                                                                               |
|                    |                                                                                                    | (บางสาวสุทธิรัตน์ รัตนโชติ)<br>อธิบดีกรมบัญชีกลาง<br>12                                                                                                    |                                                                                               |
|                    | ย้อนกลับขั้นดอนที่ 2                                                                                                    | พิมพ์ กลับสู่หน้าหลัก                                                                                                    |                                                                                               |
| N Secol            | กองการพัสดุภาครัฐ (กพ.ศ.) กรมบัญชีกลาง ถนนพระราม 6 แขวงสามเสนใน เขตพญาไท กรุงเทพมห                                                                                                    | หานคร 10400 โทร. 02-127-7000 ต่อ 6951- 69                                                                                                    | FCOM0004_1E                                                                                   |

# 13. กดปุ่ม กลับสู่หน้าหลัก

| The The | ะบบก<br>nai Gover | ารจัดซื้อจัด<br>mment Procure | จ้างภาครัฐ <mark>ทดลอง</mark><br><sub>ment</sub> | ใช้งาน (เฟล                  | 13)                   |                     | สุภารัต  | วันที่ 3<br>ทน์ อร่ามภัทรวงษ่<br>กรมบัญ | 1 สิงหาคม 2560<br>- เจ้าหน้าที่พัสดุ<br>ชีกลาง กรุงเทพฯ |
|---------|-------------------|-------------------------------|--------------------------------------------------|------------------------------|-----------------------|---------------------|----------|-----------------------------------------|---------------------------------------------------------|
|         | ข้อม              | มูลโครงการ                    |                                                  |                              |                       |                     |          |                                         |                                                         |
| *       | A1<br>A2          |                               | เลขที่โครงการ 6008700<br>ชื่อโครงการ ชื่อกระดา:  | 0771<br>ษถ่ายเอกสาร ด้วยวิธี | ตลาดอิเล็กทรอนิกส์(e  | 2-market)           | ]        |                                         |                                                         |
|         |                   | เลขประจำตัว<br>ประชาชน        | ประเภทคณะกรรมการ/<br>ชื่อ-นามสกุล                | ตำแหน่ง                      | ประเภท<br>กรรมการ     | ข้อมูลคณะกรรมการ    | ส่ง Mail | สถานะ<br>การรับ Mail                    |                                                         |
| Q       |                   | คณะกรรมการตรว                 | จรับพัสดุ                                        |                              |                       |                     | เพิ่ม    | รายชื่อ                                 |                                                         |
|         |                   | 3102200947180                 | นายโกริน สุนา                                    | ประธานกรรมการฯ               | ข้าราชการ             | รายละเอียด/แก้ไข    | -        |                                         |                                                         |
|         |                   | 1129900126421                 | นางสาวภาวิณี การวิทยี                            | กรรมการ                      | ข้าราชการ 1           | รายละเอียด/แก้ไข    | -        |                                         |                                                         |
|         |                   | 3104300024816                 | นางสาวเนาวรัตน์ เกตุสาคร                         | เลขานุการ                    | ข้าราชการ             | รายละเอียด/แก้ไข    | -        |                                         |                                                         |
|         |                   |                               | ยกเลิกรายชื่อกรรมการ                             | ร จัดทำร่างคำสั่งแต          | iงตั้งคณะกรรมการ ก    | าลับสู่หน้าหลัก     |          |                                         |                                                         |
|         | กองการท           | ฟัสดุภาครัฐ (กพภ.) กรมป       | ญชีกลาง ถนนพระราม 6 แชวงสามเสนใน                 | เขตพญาไท กรุงเทพมหา          | นคร 10400 โทร. 02-127 | 7-7000 ต่อ 6951- 69 |          | FCOM0004_                               | 1                                                       |

# ร่างประกาศรายชื่อผู้ชนะการเสนอราคา

1. กดเลือก "รายละเอียด/แก้ไข"

| 1.1.1.2.5.5.5.5    | ระบบการจัดซื้อจัดจ้างภาครัฐ <b>ทดลองใช้งาน</b><br>Thai Government Procurement                                                                                                  | ( <b>เฟส3)</b><br>สุภารัตน์ อร่าม                                                                                                    | วันที่ 31 สิงหาคม 2560<br>กัทรวงษ์ - เจ้าหน้าที่พัสดุ<br>กรมบัญชีกลาง กรุงเทพฯ |
|--------------------|----------------------------------------------------------------------------------------------------|----------------------------------------------------------------------------------------------------|--------------------------------------------------------------------------------|
|                    | ข้อมูลโครงการ<br>A1 เลขที่โครงการ <u>60087000771</u><br>A2 ชื่อโครงการ <sup>ชื่อกระดาษถ่ายเอกส</sup>                                                                           | สาร ด้วยวิธี ตลาดอิเล็กทรอนิกส์(e-market)                                                                                                    |                                                                                |
| <b>₩</b><br>Ξ<br>Q | สำคับ รายการเอกสาร<br>1 บันทึกรายชื่อผู้ชนะการเสนอราคา<br>2 หนังสืออนุมัติสั่งชื่อสังจ้าง<br>3 แต่งตั้งคณะกรรมการ<br>4 ร่างประกาศรายชื่อผู้ชนะการเสนอราคา<br>บันทึกเลขที่วันที | รัดห้าเอกสาร สถานะ<br>รายละเอียด/แก้ไข สำเนินการแล้ว<br>รายละเอียด/แก้ไข ระหว่างสำเนินการ<br>รายละเอียด/แก้ไข ระหว่างสำเนินการ<br>รายละเอียด/แก้ไข อ่งไม่ได้สำเนินการ<br>เสนอหัวหน้าอนุมัติ กลับสู่หน้าหลัก |                                                                                |
| 14                 | กองการพัสตุภาครัฐ (กษภ.) กรมปัญชีกลาง ถนนพระราม 6 แขวงสามแสนใน เขตพญาไท กร                                                                                                    | รุงเทพฉทานคร 10400 โทร. 02-127-7000 ต่อ 6951- 69 FR                                                                                                    | KEQ0001                                                                        |

# ขั้นตอนที่ 1 บันทึกข้อมูลประกาศผู้ชนะการเสนอราคา

| 2. | กดปุ่ม | บันทึก         |
|----|--------|----------------|
| 3. | กดปุ่ม | ไปขั้นตอนที่ 2 |

| Thai | Government Proc                       | urement                                      |                                                                                      | กรมบัญชีกลาง กรุงเทพฯ |
|------|---------------------------------------|----------------------------------------------|--------------------------------------------------------------------------------------|-----------------------|
|      |                                       | 1<br>บันทึกข้อมูลประกาศ<br>ผู้ชนะการเสนอราคา | 2 3<br>Template ร่างประกาศ ตัวอย่างร่างประกาศ<br>ผู้ชนะการเสนอราคา ผู้ชนะการเสนอราคา |                       |
|      | ข้อมูลโครงการ                         |                                              |                                                                                      |                       |
|      | A1                                    | เลขที่โครงการ                                | 50087000771                                                                          |                       |
|      | A2                                    | ชื่อโครงการ                                  | ชื้อกระดาษถ่ายเอกสาร ด้วยวิชี ตลาดอิเล็กทรอนิกส์(e-market)                           |                       |
|      | ด. ผู้ลงนาม                           |                                              |                                                                                      |                       |
|      | P1                                    | *่ศานาหน้า                                   | นางสาว 🗸                                                                             |                       |
|      | P2                                    | *ชื่อผู้ลงนาม                                | สุทธิรัตน์                                                                           |                       |
|      | P3                                    | *นามสกุลผู้ลงนาม                             | วัตนโชติ                                                                             |                       |
|      | P4                                    | *ตำแน่งผู้ลงนาม                              | อธิบดีกรมบัญชีกลาง                                                                   |                       |
|      | P5                                    |                                              |                                                                                      |                       |
|      | P6                                    |                                              |                                                                                      |                       |
|      | <ol> <li>ษ. ผู้รับรองสำเนา</li> </ol> |                                              |                                                                                      |                       |
|      | Q1                                    | ตำนำหน้าผู้รับรองสำเนา                       | นางสาว                                                                               |                       |
|      | Q2                                    | ชื่อผู้ลงนาม                                 | สุภารัตน์                                                                            |                       |
|      | Q3                                    | นามสกุลผู้ลงนาม                              | อร่ามภัพรวงษ์                                                                        |                       |
|      | Q4                                    | ต่าแน่งผู้ลงนาม                              | เจ้าหน้าที่พัสดุ                                                                     |                       |
|      | หมายเหตุ : รายก                       | ารที่มี ดอกจันสีแดง หมายถึงต้อง              | บันทึกข้อมูล 2 3                                                                     |                       |

### ขั้นตอนที่ 2 Template ร่างประกาศผู้ชนะการเสนอราคา

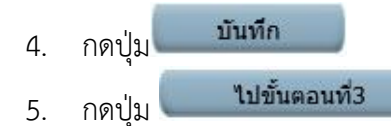

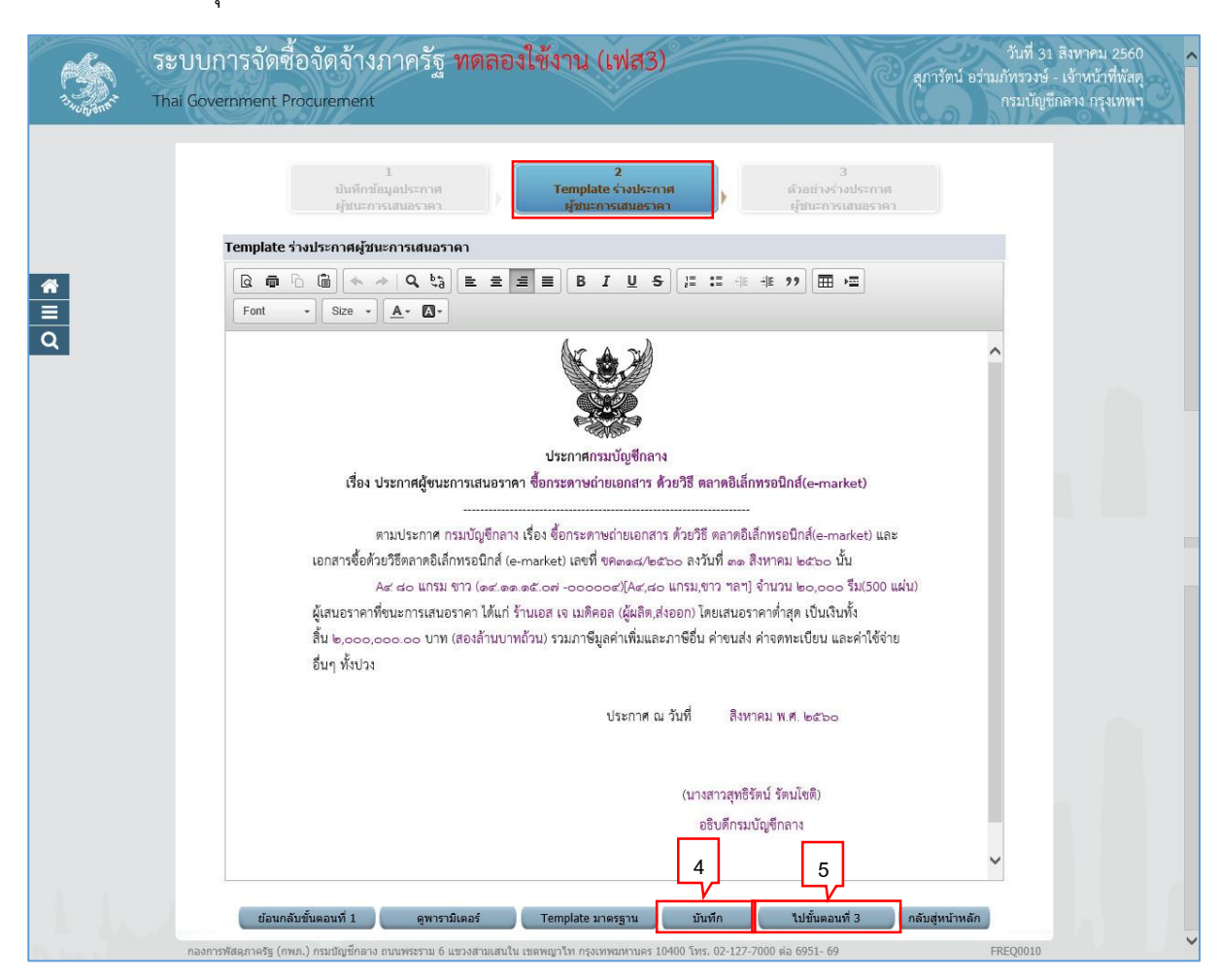

### ขั้นตอนที่ 3 ตัวอย่างร่างประกาศผู้ชนะการเสนอราคา

กดปุ่ม กลับสู่หน้าหลัก

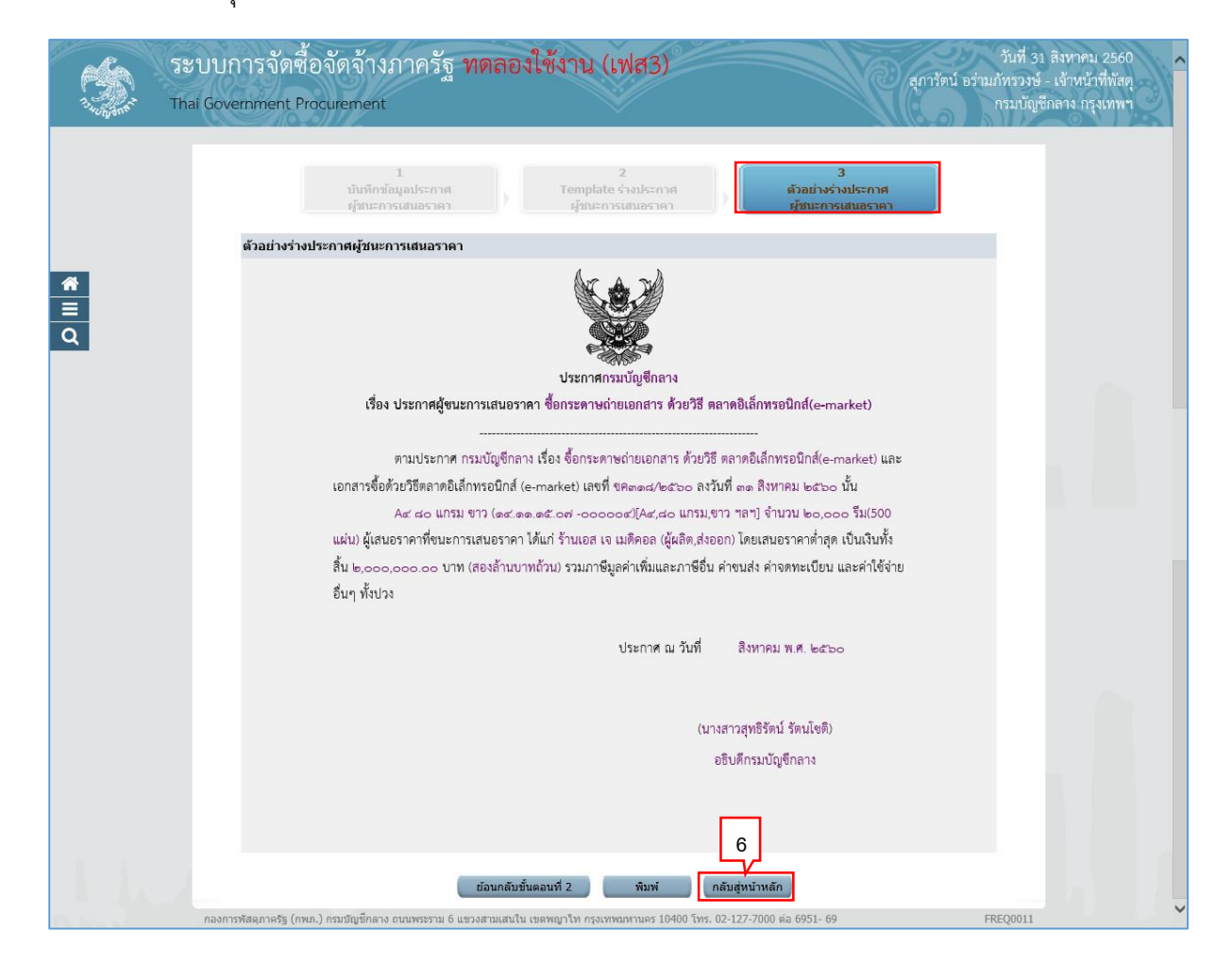

ร่างประกาศรายชื่อผู้ชนะการเสนอราคา บันทึกข้อมูลเรียบร้อย จะมีสถานะเป็น "ระหว่าง ดำเนินการ" ตามรูป

### บันทึกเลขที่วันที่

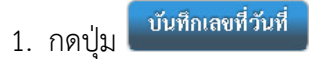

| ลำดับ รายการเอกสาร จัดท่าเอกสาร สถานะ                                                                                      |
|----------------------------------------------------------------------------------------------------|
| 1 บันทึกรายชื่อผู้ชนะการเสนอราคา รายละเอียด/แก้ไข ตำเนินการแล้ว                                                            |
| 2 หนังสืออนุมัติสั่งซื้อสั่งจ้าง รายละเอียด/แก้ไข ระหว่างดำเนินการ                                                         |
| 3 แต่งตั้งคณะกรรมการ รายละเอียด/แก้ไข ระหว่างดำเนินการ                                                                     |
| 4 ร่างประกาศรายชื่อผู้ชนะการเสนอราคา <b>1</b> รายละเอียด/แก้ไข ระหว่างดำเนินการ                                            |
| บันทึกเลขที่วันที่ เสนอหัวหน้าอนุมิติ กลับสู่หน้าหลัก                                                                      |
| กองการพัสดุภาครัฐ (กพ.ต.) กรมปัญชักลาง ถนนพระราม 6 แขวงสามเสนใน เขตพญาไท กรุงเทพมหานคร 10400 โทร. 02-127-7000 ต่อ 6951- 69 |

### ขั้นตอนที่ 1 บันทึกเลขที่และวันที่

- บันทึก "เลขที่หนังสืออนุมัติสั่งซื้อสั่งจ้าง"
- บันทึก "วันที่หนังสืออนุมัติสั่งซื้อสั่งจ้าง"
- 4. บันทึก "คำสั่งแต่งตั้งคณะกรรมการเลขที่"
- 5. บันทึก "วันที่คำสั่งแต่งตั้งคณะกรรมการเลขที่"
- 6. บันทึก "วันที่ประกาศผู้ชนะการเสนอราคา"
- 7. บันทึก "วันที่ผู้อนุมัติ"

## 8. กดปุ่ม 🛄

ระบบแสดงกล่องข้อความ "ต้องการบันทึกข้อมูลใช่หรือไม่"

|   | 1<br>มันหรีกเลขที่และวันที่<br>อนุปถัต้องชื่อสังจักง แต่งตั้งคณะกรรม<br>ผู้ขึ้นะการเสนอ |
|---|-----------------------------------------------------------------------------------------|
|   | ข้อมูลโครงการ                                                                           |
|   | A1 เลขที่โครงการ 60087000771                                                            |
| - | A2 ชื่อโครงการ <sup>เ</sup> ชื่อกระตาษถ่ายเอกสาร ด้วยวิธี ตลาดอิเล็กทรอนิกส(e-market)   |
|   | and an and and and and and and and and a                                                |
| • | หนังสองนุ่มตลงของจางเลขทและวินท                                                         |
|   | B2 *31/08/2560                                                                          |
|   | คำสั่งแต่งตั้งคณะกรรมการ                                                                |
|   | M1 *เลขที่ คง318/2560 4                                                                 |
|   | M2 *วันที่ <u>31/08/2560 ระบุมีการสร</u> อุปแบบ (ววดดปปปปป)                             |
|   | ประกาศผู้ชันะการเสนอราคา                                                                |
|   | S1 ≉ประกาศ ณ วันที่ 101/09/2560 🕵 6 พุทธศักราชในรูปแบบ (ววดดปปปปป)                      |
|   | នុរិយររម័                                                                               |
|   | P1 *ศานาหน้า นางสาว 🗸                                                                   |
|   | P2 *ชื่อ สุทธิรัตน์                                                                     |
|   | P3 *นามสกุล 5ตนโบติ                                                                     |
|   | P4 *ิศาแหนง ออบคกรมปญชกลาง                                                              |
|   |                                                                                         |
|   | F0<br>#วันที่ 31/08/2560 🔨 7 พรรศักราชในรา[แบบ (ววอองไปไป])                             |
|   |                                                                                         |

9. กดปุ่ม
 ไปขั้นตอนที่ 2

| ຈູ    | Iการจดซอจดจางภาครฐ ทดลองเซงาน (เฟสร) สุภารัตน์ อร่ามภัทรวงษ์ - เจ้าหนักที่หัสดุ<br>vernment Procurement กรมบัญชีกลาง กรุงเทพฯ       |
|-------|----------------------------------------------------------------------------------------------------|
|       | 1 2 3 4<br>มัมห์กเลขห์และวัมที่ ตัวอย่างหาเงื่อถือ<br>อนุมวัติสั่งชื่อสั่งจ้าง แต่งสั่งคณะกรรม ผู้ขณะการเสนอ                        |
|       | ข้อมูลโครงการ                                                                                                    |
|       | A1 เลขที่โครงการ 60087000771                                                                                                    |
|       | A2 ชื่อโครงการ ชื่อกระตาษถ่ายเอกสาร ด้วยวิธี ตลาดอิเล็กทรอนิกส์(e-market)                                                           |
| Q     | หนังสืออนุมัดสั่งข้อสั่งจ้างเลขที่และวันที่                                                                                         |
|       | B1 *เลขที่ คง318/2560                                                                                                    |
|       | B2 *วันที่ 31/08/2560 ระบุปีเป็นปีพุทธศักราชในรูปแบบ (ววดตปปปป)                                                                     |
|       | สำสั่งแต่งตั้งคณะกรรมการ                                                                                                    |
|       | M1 *เลขที่ คง318/2560                                                                                                    |
|       | M2 *วันที่ 31/08/2560 ระบุบิเป็นปีพุทธศักราชในรูปแบบ (ววดดปปปป)                                                                     |
|       | ประกาศผู้ชนะการเสนอราคา                                                                                                    |
|       | S1 *ประกาศ ณ วันที่ 01/09/2560 ระบุปีเป็นปีพุทธศักราชในรูปแบบ (ววดดปปปป)                                                            |
|       | ម្មីការជ័ត                                                                                                    |
|       | Р1 *ศานาหน้า นางสาว ✓                                                                                                    |
|       | P2 *ชื่อ สุทธิรัตน์                                                                                                    |
|       | P3 *นามสกุล รัตนโชดิ                                                                                                    |
|       | P4 *ศาแหน่ง อธิบดีกรมบัญชักลาง                                                                                                    |
|       | P5                                                                                                    |
|       | P6                                                                                                    |
|       | *วันที่ <u>31/08/2560</u> ระบุปีเป็นปีพุทธศักราชในรูปแบบ (ลวออน) ปปป)                                                               |
| 1.1.1 | หมายเหตุ : รายการที่มี ดอกจันสีแดง หมายถึงต้องบันทึกข้อมูล99                                                                        |
| navr  | การพัสดุภาครัฐ (กพภ.) กรมบัญชี้กลาง ถนนพระราม 6 แขวงสามเสนใน เขตพญาไท กรุงเทพมหานตร 10400 โทร. 02-127-7000 ต่อ 6951- 69 FREQ0001_1D |

# ขั้นตอนที่ 2 ตัวอย่างหนังสืออนุมัติสั่งซื้อสั่งจ้าง

| 10.f        | าดปุ่ม ไปขั้นตอนที่ 3                                                                                                    |                                                     |
|-------------|----------------------------------------------------------------------------------------------------|-----------------------------------------------------|
|             | ระบบการจัดซื้อจัดจ้างภาครัฐ <mark>ทดลองใช้งาน (เฟส3)</mark><br><sub>สุภารัตน์ อร่านกัทรวงษ์ -<br/><sub>กรมบัญชี</sub>ม</sub>                                                                                                    | สิงหาคม 2560 🔨<br>เจ้าหน้าที่พัสดุ<br>กลาง กรุงเทพฯ |
|             | 1<br>บันทึกเลษที่และวันที่ ) ครัมปัตสั่งซื้อสั่งจ้าง (มีรอย่างสำลัง<br>อามบัตสั่งซื้อสั่งจ้าง (มีส่งตั้งคิดนะกรรม) (มีขณะการเสนอ                                                                                                    |                                                     |
| *<br>=<br>Q | ตัวอย่างหนังต้ออนุมัติสั่งขั้อสั่งจ้าง<br>บันทึกข้อความ                                                                                                    |                                                     |
|             | ส่วนราชการ กรมบัญชีกลาง สำนักงานเลขานุการกรม<br>ที่ คงตดส/๒๕๖๐ วันที่ ๓๑ สิงหาคม ๒๕๖๐<br>เรื่อง รายงานผลการพิจารณาและขออนุมัติสั่งซื้อพร้อมประกาศรายชื่อผู้ชนะการเสนอราคา                                                                                                    |                                                     |
|             | เรียน อธิบดีกรมบัญชีกลาง<br>ตามที่ได้ดำเนินการจัดซื้อตามประกาศ กรมบัญชีกลาง เรื่อง ซื้อกระดาษถ่ายเอกสาร ด้วยวิธี ตลาด<br>อิเล็กทรอนิกส์(e-market) และเอกสารซื้อด้วยวิธีตลาดอิเล็กทรอนิกส์ เลขที่ ขดดดผ/๒๔๖๐ ลงวันที่ ๑๑ สิงหาคม<br>๒๕๖๐ นั้น<br>กรมบัญชีกลาง กรุงเทพฯ ขอรายงานผลการพิจารณาการจัดซื้อดังกล่าว ดังนี้<br>Ac ๘๐ แกรม ขาว (๑๔.๑๑.๑๕.๐๙ -๐๐๐๐๐๙)[Ac,๘๐ แกรม,ขาว ฯลฯ] จำนวน ๒๐,๐๐๐ รีม(500<br>แผ่น) ผู้เสนอราคาที่ขนะการเสนอราคา ได้แก่ ร้านเอส เจ เมดิคอล เสนอราคาต่ำสุด เป็นเงินทั้ง<br>สิ้น ๒,๐๐๐,๐๐๐ ๐ บาท (สองล้านบาทถัวน) รวมภาษีมูลค่าเพิ่มและภาษีอื่น ค่าขแจ่ง ค่าจดทะเบียน และค่าใช้จ่าย<br>อื่นๆ ทั้งปวง ซึ่งต่ำกว่าเงินงบประมาณ ๖๐๐,๐๐๐.๐๐ บาท คิดเป็นอัตราร้อยละ ๒๓.๐๘ |                                                     |
|             | จึงเรียนมาเพื่อโปรดพิจารณา หากเห็นขอบ ขอได้โปรดลงนามในประกาศรายชื่อผู้ขนะการเสนอราคาที่<br>เสนอราคามาพร้อมนี้<br>(นางนีโลบล แวววับศรี)                                                                                                    |                                                     |
|             | เลขาบุการกรม                                                                                                    |                                                     |
|             | ย้อนกลับขึ้นตอนที่ 1         พิมพ์         ไปขึ้นตอนที่ 3         กลับสู่หน้าหลัก           กองการพัสดุภาครัฐ (กพ.ก.) กรมมัญขึ้กลาง ถนนพระราม 6 แขวงสามเสนใน เชตพญาไท กรุงเทพณหานคร 10400 โทร. 02-127-7000 ต่อ 6951- 69         FREQ0001_2D                                                                                                    | v                                                   |

## ขั้นตอนที่ 3 ตัวอย่างคำสั่งแต่งตั้งคณะกรรมการ

11. กดปุ่ม ไปขั้นตอนที่ 4

|             | รับที่ 31 สิงหาคม 2560 ^<br>รับที่ 31 สิงหาคม 2560 ^<br>คลi Government Procurement<br>กรมบัญชีกลาง กรุงเทพฯ                                                                                                    |
|-------------|----------------------------------------------------------------------------------------------------|
|             | 1<br>บันทึกเลขที่และวันที่ อาบุวัสสั่งชื่อสังจ้าง<br>อาบุวัสสั่งชื่อสังจ้าง                                                                                                    |
|             | ด้วอย่างร่างคำสั่งแต่งตั้งคณะกรรมการ                                                                                                    |
| #<br>≡<br>Q |                                                                                                    |
|             | คำสัง กรมบัญชีกลาง กรุงเทพฯ<br>                                                                                                    |
|             | 11 คิงตอน/b&bo                                                                                                    |
|             | รวช แพงพง พณะการมาการทรวชายาญ อากรอการอากอย่ายเลือยกอาร ที่ 20 มี พิณาพอนการอยกก                                                                                                    |
|             |                                                                                                    |
|             | ด้วย กรมบัญชีกลาง มีความประสงค์จะ ซื้อกระดาษถ่ายเอกสาร ด้วยวิธี ตลาดอิเล็กทรอนิกส์<br>(e-market) และเพื่อให้เป็นไปตามระเบียบสำนักนายกรัฐมนตรีว่าด้วยการพัสดุ พ.ศ. ๒๔๓๕ จึงขอแต่งตั้งรายชื่อต่อ<br>ไปนี้เป็น คณะกรรมการตรวจรับพัสดุ สำหรับการซื้อกระดาษถ่ายเอกสาร ด้วยวิธี ตลาดอิเล็กทรอนิกส์(e-market)<br>คณะกรรมการตรวจรับพัสดุ<br>๑. นายไกริน สุนา ประธานกรรมการฯ<br>นักวิชาการ<br>๒. นางสาวภาวิณี การวิทยี กรรมการ<br>นักวิชาการคอมพิวเตอร์ |
|             | ๓. นางสาวเบาวรัตน์ เกตุสาคร เลขานุการ                                                                                                    |
|             | นักวิชาการ                                                                                                    |
|             | อำนาจและหน้าที่                                                                                                    |
|             | พรงจรบพลทุ                                                                                                    |
|             | สั่ง ณ วันที่ ๓๑ สิงหาคม พ.ศ. ๒๔๖๐                                                                                                    |
|             | (นางสาวสหธิรัตน์ รัตนไซติ)                                                                                                    |
|             | อธิบดีกระบัญชีกลาง                                                                                                    |
|             | 11                                                                                                    |
|             | ย้อนกลับชั้นตอนที่ 2 พิมพ์ ไปขึ้นตอนที่ 4 กลับสู่หน้าหลัก                                                                                                    |
|             | กองการพัสตุภาครัฐ (กพ.ก.) กรมปัญษักลาง อนนพระราม 6 แขวงสามเสนใน เขตพญาโท กรุงเทพนกานคร 10400 โทร. 02-127-7000 ต่อ 6951- 69 FREQ0001_3D 🗸                                                                                                    |

# ขั้นตอนที่ 4 ตัวอย่างร่างประกาศผู้ชนะการเสนอ

12. กดปุ่ม กลับสู่หน้าหลัก

| 1. Janna    | วันที่ 31 สิงหาคม 2560<br>ระบบการจัดซื้อจัดจ้างภาครัฐ ทดลองใช้งาน (เฟส3)<br>Thai Government Procurement กรมบัญชีกลาง กรุงเทพฯ             |
|-------------|----------------------------------------------------------------------------------------------------|
|             | 1 2 3<br>มันทึกเลขที่และวันที่ ) อาญาัติสิ่งชื่อสั่งจ้าง แต่งตั้งคณะกรรม <mark>ผู้ชนะการเสนอ</mark>                                       |
|             | ด้วอย่างร่างประกาศผู้ชนะการเสนอราคา                                                                                                    |
| *<br>=<br>Q |                                                                                                    |
|             | บระทาศกรมบญชาลาง<br>เริ่มง ประกาศอังนะการเสนตราดา ซื้อกระดาษก่ายเอกสาร ด้วยวิธี ตลาดมิเล็กทรอบิกส์(e-market)                              |
|             |                                                                                                    |
|             | ตามประกาศ กรมบัญชีกลาง เรื่อง พื้อกระดาษถ่ายเอกสาร ด้วยวิธี ตลาดอิเล็กทรอนิกส์(e-market) และ                                              |
|             | เอกสารซื้อด้วยวิธีตลาดอิเล็กทรอนิกส์ (e-market) เลขที่ จคตดส/๒๕๖๐ ลงวันที่ ๓ด สิงหาคม ๒๕๖๐ นั้น                                           |
|             | Act do แกรม ขาว (ดct.ดด.ดct.or -0000cc)[Act,do แกรม,ขาว ฯลฯ] จำนวน ๒๐,000 รีม(500                                                         |
|             | แผ่น) ผู้เสนอราคาที่ขนะการเสนอราคา ได้แก่ ร้านเอส เจ เมติคอล (ผู้ผลิต,ส่งออก) โดยเสนอราคาต่ำสุด เป็นเงินทั้ง                              |
|             | สิ้น ๒,๐๐๐,๐๐๐.๐๐ บาท (สองล้านบาทถ้วน) รวมภาษีมูลค่าเพิ่มและภาษีอื่น ค่าขนส่ง ค่าจดทะเบียน และค่าใช้จ่าย<br>อื่นๆ ทั้งปวง                 |
|             | ประกาศ ณ วันที่ ๑ กันยายน พ.ศ. ๒๕๖๐                                                                                                    |
|             | (นางสาวสุทธิรัตน์ รัตนโชติ)                                                                                                    |
|             | อธิบดีกรมบัญชีกลาง                                                                                                    |
|             | 12                                                                                                    |
|             | ย้อนกลับขั้นตอนที่ 3 พิมพ์ กลับสู่หน้าหลัก                                                                                                |
|             | กองการพัสดุภาครัฐ (กพ.ค.) กรมบัญชี้กลาง ถนนพระราม 6 แขวงสามเสนใน เขตพญาไท กรุงเทพนพานคร 10400 โทร. 02-127-7000 ต่อ 6951- 69 FREQ0001_4D 🗸 |

- 5. เจ้าหน้าที่พัสดุ เสนอหัวหน้าอนุมัติประกาศผู้ชนะการเสนอราคาเพื่อนำประกาศฯ ขึ้นเว็บไซต์
  - 1. กดปุ่ม เสนอหัวหน้าอนุมัติ

ระบบแสดงกล่องข้อความ "ต้องการเสนอหัวหน้าฯ อนุมัติหรือไม่"

| A1<br>A2            | เลขทีโครงการ 600<br>ชื่อโครงการ ชื้อก      | 7000771<br>ะดาษถ่ายเอกสาร ด้วยวิธี ดลาดอิเล็กทรอนิกส์(e-marl | ket)           |          |
|---------------------|--------------------------------------------|--------------------------------------------------------------|----------------|----------|
| สำดับ               | รายการเอกสาร                               | จัดทำเอกสาร                                                  | สถานะ          | . 1      |
| 1 บัน               | ทึกรายชื่อผู้ชนะการเสนอราคา                | รายละเอียด/แก้ไข                                             | ต่าเนินการแล้ว |          |
| 2 หน้               | <b>้งสืออนุมัติสั่งซื้อสั่ง</b> จ้าง       | รายละเอียด/แก้ไข                                             | ต่าเนินการแล้ว |          |
| 3 แต่               | งดังคณะกรรมการ                             | รายละเอียด/แก้ไข                                             | ต่าเนินการแล้ว |          |
| 4 510               | บบระกาดรายขอผูชนะการเสนอราคา<br>บันทึกเลขบ | รายละเอยด/แก่เข                                              | ดาเนนการแลว    |          |
| กองการพัสดุภาครัฐ ( | (กพภ.) กรมปัญชีกลาง ถนนพระราม 6 แขวงสามเสน | น เขตพญาไท กรุงเทพมหานคร 10400 โทร. 02-127-7000 ต่           | a 6951- 69     | FREQ0001 |
|                     |                                            |                                                              |                |          |
|                     |                                            |                                                              |                |          |

กดปุ่ม OK

| Message | from webpage       | ×                 |
|---------|--------------------|-------------------|
| 2       | ต้องการเสนอหัวหน้า | อยารโต โดยเรือไงเ |
|         |                    |                   |
|         | 2                  |                   |

ระบบแสดงหน้าจอ "รายการโครงการ" และแสดงสถานะโครงการเป็น "**จัดทำและ** ประกาศผูนะการเสนอราคา (ร่าง)" เรียบร้อยแล้ว

3. ผู้ใช้สามารถกดปุ่ม 🚍 เพื่อดูขั้นตอนการทำงาน และสถานะการดำเนินงานโครงการได้

| A State     | ระบบการจัดซื้อจัดจ้างภาครัฐ <mark>ทดลองใช้งาน (เฟส3)</mark><br>Thai Government Procurement                                                                                                    |                       | C                                  | วันที่ 1 กันยายน 2560<br>(การัตน์ อร่ามภัทรวงษ์ - เจ้าหน้าที่หัสดุ<br>กรมบัญชีกลาง กรุงเทพฯ |
|-------------|----------------------------------------------------------------------------------------------------|-----------------------|------------------------------------|---------------------------------------------------------------------------------------------|
|             | คันหาข้อมูลโครงการจัดชื่อจัดจ้าง<br>สำนักงาน 0300400000 - กรมบัญชีกลาง กรุงเทพฯ<br>ชื่อโครงการ                                                                                                    |                       |                                    |                                                                                             |
| #<br>≣<br>Q | ดันหา ลัางดัวเลือก                                                                                                    |                       | ัครงการพิจารณา                     | ์ ค้นหาชั้นสูง<br>ราคากลางงานก่อสร้าง                                                       |
| _           | รพัสแผนระดับ<br>หน่วยจัดชื่อ เลขที่โครงการ ชื่อโครงการ                                                                                                    | จำนวนเงิน<br>งบประมาณ | ข้อมูล<br>โครงการ                  | ขั้น<br>สถานะ ตอน<br>โครงการ ทำ<br>งาน                                                      |
|             | 🗌 D60080000888 60087000800 ซื้อเครื่องถ่ายเอกสาร โดชวิธีดัดเลือก                                                                                                    | 5,000,000.00          | รายละเอียด/<br>แก้ไข               | จัดห่าและ<br>ประกาศ ผู้<br>ชนะการเสนอ<br>ราคา (ร่าง)                                        |
|             | _ D60090000018 60097000019 สอบราคาซื้อทดสอบ By Pair (01092560)                                                                                                    | 500,000.00            | รายละเอียด/<br>แก้ไข               | ประกาศเชิญ<br>ชวนขึ้นเว็บ 🛷 🚍<br>ไซต์                                                       |
| #<br>=      | 🗌 D60090000011 60097000011 ชื่อถ่ายเอกสาร อm โดยวิธีเฉพาะเจาะจง                                                                                                    | 4,000,000.00          | รายละเอียด/<br>แก้ไข               | จัดทำร่าง<br>เอกสารและ<br>หนังสือเชิญ<br>ชวน (ร่าง)                                         |
| ~           | ่ D60080000840 60087000752 เลือก<br>เลือก                                                                                                    | 100,000.00            | รายละเอียด/<br>แก้ไข               | จัดทำรายงาน<br>ขอซื้อขอจ้าง<br>และแต่งดั้ง<br>คณะกรรมการ                                    |
| 8           | D60090000004 60097000004 ชื่อทดสอบ pcc 1 โดยวิธีดัดเลือก                                                                                                    | 5,000,000.00          | รายละเอียด/<br>แก้ไข               | จัดทำรายงาน<br>ขอซื้อขอจ้าง<br>และแต่งตั้ง 📧 🚍<br>คณะกรรมการ                                |
| ۹.          | 🗌 D60090000017 60097000018 สอบราคาซื้อทดสอบ By Pair (01092017)                                                                                                    | 500,000.00            | รายละเอียด/<br>แก้ไข               | เพิ่มโครงการ 🛷 🚍                                                                            |
|             | ่ □ D60080000764 60087000676 สอบราคาซื้อทดสอบ By Pair (สำหรับทดสอบวันที) ห้ามใช้                                                                                                    | 500,000.00            | รายละ <mark>เอียด/</mark><br>แก้ไข | จัดทำรายงาน<br>ขอชื้อขอจ้าง<br>และแต่งดั้ง 📧 🚍<br>คณะกรรมการ                                |
|             | รวมหน้านี้                                                                                                    | 15,600,000.00         |                                    |                                                                                             |
|             | สำคับที่ 1.7 จากทั้งหมด มากกว่า 35 รายการ ย้อนกลับ<br>หมายเหตุ :การยกเล็กประกาศเซ็ญชวน ระบบจะยกเล็กโครงการให้อัตโนมัติ<br>กตร์ที่มีผอนการทำงานเพ็จบันที่กข้อมูลเว้นชี้มดอนถัดไป<br>➡กตเพื่อดูขั้นตอนการทำงานทั้งหมด<br>:เลขที่โครงการ อี๋ขณมฯู หมายถึง โครงการรวมซื้อรวมจ้าง | 1 2                   | 3 4                                | 5 ถัดไป                                                                                     |
|             | ยกเลิกรายการโครงการ                                                                                                    |                       |                                    |                                                                                             |

|       | ระบบการจัดซื้อจัดจ้างภาค<br><sup>:</sup> hai Government Procurement | รัฐ ทดลองใช้งาน (เฟส3)                                                                                               | วันที่ 31 สิงหาคม 2560<br>สุภาวัตน์ อร่ามภัทรวงษ์ - เจ้าหน้าที่พัสดุ<br>กรมบัญชีกลาง กรุงเทพฯ |
|-------|---------------------------------------------------------------------|----------------------------------------------------------------------------------------------------|-----------------------------------------------------------------------------------------------|
| ประกา | ศจัดซื้อจัดจ้าง > จัดทำโครงการ > <b>รายการโ</b> ร                   | ารงการ                                                                                                    |                                                                                               |
|       | ขั้นตอนการทำงาน วิธีตลาดอิเล็                                       | กทรอนิกส์ (e-market)-ชื้อ                                                                                            |                                                                                               |
|       | สำนักงาน :                                                          | 0300400000 - กรมบัญชีกลาง กรุงเทพฯ                                                                                   |                                                                                               |
|       | วิธีการจัดหา :                                                      | ็ตลาดอิเล็กทรอนิกส์(e-market)                                                                                        |                                                                                               |
| *     | ประเภทการจัดหา :                                                    | ชื่อ                                                                                                    | ]                                                                                             |
| =     | วิธีพิจารณา :                                                       | ราคาต่อรายการ                                                                                                    |                                                                                               |
| Q     | เลขที่โครงการ :                                                     | 60087000771                                                                                                    |                                                                                               |
|       | ชื่อโครงการ :                                                       | ซื้อกระดาษถ่ายเอกสาร ด้วยวิธี ตลาดอิเล็กทรอนิกส์(e-market)                                                           |                                                                                               |
|       |                                                                     | 1. จัดทำรายงานขอซื้อขอจำง/กำหนดความ<br>ต่องการ/ร่างเอกสารE-Market         2. ประกาศ E-Market ชื่นเว็บไซส             |                                                                                               |
|       |                                                                     | <ul> <li>จัดทำหนังสืออนุมัติสั่งซื้อสั่งจ้าง</li> <li>ประกาศรายชื่อผู้ชนะการเสนอราคาขึ้น</li> <li>เว็บไซส</li> </ul> |                                                                                               |
|       |                                                                     | 5. จัดทำร่างสัญญา                                                                                                    |                                                                                               |
|       |                                                                     | 6 . สัญญา<br>7ชอมูลสาระสำคัญในสัญญา                                                                                  |                                                                                               |
|       |                                                                     | 8 ມີກາຈສັญญา<br>ລວກ                                                                                                  |                                                                                               |
|       | ความหมายของสัญลักษณ์รูปภาพ:                                         |                                                                                                    |                                                                                               |
|       | 🔚 : บันทึกข้อมูล                                                    | 🏽 : เสนอข้อมูลให้หัวหน้าฯ 🛛 🛷 : ดำเนินการขั้นตอนต                                                                    | ก่อไป                                                                                         |
| 1. 1. | 🔹 : ยกเล็กดำเนินการขั้นตอนต่อไป                                     |                                                                                                    |                                                                                               |
|       | กองการพัสดุภาครัฐ (กพ.ศ.) กรมบัญชีกลาง ถนนพระร                      | าม 6 แขวงสามเสนใน เขตพญาไท กรุงเทพมหานคร 10400 โทร. 02-127-7000 ต่อ 6951- 69                                         | FPR00004                                                                                      |

## 6. หัวหน้าเจ้าหน้าที่พัสดุ เข้ามาดำเนินการนำประกาศรายชื่อผู้ชนะเสนอราคาขึ้นเว็บไซต์

กดปุ่ม

| ດເມື່ອມ. |                                                                       | <u> 2011/12</u>                                                                                                |                                                                                                    |                       | 711                  |                                                          |  |
|----------|-----------------------------------------------------------------------|----------------------------------------------------------------------------------------------------|----------------------------------------------------------------------------------------------------|-----------------------|----------------------|----------------------------------------------------------|--|
|          | ด้นหาข้อมูลโค                                                         | ารงการจัดชื้อจัด                                                                                               | จ้าง                                                                                                    |                       |                      |                                                          |  |
|          | สำนักงาน<br>ชื่อโครงการ                                               | 0300400000 - ก <sup>.</sup>                                                                                    | รมบัญขีกลาง กรุงเทพฯ                                                                                                    |                       |                      |                                                          |  |
|          |                                                                       |                                                                                                    | ดับหา ล้างดัวเลือก                                                                                                    |                       | โครงการพิจารณา       | ด้นหาขั้นสูง<br>ราคากลางงานก่อสร้าง                      |  |
|          | รหัสแผนระดับ<br>หน่วยจัดชื้อ                                          | เลขที่โครงการ                                                                                                  | ขึ่อโครงการ                                                                                                    | จำนวนเงิน<br>งบประมาณ | ข้อมูล<br>โครงการ    | ขึ้น<br>สถานะ ตอน<br>โครงการ ทำ<br>ห่า                   |  |
|          | D60080000859                                                          | 60087000771                                                                                                    | ซื้อกระดาษถ่ายเอกสาร ด้วยวิธี ดลาดอิเล็กทรอนิกส์<br>(e-market)                                                                       | 2,600,000.00          | รายละเอียด/<br>แก้ไข | จัดทำหนังสือ<br>อนุมัติสั่งซื้อ<br>สั่งจ้าง              |  |
|          | D60080000792                                                          | 60087000704                                                                                                    | ประกวดราคาซื้อe-GP Deutsche Bank ด้วยวิธีประกวดราคา<br>อิเล็กทรอนิกส์ (e-bidding)                                                    | 10,300,000.00         | รายละเอียด/<br>แก้ไข | รายชื่อผู้เสนอ<br>ราคาและผล 🛷 💳<br>การพิจารณา            |  |
|          | D60080000823                                                          | 60087000735                                                                                                    | ชื้อเครื่องปรับอากาศ โดยวิธีเฉพาะเจาะจง                                                                                              | 400,000.00            | รายละเอียด/<br>แก้ไข | จัดทำและ<br>ประกาศ ผู้<br>ชนะการเสนอ<br>ราคา             |  |
|          | D60080000769                                                          | 60087000681                                                                                                    | สอบราคาเข่าทดสอบ By Pair (Test วันที่เสนอราคา) ท้ามไข้                                                                               | 520,000.00            | รายละเอียด/<br>แก้ไข | จัดทำรายงาน<br>ขอซื้อขอจ้าง<br>และแต่งดั้ง<br>คณะกรรมการ |  |
|          | D60080000836                                                          | 60087000748                                                                                                    | ชื่อชื่อโครงการ K โดยวิธีเฉพาะเจาะจง                                                                                                 | 90,000.00             | รายละเอียด/<br>แก้ไข | จัดทำและ<br>ประกาศ ผู้<br>ชนะการเสนอ<br>ราดา             |  |
|          | D60080000860                                                          | 60087000772                                                                                                    | จ้างทำของ/จ้างเหมาบริการซ่อมเครื่องถ่ายเอกสาร M โดยวิธี<br>เฉพาะเจาะจง                                                               | 90,000.00             | รายละเอียด/<br>แก้ไข | จัดทำและ<br>ประกาศ ผู้<br>ชนะการเสนอ<br>ราคา (ร่าง)      |  |
|          | D60080000862                                                          | 60087000774                                                                                                    | สอบราคาซื้อสอบราคา ประเภทต่างๆ (ปุ่น)                                                                                                | 500,000.00            | รายละเอียด/<br>แก้ไข | จัดทำรายงาน<br>ขอซ้อขอจ้าง<br>และแต่งตั้ง<br>คณะกรรมการ  |  |
|          |                                                                       | รวมหน้านี้                                                                                                    |                                                                                                    | 14,500,000.00         |                      |                                                          |  |
|          | สำดับที่ 1 - 7 จ<br>หมายเหตุ :การยกเลื<br>กดที่ขั้นเ<br><br>เลขที่โค: | ากทั้งหมด มากกว่<br>โกประกาศเชิญช่วง<br>ตอนการทำงานเพื่<br>เพื่อดูขั้นตอนการง<br>รงการ <mark>สีชมพู</mark> หมา | 1 35 รายการ ย้อนกลับ<br>เระบบจะยกเลิกโครงการให้อัตโนมัติ<br>บบันทึกข้อมูลในขั้นดอนถัดไป<br>างานทั้งหมด<br>ยถึง โครงการรวมชื่อรวมจ้าง | 1 2                   | 3 4                  | 5 ถัดไป                                                  |  |

# ขั้นตอนที่ 1 ตัวอย่างประกาศผู้ชนะการเสนอราคา

กดปุ่ม ไปขั้นตอนที่ 2

| A. A. A. A. A. A. A. A. A. A. A. A. A. A | ระบบการจัดซื้อจัดจ้างภาครัฐ <b>ทดลองใช้งาน (เฟส3)</b><br>Thai Government Procurement                                                                                                    | วันที่ 31 สิงหาคม 2560 🔺<br>- หัวหน้าเจ้าหน้าที่พัสดุ<br>รมบัญชีกลาง กรุงเทพฯ |
|------------------------------------------|----------------------------------------------------------------------------------------------------|-------------------------------------------------------------------------------|
|                                          | 1<br>ตัวอย่างประกาศ<br>ผู้ชนะการเสนอราคา                                                                                                    |                                                                               |
|                                          | ด้วอย่างประกาศผู้ชนะการเสนอราคา                                                                                                    |                                                                               |
| <b>₩</b><br>Ξ<br>Q                       | ประกาศกระบัณฑิกลาง                                                                                                    |                                                                               |
|                                          | เรื่อง ประกาศผู้ขนะการเสนอราคา ซื้อกระดาษถ่ายเอกสาร ด้วยวิธี ตลาดอิเล็กทรอนิกส์(e-market)                                                                                                    |                                                                               |
|                                          | ตามประกาศ กรมบัญชีกลาง เรื่อง ซื้อกระตาษถ่ายเอกสาร ด้วยวิธี ตลาดอิเล็กทรอบิกล์(e-market) และ<br>เอกสารซื้อด้วยวิธีตลาดอิเล็กทรอบิกล์ (e-market) เลขที่ ขคตะสะ/๒๕๖๐ ลงวันที่ ๓๛ สิงหาคม ๒๕๖๐ นั้น<br>А๔ ๘๐ แกรม ขาว (๑๔.๑๓.๑๕.๐๙ -๐๐๐๐๐๙)[А๕,๘๐ แกรม,ขาว ฯลฯ] จำนวน ๒๐,๐๐๐ รีม(500<br>แผ่น) ผู้เสนอราคาที่ขนะการเสนอราคา ได้แก่ ร้านเอส เจ เมติคอล (ผู้ผลิต,ส่งออก) โดยเสนอราคาต่ำสุด เป็นเงินทั้ง<br>สิ้น ๒,๐๐๐,๐๐๐.๐๐ บาท (สองล้านบาทถ้วน) รวมภาษีมูลค่าเพิ่มและภาษีอื่น ค่าขนส่ง ค่าจดทะเบียน และค่าใช้จ่าย<br>อื่นๆ ทั้งปวง |                                                                               |
|                                          | ประกาศ ณ วันที่ ๑ กันยายน พ.ศ. ๒๕๖๐                                                                                                    |                                                                               |
|                                          | (นางสาวสุทธิรัตน์ รัตนโซติ)<br>อชิบดีกรมบัญชีกลาง                                                                                                    |                                                                               |
|                                          | 2                                                                                                    |                                                                               |
| 14                                       | คลงการพัสธภาครัธ (กพ.ก.) กรมกักเรื่อสาง ถนบพระราม 6. แรงสามแสนใน เราะพบกาไห กรมเทพมหามาย (10400 โพร. 02-127-2000 ต่อ 6051-60 585                                                                                                    | -00014                                                                        |

## ขั้นตอนที่ 2 ประกาศขึ้นเว็บไซต์

กดปุ่ม ประกาศขึ้นเว็บไซต์

|      | ระบบการจัดซื้อจัดจ้างภาครัฐ <mark>ทดลองใช้งาน (เฟส3)</mark><br>Thai Government Procurement                                                                                    | วันที่ 31 สิงหาคม 2560<br>ดิเรก จันทร์คุ้ม - หัวหน้าเจ้าหน้าที่พัสดุ<br>กรมบัญชีกลาง กรุงเทพฯ |
|------|----------------------------------------------------------------------------------------------------|-----------------------------------------------------------------------------------------------|
|      | 1 <b>2</b><br>ด้วอย่างประกาศ<br>ผู้ชนะการเสนอราคา                                                                                                    |                                                                                               |
| *    | ประกาศขึ้นเว็บไซต์<br>เอกสารประกาศ ได้บันทึกประกาศ ลงวันที่ ๑ กันยายน ๒๔๖๐<br>ประกาศขึ้นเว็บไซต์                                                                              |                                                                                               |
| q    | ส่งคืนแก้ไข ข้อนกลับขั้นตอนที่ 1 กลับสู่หน้าหลัก<br>กองการทัสตุภาครัฐ (กพภ.) กรมสัญขีกลาง ถนนพระราม 6 แขวงสามเสนใน เขตพญาไท กรุงเทพนหานคร 10400 โทร. 02-127-7000 ต่อ 6951- 69 | FREQ0014                                                                                      |
| 1.1. |                                                                                                    |                                                                                               |

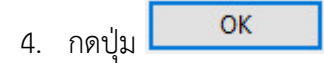

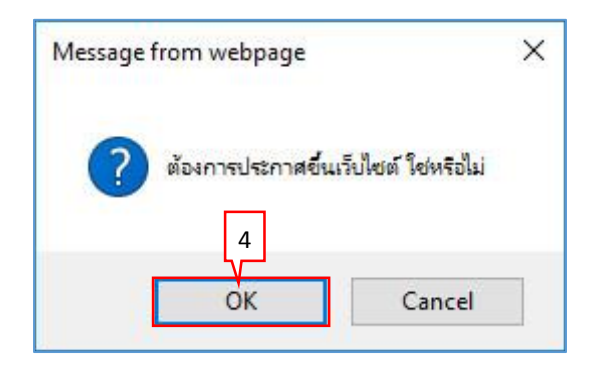

ระบบแสดงหน้าจอ "รายการโครงการ" และแสดงสถานะโครงการเป็น "**ประกาศขายชื่อผู้** ชนะการเสนอราคาขึ้นเว็บไซต์" เรียบร้อยแล้ว

5. ผู้ใช้สามารถกดปุ่ม 🚍 เพื่อดูขั้นตอนการทำงาน และสถานะการดำเนินงานโครงการได้

|                       | ระบบการจัด<br>Thai Government                      | ซื้อจัดจ้าง<br>Procurement                                                                                          | ภาครัฐ ทดลองใช้งาน (เฟส3)                                                                                                    |                          | NG (                 | วันที่ 31<br>ดิเรก จันทร์คุ้ม - หัวหน<br>กรมบัญจิ        | สิงหาคม 2560<br>เ้าเจ้าหน้าที่พัสดุ<br>เกลาง กรุงเทพฯ |
|-----------------------|----------------------------------------------------|----------------------------------------------------------------------------------------------------|----------------------------------------------------------------------------------------------------|--------------------------|----------------------|----------------------------------------------------------|-------------------------------------------------------|
|                       | ค้นหาข้อมูลโ                                       | ครงการจัดชื้อจัด                                                                                                    | ข้าง                                                                                                    |                          |                      |                                                          |                                                       |
|                       | สำนักงาน<br>ชื่อโครงการ                            | 0300400000 - n                                                                                                    | รมบัญขีกลาง กรุงเทพฯ                                                                                                    |                          |                      |                                                          |                                                       |
| <ul> <li>ת</li> </ul> |                                                    |                                                                                                    | ตันหา ล้างตัวเลือก                                                                                                    |                          | โครงการพิจารณา       | ต้นหาขั้นสูง<br>ราคากลางงานก่อสร้าง                      |                                                       |
|                       | รทัสแผนระดับ<br>หน่วยจัดซื้อ                       | เลขที่โครงการ                                                                                                    | ชื่อโครงการ                                                                                                    | จำนวนเงิน<br>งบประมาณ    | ข้อมูล<br>โครงการ    | ขั้น<br>สถานะ ตอน<br>โครงการ การ<br>ทำ<br>งาน            |                                                       |
|                       | D6008000085                                        | 9 60087000771                                                                                                    | ชื่อกระดาษถ่ายเอกสาร ด้วยวิธี ดลาดอิเล็กทรอนิกส์<br>(e-market)                                                                         | 2,600,000.00             | รายละเอียด/<br>แก้ไข | ประกาศราย<br>ชื่อผู้ชนะการ<br>เสนอราคาขึ้น<br>เว็บไซต์   | 5                                                     |
|                       | D6008000079                                        | 2 60087000704                                                                                                    | ประกวดราคาซื้อe-GP Deutsche Bank ด้วยวิธีประกวดราคา<br>อิเล็กทรอนิกส์ (e-bidding)                                                      | 10,300,000.00            | รายละเอียด/<br>แก้ไข | รายชื่อผู้เสนอ<br>ราคาและผล 🖋 💳<br>การพิจารณา            |                                                       |
|                       | D6008000082                                        | 3 60087000735                                                                                                    | ขื้อเครื่องปรับอากาศ โดยวิธีเฉพาะเจาะจง                                                                                                | 400,000.00               | รายละเอียด/<br>แก้ไข | จัดทำและ<br>ประกาศ ผู้<br>ชนะการเสนอ<br>ราดา             |                                                       |
|                       | D6008000076                                        | 9 60087000681                                                                                                    | สอบราคาเข่าทดสอบ By Pair (Test วันที่เสนอราคา) ห้ามใช้                                                                                 | 520,000.00               | รายละเอียด/<br>แก้ไข | จัดทำรายงาน<br>ขอซื้อขอจ้าง<br>และแต่งตั้ง<br>คณะกรรมการ |                                                       |
|                       | D6008000083                                        | 6 60087000748                                                                                                    | ซื้อชื่อโครงการ K โดยวิธีเฉพาะเจาะจง                                                                                                   | 90,000.00                | รายละเอียด/<br>แก้ไข | จัดทำและ<br>ประกาศ ผู้<br>ชนะการเสนอ<br>ราคา             |                                                       |
|                       | D6008000086                                        | 0 60087000772                                                                                                    | จ้างทำของ/จ้างเหมาบริการซ่อมเครื่องถ่ายเอกสาร M โดยวิธี<br>เฉพาะเจาะจง                                                                 | 90,000.00                | รายละเอียด/<br>แก้ไข | จัดทำและ<br>ประกาศ ผู้<br>ชนะการเสนอ<br>ราคา (ร่าง)      |                                                       |
|                       | D6008000086                                        | 2 60087000774                                                                                                    | สอบราคาซื้อสอบราคา ประเภทต่างๆ (ปุ่น)                                                                                                  | 500,000.00               | รายละเอียด/<br>แก้ไข | จัดทำรายงาน<br>ขอซื้อขอจ้าง<br>และแต่งตั้ง<br>คณะกรรมการ |                                                       |
|                       |                                                    | รวมหน้านี้                                                                                                    |                                                                                                    | 14,500,000.00            |                      |                                                          |                                                       |
|                       | สำดับที่ 1 - 7<br>หมายเหตุ :การยกเ<br>กดที่ช้ห<br> | งากทั้งหมด มากกว่<br>ลิกประกาศเชิญชวง<br>เดอนการทำงานเพื่<br>ดเพื่อดูขั้นตอนการบ<br>เรงการ <mark>สีชมพ</mark> ู หมา | า 35 รายการ ย้อนกลับ<br>ม ระบบจะยกเล็กโครงการให้อัดโนมัติ<br>อบันทึกข้อมูลในขั้นดอนตัดไป<br>4างานทั้งหมด<br>เยถึง โครงการรวมซื้อรวมจำง | 1 2                      | 3 4                  | 5 ถัดไป                                                  |                                                       |
|                       | กองการพัสดกาครั้ง                                  | (ຄพຄ.) ຄອນນັດເຮັດລາ                                                                                                 | ยกเล็กรายการโครงการ<br>ว ถุบนพระรวม 6 แขวงสามเสนใน เทคพถาไท กรุงเทพณษาแดร 10400 ริพ                                                    | 5. 02-127-7000 ສໍລ 6051. | 69                   | EPROnon1                                                 |                                                       |
|             | ระบบการจัดซื้อจัดจ้างภาครัฐ <b>ทดลองใช้งาน (เฟส3)</b><br>Thai Government Procurement                                                                                                    | วันที่ 31 สิงหาคม 2560<br>ม - หัวหน้าเจ้าหน้าที่พัสดุ<br>กรมบัญซีกลาง กรุงเทพฯ |
|-------------|----------------------------------------------------------------------------------------------------|--------------------------------------------------------------------------------|
| *<br>=<br>Q | <mark>ขึ้นตอนการทำงาน วิธีตลาดอิเล็กทรอนิกส์ (e-market)-ชื้อ</mark><br>สำนักงาน : [0300400000 - กรมปัญขึกลาง กรุงเทพฯ<br>วิธีการจัดหา : [ตลาดอิเล็กทรอนิกส์(e-market)<br>ประเภทการจัดหา : [ชื่อ<br>วิธีพิจารณ : ราคต่อรายการ<br>เลขท์โครงการ : [60087000771<br>ชื่อโครงการ : [ชื่อกระดาษต่ายเอกสาร ด้วยวิธี ตลาดอิเล็กทรอนิกส์(e-market) |                                                                                |
|             | <ol> <li>จัดทำรายมานขอซื้อขอจังง/กำหนดความ</li> <li>ศ้องการ/ร่างเอกสารE-Market</li> <li>ประกาศ E-Market ชื้นเว็บไซต์</li> </ol>                                                                                                    |                                                                                |
|             | <ul> <li>จัดทำหนังสีออนุมัติสั่งซื้อสังจ้าง</li> <li>ประกาศรายชื่อผู้ชนะการเสนอราคาขึ้น</li> </ul>                                                                                                    |                                                                                |
|             | 4. เว็บไซต์<br>5. จัดทำร่างสัญญา                                                                                                    |                                                                                |
|             | 6 ตรวจสอบหลักประกันสัญญาและจัดหำ<br>สัญญา<br>7 เชื่อมูลสาระสำคัญในสัญญา                                                                                                    |                                                                                |
|             | 8. มริหารสัญญา                                                                                                    |                                                                                |
| 1.1.        | ออก<br>ความหมายของสัญลักษณ์รูปภาพ:<br>💽 : บันทึกข่อมูล<br>🤹 : ยกเล็กตำเนินการขึ้นตอนต่อไป                                                                                                    |                                                                                |
| 1.          | กองการพัสดุภาครัฐ (กพ.ก.) กรมปัญชักลาง ถนนพระราม 6 แขวงสามเสนใน เขตพญาไท กรุงเทพมหานคร 10400 โทร. 02-127-7000 ต่อ 6951- 69                                                                                                    | R00004                                                                         |